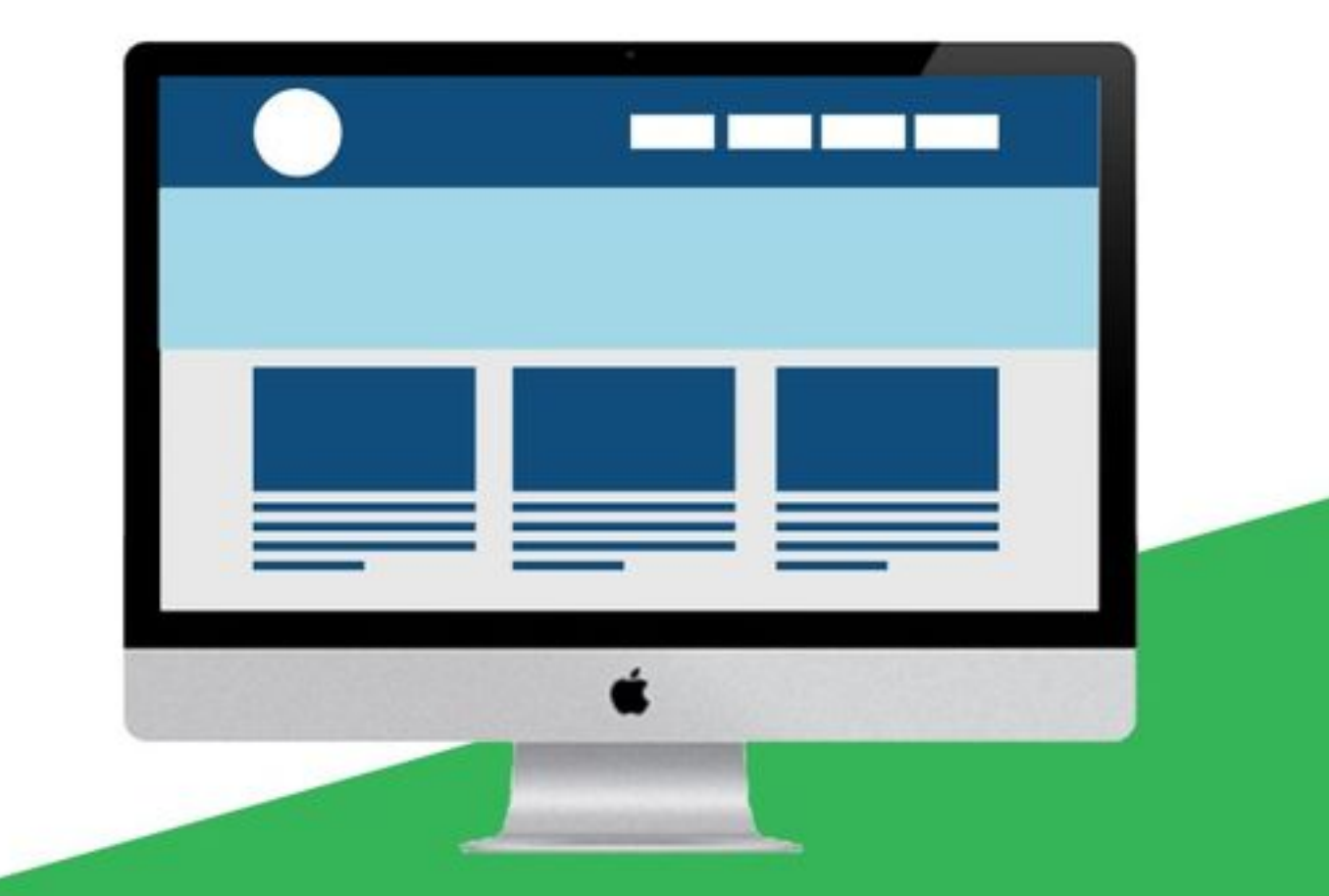

# Maven教程

Apache Maven 是一套软件工程管理和整合工具。基于工程对象模型(POM)的概念,通过一个中央信息管理 模块,Maven 能够管理项目的构建、报告和文档。

本教程将教你如何在使用 Java 开发的工程中,或者任何其他编程语言中使用 Maven。

## | 适合人群

本教程主要针对初学者,帮助他们学习 Maven 工具的基本功能。完成本教程的学习后你的 Apache Maven 的 专业知识将达到中等水平,随后你可以学习更高级的知识了。

## | 学习前提

我们假定你将使用 Maven 来管理企业级的 Java 项目开发。所以,如果你掌握软件开发、Java SE、Java EE 开发框架和开发流程,对学习本教程会更有帮助。

| 更新日期       | 更新内容  |
|------------|-------|
| 2015-05-17 | 第一版发布 |

# 目录

| 前言     |                           |
|--------|---------------------------|
| 第1章    | Maven – 概述                |
| 第2章    | Maven – 环境配置6             |
| 第3章    | Maven – POM               |
| 第4章    | Maven – 构建生命周期            |
| 第5章    | Maven - 构建配置文件            |
| 第6章    | Maven - 仓库                |
| 第7章    | Maven - 插件                |
| 第8章    | Maven - 创建工程              |
| 第9章    | Maven - 构建 & 测试工程 49      |
| 第10章   | Maven – 外部依赖              |
| 第11章   | Maven – 工程文档              |
| 第12章   | Maven – 工程模板              |
| 第13章   | Maven – 快照                |
| 第14章   | Maven - 构建自动化             |
| 第15章   | Maven - 依赖管理              |
| 第16章   | Maven - 自动化部署 85          |
| 第17章   | Maven – Web 应用            |
| 第18章   | Maven – Elipse IDE        |
| 第19章   | Maven – NetBeans 102      |
| 第 20 章 | Maven – IntelliJ IDEA 109 |

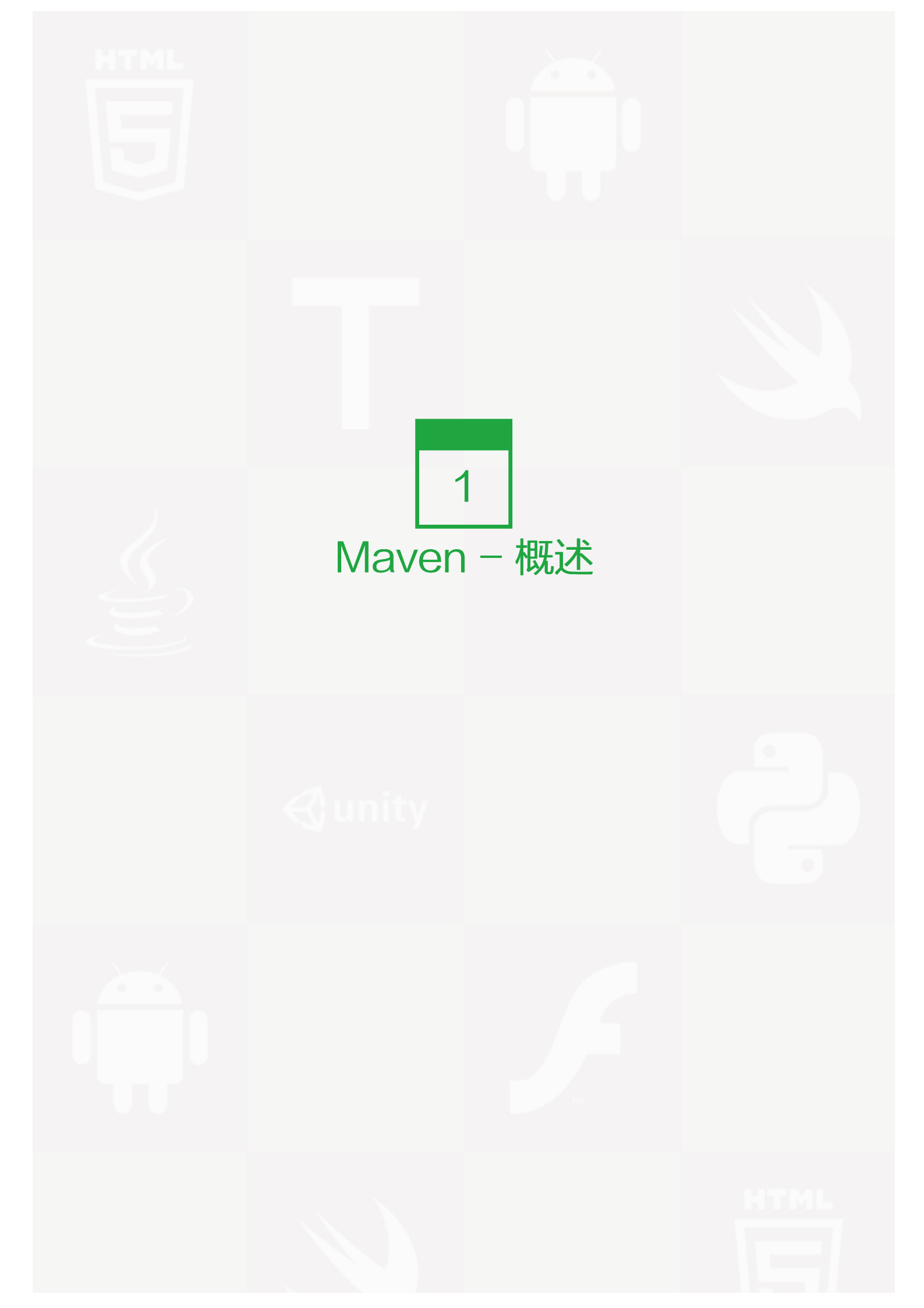

#### Maven 是什么?

Maven 是一个项目管理和整合工具。Maven 为开发者提供了一套完整的构建生命周期框架。开发团队几乎不用 花多少时间就能够自动完成工程的基础构建配置,因为 Maven 使用了一个标准的目录结构和一个默认的构建生 命周期。

在有多个开发团队环境的情况下,Maven 能够在很短的时间内使得每项工作都按照标准进行。因为大部分的工程 配置操作都非常简单并且可复用,在创建报告、检查、构建和测试自动配置时,Maven 可以让开发者的工作变得 更简单。

Maven 能够帮助开发者完成以下工作:

- 构建
- 文档生成
- 报告
- 依赖
- SCMs
- 发布
- 分发
- 邮件列表

总的来说,Maven 简化了工程的构建过程,并对其标准化。它无缝衔接了编译、发布、文档生成、团队合作和其他任务。Maven 提高了重用性,负责了大部分构建相关的任务。

#### Maven 的历史

Maven 最初是在 Jakarta Turbine 项目中为了简化构建过程而设计的。项目中有几个子工程,每个工程包含稍 有不同的 ANT 文件。JAR 文件使用 CVS 管理。

Apache 小组随后开发了 Maven,能够同时构建多个工程、发布工程信息、部署工程、在几个工程中共享 JAR 文件,并且协助团队合作。

#### Maven 的目标

Maven 的主要目的是为开发者提供

- 一个可复用、可维护、更易理解的工程综合模型
- 与这个模型交互的插件或者工具

Maven 工程结构和内容被定义在一个 xml 文件中 - pom.xml,是 Project Object Model (POM) 的简称,此 文件是整个 Maven 系统的基础组件。详细内容请参考 Maven POM () 部分。

## 约定优于配置

Maven 使用约定而不是配置,意味着开发者不需要再自己创建构建过程。

开发者不需要再关心每一个配置细节。Maven为工程提供了合理的默认行为。当创建 Maven 工程时,Maven 会创建默认的工程结构。开发者只需要合理的放置文件,而在 pom.xml 中不再需要定义任何配置。

举例说明,下面的表格展示了工程源码文件、资源文件的默认配置,和其他一些配置。假定 \${basedir} 表示工程目录:

| 配置项                | 默认值                            |
|--------------------|--------------------------------|
| source code        | \${basedir}/src/main/java      |
| resources          | \${basedir}/src/main/resources |
| Tests              | \${basedir}/src/test           |
| Complied byte code | \${basedir}/target             |
| distributable JAR  | \${basedir}/target/classes     |

为了构建工程,Maven 为开发者提供了选项来配置生命周期目标和工程依赖(依赖于 Maven 的插件扩展功能和 默认的约定 )。大部分的工程管理和构建相关的任务是由 Maven 插件完成的。

开发人员不需要了解每个插件是如何工作的,就能够构建任何给定的 Maven 工程。详细内容请参考 Maven 插 件部分。

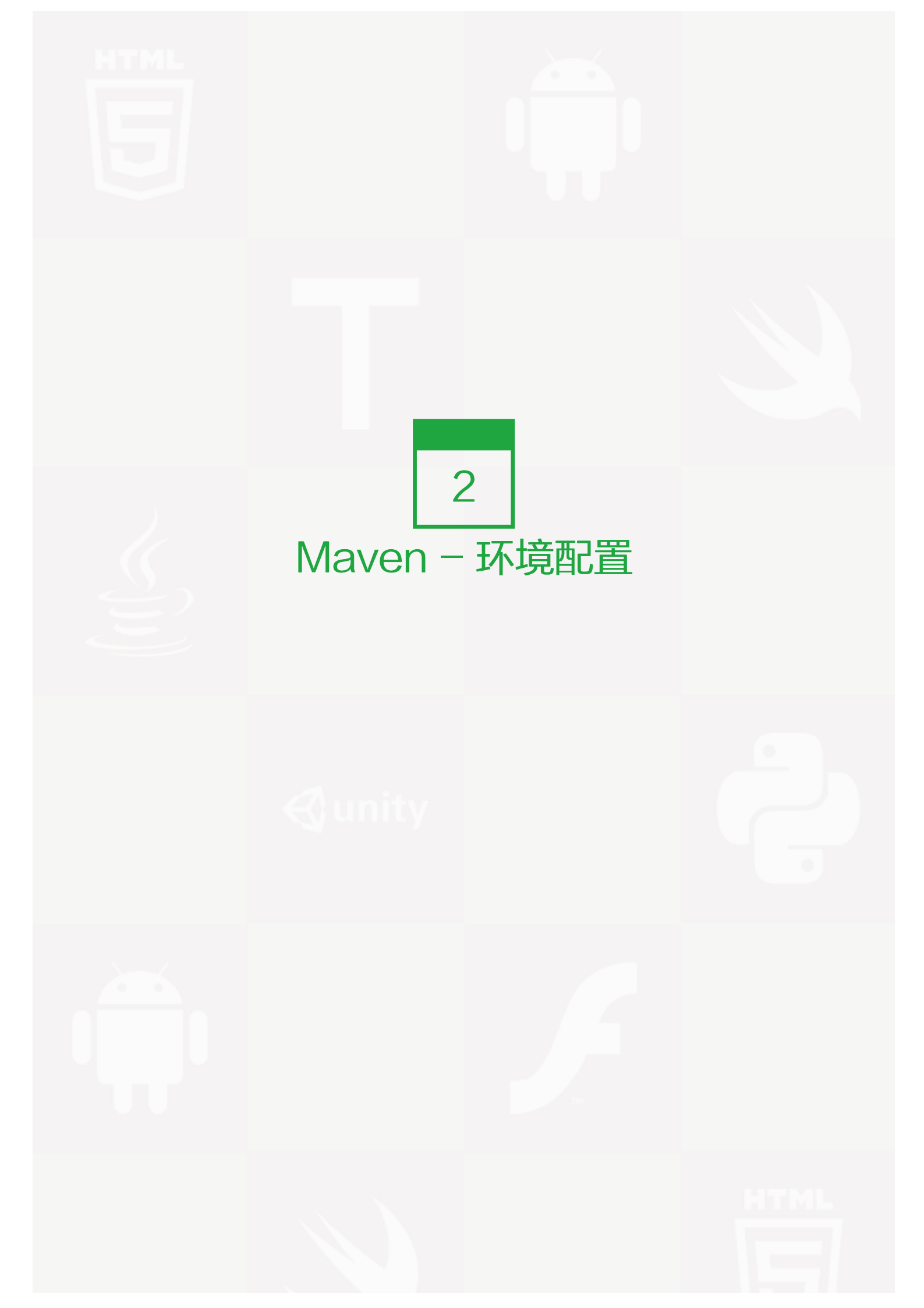

Maven 是一个基于 Java 的工具,所以要做的第一件事情就是安装 JDK。

#### 系统要求

#### 项目 要求

| JDK      | Maven 3.3 要求 JDK 1.7 或以上<br>Maven 3.2 要求 JDK 1.6 或以上<br>Maven 3.0/3.1 要求 JDK 1.5 或以上  |
|----------|---------------------------------------------------------------------------------------|
| 内存       | 没有最低要求                                                                                |
| 磁盘       | Maven 自身安装需要大约 10 MB 空间。除此之外,额外的磁盘空间将用于你的本地 Maven 仓库。你<br>本地仓库的大小取决于使用情况,但预期至少 500 MB |
| 操作<br>系统 | 没有最低要求                                                                                |

.

## 步骤 1: 检查 Java 安装

现在打开控制台,执行下面的 java 命令。

| 操作系统    | 任务      | 命令                               |
|---------|---------|----------------------------------|
| Windows | 打开命令控制台 | c:\> java -version               |
| Linux   | 打开命令终端  | \$ java -version                 |
| Mac     | 打开终端    | machine:~ joseph\$ java -version |

我们来验证一下所有平台上的输出:

| 操作系统    | 输出                                                                                                    |
|---------|----------------------------------------------------------------------------------------------------|
| Windows | java version "1.6.0_21"<br>Java(TM) SE Runtime Environment (build 1.6.0_21–b07)<br>Java HotSpot(TM) Client VM (build 17.0–b17, mixed mode, sharing)       |
| Linux   | java version "1.6.0_21"<br>Java(TM) SE Runtime Environment (build 1.6.0_21–b07)<br>Java HotSpot(TM) Client VM (build 17.0–b17, mixed mode, sharing)       |
| Mac     | java version "1.6.0_21"<br>Java(TM) SE Runtime Environment (build 1.6.0_21–b07)<br>Java HotSpot(TM)64–Bit Server VM (build 17.0–b17, mixed mode, sharing) |

如果你没有安装 Java,从以下网址安装 Java 软件开发套件(SDK): <u>http://www.oracle.com/technetwork/</u> java/javase/downloads/index.html。我们假定你安装的 Java 版本为1.6.0\_21。

# 步骤 2:设置 Java 环境

#### 设置 JAVA\_HOME 环境变量,并指向你机器上的 Java 安装目录。例如:

| 操作系统    | 输出                                                                             |
|---------|--------------------------------------------------------------------------------|
| Windows | Set the environment variable JAVA_HOME to<br>C:\Program Files\Java\jdk1.6.0_21 |
| Linux   | export JAVA_HOME=/usr/local/java-current                                       |
| Mac     | export JAVA_HOME=/Library/Java/Home                                            |

将 Java 编译器地址添加到系统路径中。

| 操作系统    | 输出                                                           |
|---------|--------------------------------------------------------------|
| Windows | 将字符串";C:\Program Files\Java\jdk1.6.0_21\bin"添加到系统变量"Path"的末尾 |
| Linux   | export PATH=\$PATH:\$JAVA_HOME/bin/                          |
| Mac     | not required                                                 |

使用上面提到的 java -version 命令验证 Java 安装。

#### 步骤 3: 下载 Maven 文件

从以下网址下载 Maven 3.2.5: http://maven.apache.org/download.html

# 步骤 4: 解压 Maven 文件

解压文件到你想要的位置来安装 Maven 3.2.5,你会得到 apache-maven-3.2.5 子目录。

#### 操作系统 位置 (根据你的安装位置而定)

| Windows | C:\Program Files\Apache Software Foundation\apache-maven-3.2.5 |  |  |
|---------|----------------------------------------------------------------|--|--|
| Linux   | /usr/local/apache-maven                                        |  |  |
| Mac     | /usr/local/apache-maven                                        |  |  |

#### 步骤 5: 设置 Maven 环境变量

添加 M2\_HOME、M2、MAVEN\_OPTS 到环境变量中。

| 操作系统    | 输出                                                                                                    |
|---------|----------------------------------------------------------------------------------------------------|
| Windows | 使用系统属性设置环境变量。<br>M2_HOME=C:\Program Files\Apache Software Foundation\apache-maven-3.2.5<br>M2=%M2_HOME%\bin<br>MAVEN_OPTS=-Xms256m -Xmx512m  |
| Linux   | 打开命令终端设置环境变量。<br>export M2_HOME=/usr/local/apache-maven/apache-maven-3.2.5<br>export M2=\$M2_HOME/bin<br>export MAVEN_OPTS=-Xms256m -Xmx512m |
| Mac     | 打开命令终端设置环境变量。<br>export M2_HOME=/usr/local/apache-maven/apache-maven-3.2.5<br>export M2=\$M2_HOME/bin<br>export MAVEN_OPTS=-Xms256m -Xmx512m |

# 步骤 6: 添加 Maven bin 目录到系统路径中

现在添加 M2 变量到系统"Path"变量中

| 操作系统    | 输出                        |  |
|---------|---------------------------|--|
| Windows | 添加字符串";%M2%"到系统"Path"变量末尾 |  |
| Linux   | export PATH=\$M2:\$PATH   |  |
| Мас     | export PATH=\$M2:\$PATH   |  |

# 步骤 7:验证 Maven 安装

现在打开控制台,执行以下 mvn 命令。

| 操作系统    | 输出      | 命令                            |
|---------|---------|-------------------------------|
| Windows | 打开命令控制台 | c:\> mvnversion               |
| Linux   | 打开命令终端  | \$ mvnversion                 |
| Mac     | 打开终端    | machine:~ joseph\$ mvnversion |

最后,验证以上命令的输出,应该是像下面这样:

| 操作系统    | 输出                                                                                                    |
|---------|----------------------------------------------------------------------------------------------------|
| Windows | Apache Maven 3.2.5 (r801777; 2009–08–07 00:46:01+0530)<br>Java version: 1.6.0_21<br>Java home: C:\Program Files\Java\jdk1.6.0_21\jre |
| Linux   | Apache Maven 3.2.5 (r801777; 2009–08–07 00:46:01+0530)<br>Java version: 1.6.0_21<br>Java home: C:\Program Files\Java\jdk1.6.0_21\jre |

| 操作系统 | 输出                                                                                                    |
|------|----------------------------------------------------------------------------------------------------|
| Mac  | Apache Maven 3.2.5 (r801777; 2009–08–07 00:46:01+0530)<br>Java version: 1.6.0_21<br>Java home: C:\Program Files\Java\jdk1.6.0_21\jre |

恭喜! 你完成了所有的设置,开始使用 Apache Maven 吧。

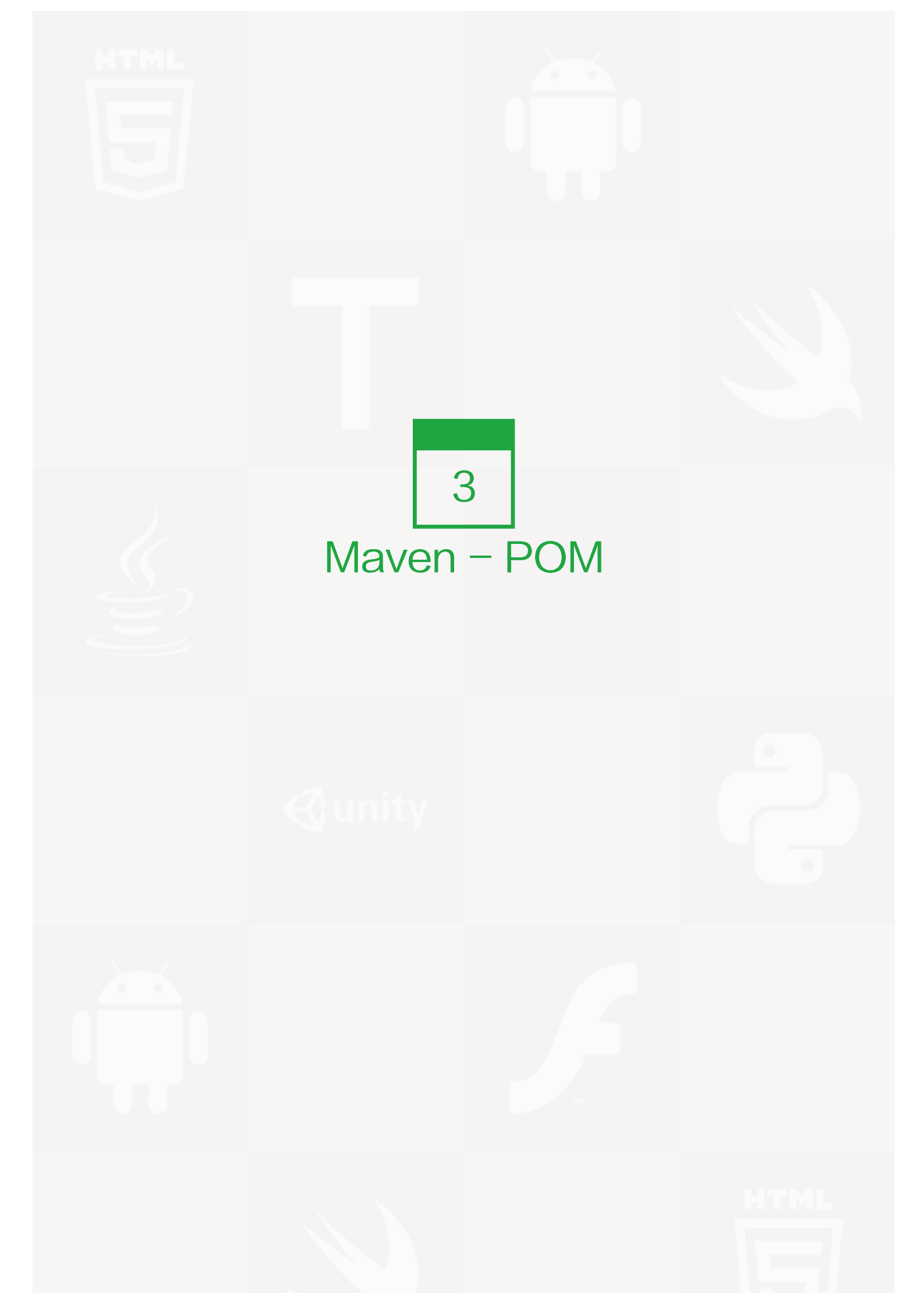

POM 代表工程对象模型。它是使用 Maven 工作时的基本组建,是一个 xml 文件。它被放在工程根目录下,文件命名为 pom.xml。

POM 包含了关于工程和各种配置细节的信息,Maven 使用这些信息构建工程。

POM 也包含了目标和插件。当执行一个任务或者目标时,Maven 会查找当前目录下的 POM,从其中读取所需要的配置信息,然后执行目标。能够在 POM 中设置的一些配置如下:

- project dependencies
- plugins
- goals
- build profiles
- project version
- developers
- mailing list

在创建 POM 之前,我们首先确定工程组(groupld ),及其名称(artifactld )和版本,在仓库中这些属性是工程的唯一标识。

## POM 举例

<project xmlns="http://maven.apache.org/POM/4.0.0" xmlns:xsi="http://www.w3.org/2001/XMLSchema-instance" xsi:schemaLocation="http://maven.apache.org/POM/4.0.0 http://maven.apache.org/xsd/maven-4.0.0.xsd"> <modelVersion>4.0.0</modelVersion>

<groupId>com.companyname.project-group</groupId> <artifactId>project</artifactId> <version>1.0</version>

</project>

需要说明的是每个工程应该只有一个 POM 文件。

- 所有的 POM 文件需要 project 元素和三个必须的字段: groupId, artifactId, version。
- 在仓库中的工程标识为 groupId:artifactId:version
- POM.xml 的根元素是 project, 它有三个主要的子节点:

| 节点             | 描述                                                                                                    |
|----------------|----------------------------------------------------------------------------------------------------|
| group<br>Id    | 这是工程组的标识。它在一个组织或者项目中通常是唯一的。例如,一个银行组织 com.company.ban<br>k 拥有所有的和银行相关的项目。                                                   |
| artifac<br>tId | 这是工程的标识。它通常是工程的名称。例如,消费者银行。groupld 和 artifactld 一起定义了 artifact t 在仓库中的位置。                                                  |
| versio<br>n    | 这是工程的版本号。在 artifact 的仓库中,它用来区分不同的版本。例如:<br>com.company.bank:consumer-banking:1.0<br>com.company.bank:consumer-banking:1.1. |

#### Super POM

所有的 POM 都继承自一个父 POM (无论是否显式定义了这个父 POM )。父 POM 也被称作 \*\* Super PO M\*\*,它包含了一些可以被继承的默认设置。

Maven 使用 effective pom (Super pom 加上工程自己的配置)来执行相关的目标,它帮助开发者在 pom.xml 中做尽可能少的配置,当然这些配置可以被方便的重写。

查看 Super POM 默认配置的一个简单方法是执行以下命令: mvn help:effective-pom

在你的电脑上的任意目录下创建一个 pom.xml 文件,使用上面提到的示例 pom 中的内容。

在下面的例子中,我们在 C:\MVN\project 目录中创建了一个 pom.xml 文件。

现在打开命令控制台,到 pom.xml 所在的目录下执行以下 mvn 命令。

C:\MVN\project>mvn help:effective-pom

Maven 将会开始处理并显示 effective-pom。

.....

| [INFO]                        |
|-------------------------------|
| [INFO] BUILD SUCCESSFUL       |
| [INFO]                        |
| [INFO] Total time: < 1 second |

[INFO] Finished at: Thu Jul 05 11:41:51 IST 2012 [INFO] Final Memory: 6M/15M [INFO] ------

Effective POM 的结果就像在控制台中显示的一样,经过继承、插值之后,使配置生效。

| xml version="1.0" encoding="UTF-8"?                                                           |
|-----------------------------------------------------------------------------------------------|
| ===================================</td                                                       |
|                                                                                               |
| Generated by Maven Help Plugin on 2012–07–05T11:41:51                                         |
| See: http://maven.apache.org/plugins/maven-help-plugin/                                       |
|                                                                                               |
| ===================================</td                                                       |
|                                                                                               |
| ===================================</td                                                       |
|                                                                                               |
| Effective POM for project                                                                     |
| 'com.companyname.project-group:project-name:jar:1.0'                                          |
|                                                                                               |
| ===================================</td                                                       |
| (project vm/po_"http://povep.epoebe.erg/DON//4.0.0" vm/povej="http://www.vv2.erg/             |
| <pre>&gt;project xmms = mtp://maven.apache.org/POIvi/4.0.0 xmms.xsi = mtp://www.ws.org/</pre> |
|                                                                                               |
| tup://maven.apache.org/xsu/maven=4.0.0.xsu >                                                  |
| <model ersion="">4.0.0</model>                                                                |
| <groupid>com.companyname.project-group</groupid>                                              |
|                                                                                               |
| <version>1.U</version>                                                                        |
|                                                                                               |
| <sourcedirectory>C:\MVIN\project\src\main\java</sourcedirectory>                              |
| <scriptsourcedirectory>src/main/scripts</scriptsourcedirectory>                               |
| <testsourcedirectory>C:\MVN\project\src\test\java</testsourcedirectory>                       |
| <outputdirectory>C:\MVN\project\target\classes</outputdirectory>                              |
| <testoutputdirectory>C:\MVN\project\target\test-classes</testoutputdirectory>                 |
| <resources></resources>                                                                       |
| <resource></resource>                                                                         |
| <mergeld>resource-U</mergeld>                                                                 |
| <pre><directory>C:\MVN\project\src\main\resources</directory></pre>                           |
|                                                                                               |
|                                                                                               |
| <testresources></testresources>                                                               |
| <testresource></testresource>                                                                 |
| <mergeld>resource-1</mergeld>                                                                 |
| <directory>C:\MVN\project\src\test\resources</directory>                                      |
|                                                                                               |
|                                                                                               |

```
<directory>C:\MVN\project\target</directory>
<finalName>project-1.0</finalName>
<pluginManagement>
 <plugins>
  <plugin>
   <artifactId>maven-antrun-plugin</artifactId>
   <version>1.3</version>
  </plugin>
  <plugin>
   <artifactId>maven-assembly-plugin</artifactId>
   <version>2.2-beta-2</version>
  </plugin>
  <plugin>
   <artifactId>maven-clean-plugin</artifactId>
   <version>2.2</version>
  </plugin>
  <plugin>
   <artifactId>maven-compiler-plugin</artifactId>
   <version>2.0.2</version>
  </plugin>
  <plugin>
   <artifactId>maven-dependency-plugin</artifactId>
   <version>2.0</version>
  </plugin>
  <plugin>
   <artifactId>maven-deploy-plugin</artifactId>
   <version>2.4</version>
  </plugin>
  <plugin>
   <artifactId>maven-ear-plugin</artifactId>
   <version>2.3.1</version>
  </plugin>
  <plugin>
   <artifactId>maven-ejb-plugin</artifactId>
   <version>2.1</version>
  </plugin>
  <plugin>
   <artifactId>maven-install-plugin</artifactId>
   <version>2.2</version>
  </plugin>
  <plugin>
   <artifactId>maven-jar-plugin</artifactId>
   <version>2.2</version>
  </plugin>
  <plugin>
```

```
<artifactId>maven-javadoc-plugin</artifactId>
    <version>2.5</version>
   </plugin>
   <plugin>
    <artifactId>maven-plugin-plugin</artifactId>
    <version>2.4.3</version>
   </plugin>
   <plugin>
    <artifactId>maven-rar-plugin</artifactId>
    <version>2.2</version>
   </plugin>
   <plugin>
    <artifactId>maven-release-plugin</artifactId>
    <version>2.0-beta-8</version>
   </plugin>
   <plugin>
    <artifactId>maven-resources-plugin</artifactId>
    <version>2.3</version>
   </plugin>
   <plugin>
    <artifactId>maven-site-plugin</artifactId>
    <version>2.0-beta-7</version>
   </plugin>
   <plugin>
    <artifactId>maven-source-plugin</artifactId>
    <version>2.0.4</version>
   </plugin>
   <plugin>
    <artifactId>maven-surefire-plugin</artifactId>
    <version>2.4.3</version>
   </plugin>
   <plugin>
    <artifactId>maven-war-plugin</artifactId>
    <version>2.1-alpha-2</version>
   </plugin>
  </plugins>
</pluginManagement>
<plugins>
  <plugin>
  <artifactId>maven-help-plugin</artifactId>
   <version>2.1.1</version>
  </plugin>
</plugins>
</build>
<repositories>
```

| <repository></repository>                                     |
|---------------------------------------------------------------|
| <snapshots></snapshots>                                       |
| <enabled>false</enabled>                                      |
|                                                               |
| <id>central</id>                                              |
| <name>Maven Repository Switchboard</name>                     |
| <url>http://repo1.maven.org/maven2</url>                      |
|                                                               |
|                                                               |
| <pluginrepositories></pluginrepositories>                     |
| <pluginrepository></pluginrepository>                         |
| <releases></releases>                                         |
| <updatepolicy>never</updatepolicy>                            |
|                                                               |
| <snapshots></snapshots>                                       |
| <enabled>false</enabled>                                      |
|                                                               |
| <id>central</id>                                              |
| <name>Maven Plugin Repository</name>                          |
| <url>http://repo1.maven.org/maven2</url>                      |
|                                                               |
|                                                               |
| <reporting></reporting>                                       |
| <outputdirectory>C:\MVN\project\target/site</outputdirectory> |
|                                                               |
|                                                               |

在上面的 pom.xml 中,你可以看到 Maven 在执行目标时需要用到的默认工程源码目录结构、输出目录、需要的插件、仓库和报表目录。

Maven 的 pom.xml 文件也不需要手工编写。

Maven 提供了大量的原型插件来创建工程,包括工程结构和 pom.xml。

详细内容请参考 Maven - 插件 ()和 Maven - 创建工程 ()部分的内容。

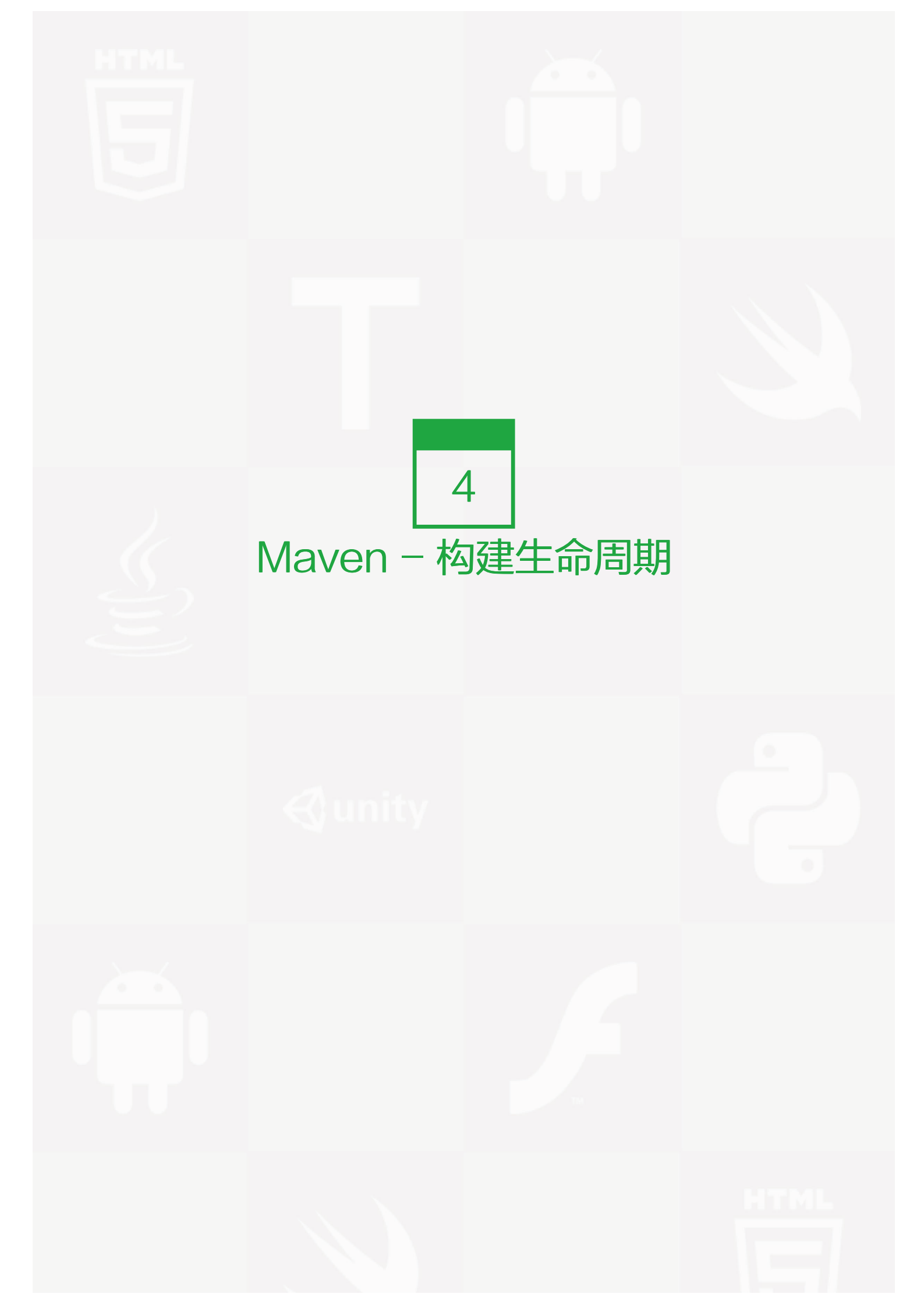

#### 什么是构建生命周期

构建生命周期是一组阶段的序列(sequence of phases ),每个阶段定义了目标被执行的顺序。这里的阶段是 生命周期的一部分。

举例说明,一个典型的 Maven 构建生命周期是由以下几个阶段的序列组成的:

| 阶段                | 处理   | 描述                                   |
|-------------------|------|--------------------------------------|
| prepare-resources | 资源拷贝 | 本阶段可以自定义需要拷贝的资源                      |
| compile           | 编译   | 本阶段完成源代码编译                           |
| package           | 打包   | 本阶段根据 pom.xml 中描述的打包配置创建 JAR / WAR 包 |
| install           | 安装   | 本阶段在本地 / 远程仓库中安装工程包                  |

当需要在某个特定阶段之前或之后执行目标时,可以使用 pre 和 post 来定义这个目标。

当 Maven 开始构建工程,会按照所定义的阶段序列的顺序执行每个阶段注册的目标。Maven 有以下三个标准的 生命周期:

- clean
- default(or build)
- site

目标表示一个特定的、对构建和管理工程有帮助的任务。它可能绑定了 0 个或多个构建阶段。没有绑定任何构建 阶段的目标可以在构建生命周期之外被直接调用执行。

执行的顺序依赖于目标和构建阶段被调用的顺序。例如,考虑下面的命令。clean 和 package 参数是构建阶段,而 dependency:copy-dependencies 是一个目标。

mvn clean dependency:copy-dependencies package

这里的 clean 阶段将会被首先执行,然后 dependency:copy-dependencies 目标会被执行,最终 package 阶段被执行。

## Clean 生命周期

当我们执行 mvn post-clean 命令时, Maven 调用 clean 生命周期, 它包含以下阶段。

- pre-clean
- clean

• post-clean

Maven 的 clean 目标 ( clean:clean ) 绑定到了 clean 生命周期的 clean 阶段。它的 clean:clean 目标通过删 除构建目录删除了构建输出。所以当 mvn clean 命令执行时, Maven 删除了构建目录。

我们可以通过在上面的 clean 生命周期的任何阶段定义目标来修改这部分的操作行为。

在下面的例子中,我们将 maven-antrun-plugin:run 目标添加到 pre-clean、clean 和 post-clean 阶段中。这样我们可以在 clean 生命周期的各个阶段显示文本信息。

我们已经在 C:\MVN\project 目录下创建了一个 pom.xml 文件。

<project xmlns="http://maven.apache.org/POM/4.0.0"</pre> xmlns:xsi="http://www.w3.org/2001/XMLSchema-instance" xsi:schemaLocation="http://maven.apache.org/POM/4.0.0 http://maven.apache.org/xsd/maven-4.0.0.xsd"> <modelVersion>4.0.0</modelVersion> <groupId>com.companyname.projectgroup</groupId> <artifactId>project</artifactId> <version>1.0</version> <build> <plugins> <plugin> <groupId>org.apache.maven.plugins</groupId> <artifactId>maven-antrun-plugin</artifactId> <version>1.1</version> <executions> <execution> <id>id.pre-clean</id> <phase>pre-clean</phase> <goals> <goal>run</goal> </goals> <configuration> <tasks> <echo>pre-clean phase</echo> </tasks> </configuration> </execution> <execution> <id>id.clean</id> <phase>clean</phase> <goals> <goal>run</goal> </goals>

<configuration> <tasks> <echo>clean phase</echo> </tasks> </configuration> </execution> <execution> <id>id.post-clean</id> <phase>post-clean</phase> <goals> <goal>run</goal> </goals> <configuration> <tasks> <echo>post-clean phase</echo> </tasks> </configuration> </execution> </executions> </plugin> </plugins> </build> </project>

#### 现在打开命令控制台,跳转到 pom.xml 所在目录,并执行下面的 mvn 命令。

C:\MVN\project>mvn post-clean

#### Maven 将会开始处理并显示 clean 生命周期的所有阶段。

| [INFO] Scanning for projects                                           |
|------------------------------------------------------------------------|
| [INFO]                                                                 |
| [INFO] Building Unnamed – com.companyname.projectgroup:project:jar:1.0 |
| [INFO] task-segment: [post-clean]                                      |
| [INFO]                                                                 |
| [INFO] [antrun:run {execution: id.pre-clean}]                          |
| [INFO] Executing tasks                                                 |
| [echo] pre-clean phase                                                 |
| [INFO] Executed tasks                                                  |
| [INFO] [clean:clean {execution: default-clean}]                        |
| [INFO] [antrun:run {execution: id.clean}]                              |
| [INFO] Executing tasks                                                 |
| [echo] clean phase                                                     |
| [INFO] Executed tasks                                                  |
| [INFO] [antrun:run {execution: id.post-clean}]                         |
| [INFO] Executing tasks                                                 |
|                                                                        |

| [echo] post-clean phase                          |
|--------------------------------------------------|
| [INFO] Executed tasks                            |
| [INFO]                                           |
| [INFO] BUILD SUCCESSFUL                          |
| [INFO]                                           |
| [INFO] Total time: < 1 second                    |
| [INFO] Finished at: Sat Jul 07 13:38:59 IST 2012 |
| [INFO] Final Memory: 4M/44M                      |
| [INFO]                                           |

你可以尝试修改 mvn clean 命令,来显示 pre-clean 和 clean,而在 post-clean 阶段不执行任何操作。

# Default (or Build) 生命周期

这是 Maven 的主要生命周期,被用于构建应用。包括下面的 23 个阶段。

| 生命周期阶段                    | 描述                                           |
|---------------------------|----------------------------------------------|
| validate                  | 检查工程配置是否正确,完成构建过程的所有必要信息是否能够获取到。             |
| initialize                | 初始化构建状态,例如设置属性。                              |
| generate-sources          | 生成编译阶段需要包含的任何源码文件。                           |
| process-sources           | 处理源代码,例如,过滤任何值(filter any value)。            |
| generate-resources        | 生成工程包中需要包含的资源文件。                             |
| process-resources         | 拷贝和处理资源文件到目的目录中,为打包阶段做准备。                    |
| compile                   | 编译工程源码。                                      |
| process-classes           | 处理编译生成的文件,例如 Java Class 字节码的加强和优化。           |
| generate-test-source<br>s | 生成编译阶段需要包含的任何测试源代码。                          |
| process-test-source<br>s  | 处理测试源代码,例如,过滤任何值(filter any values)。         |
| test-compile              | 编译测试源代码到测试目的目录。                              |
| process-test-classes      | 处理测试代码文件编译后生成的文件。                            |
| test                      | 使用适当的单元测试框架(例如JUnit)运行测试。                    |
| prepare-package           | 在真正打包之前,为准备打包执行任何必要的操作。                      |
| package                   | 获取编译后的代码,并按照可发布的格式进行打包,例如 JAR、WAR 或者 EAR 文件。 |
| pre-integration-test      | 在集成测试执行之前,执行所需的操作。例如,设置所需的环境变量。              |
| integration-test          | 处理和部署必须的工程包到集成测试能够运行的环境中。                    |
| post-integration-test     | 在集成测试被执行后执行必要的操作。例如,清理环境。                    |
| verify                    | 运行检查操作来验证工程包是有效的,并满足质量要求。                    |
| install                   | 安装工程包到本地仓库中,该仓库可以作为本地其他工程的依赖。                |

#### 生命周期阶段 描述

deploy 拷贝最终的工程包到远程仓库中,以共享给其他开发人员和工程。

有一些与 Maven 生命周期相关的重要概念需要说明:

当一个阶段通过 Maven 命令调用时,例如 mvn compile,只有该阶段之前以及包括该阶段在内的所有阶段会被执行。

不同的 maven 目标将根据打包的类型(JAR / WAR / EAR),被绑定到不同的 Maven 生命周期阶段。

在下面的例子中,我们将 maven-antrun-plugin:run 目标添加到 Build 生命周期的一部分阶段中。这样我们可 以显示生命周期的文本信息。

我们已经更新了 C:\MVN\project 目录下的 pom.xml 文件。

<project xmlns="http://maven.apache.org/POM/4.0.0"</pre> xmlns:xsi="http://www.w3.org/2001/XMLSchema-instance" xsi:schemaLocation="http://maven.apache.org/POM/4.0.0 http://maven.apache.org/xsd/maven-4.0.0.xsd"> <modelVersion>4.0.0</modelVersion> <groupId>com.companyname.projectgroup</groupId> <artifactId>project</artifactId> <version>1.0</version> <build> <plugins> <plugin> <groupId>org.apache.maven.plugins</groupId> <artifactId>maven-antrun-plugin</artifactId> <version>1.1</version> <executions> <execution> <id>id.validate</id> <phase>validate</phase> <goals> <goal>run</goal> </goals> <configuration> <tasks> <echo>validate phase</echo> </tasks> </configuration> </execution> <execution> <id>id.compile</id> <phase>compile</phase>

<goals> <goal>run</goal> </goals> <configuration> <tasks> <echo>compile phase</echo> </tasks> </configuration> </execution> <execution> <id>id.test</id> <phase>test</phase> <goals> <goal>run</goal> </goals> <configuration> <tasks> <echo>test phase</echo> </tasks> </configuration> </execution> <execution> <id>id.package</id> <phase>package</phase> <goals> <goal>run</goal> </goals> <configuration> <tasks> <echo>package phase</echo> </tasks> </configuration> </execution> <execution> <id>id.deploy</id> <phase>deploy</phase> <goals> <goal>run</goal> </goals> <configuration> <tasks> <echo>deploy phase</echo> </tasks> </configuration> </execution>

</executions> </plugin> </plugins> </build>

</project>

现在打开命令控制台,跳转到 pom.xml 所在目录,并执行以下 mvn 命令。

C:\MVN\project>mvn compile

Maven 将会开始处理并显示直到编译阶段的构建生命周期的各个阶段。

| [INFO] Scanning for projects                                                    |
|---------------------------------------------------------------------------------|
| [INFO]                                                                          |
| [INFO] Building Unnamed - com.companyname.projectgroup:project:jar:1.0          |
| [INFO] task-segment: [compile]                                                  |
| [INFO]                                                                          |
| [INFO] [antrun:run {execution: id.validate}]                                    |
| [INFO] Executing tasks                                                          |
| [echo] validate phase                                                           |
| [INFO] Executed tasks                                                           |
| [INFO] [resources:resources {execution: default-resources}]                     |
| [WARNING] Using platform encoding (Cp1252 actually) to copy filtered resources, |
| i.e. build is platform dependent!                                               |
| [INFO] skip non existing resourceDirectory C:\MVN\project\src\main\resources    |
| [INFO] [compiler:compile {execution: default-compile}]                          |
| [INFO] Nothing to compile – all classes are up to date                          |
| [INFO] [antrun:run {execution: id.compile}]                                     |
| [INFO] Executing tasks                                                          |
| [echo] compile phase                                                            |
| [INFO] Executed tasks                                                           |
| [INFO]                                                                          |
| [INFO] BUILD SUCCESSFUL                                                         |
| [INFO]                                                                          |
| [INFO] Total time: 2 seconds                                                    |
| [INFO] Finished at: Sat Jul 07 20:18:25 IST 2012                                |
| [INFO] Final Memory: 7M/64M                                                     |
| [INFO]                                                                          |

# Site 生命周期

Maven Site 插件一般用来创建新的报告文档、部署站点等。

阶段:

- pre-site
- site
- post-site
- site-deploy

在下面的例子中,我们将 maven-antrun-plugin:run 目标添加到 Site 生命周期的所有阶段中。这样我们可以显示生命周期的所有文本信息。

我们已经更新了 C:\MVN\project 目录下的 pom.xml 文件。

<project xmlns="http://maven.apache.org/POM/4.0.0"</pre> xmlns:xsi="http://www.w3.org/2001/XMLSchema-instance" xsi:schemaLocation="http://maven.apache.org/POM/4.0.0 http://maven.apache.org/xsd/maven-4.0.0.xsd"> <modelVersion>4.0.0</modelVersion> <groupId>com.companyname.projectgroup</groupId> <artifactId>project</artifactId> <version>1.0</version> <build> <plugins> <plugin> <groupId>org.apache.maven.plugins</groupId> <artifactId>maven-antrun-plugin</artifactId> <version>1.1</version> <executions> <execution> <id>id.pre-site</id> <phase>pre-site</phase> <goals> <goal>run</goal> </goals> <configuration> <tasks> <echo>pre-site phase</echo> </tasks> </configuration> </execution> <execution> <id>id.site</id> <phase>site</phase> <goals> <goal>run</goal> </goals>

<configuration> <tasks> <echo>site phase</echo> </tasks> </configuration> </execution> <execution> <id>id.post-site</id> <phase>post-site</phase> <goals> <goal>run</goal> </goals> <configuration> <tasks> <echo>post-site phase</echo> </tasks> </configuration> </execution> <execution> <id>id.site-deploy</id> <phase>site-deploy</phase> <goals> <goal>run</goal> </goals> <configuration> <tasks> <echo>site-deploy phase</echo> </tasks> </configuration> </execution> </executions> </plugin> </plugins> </build> </project>

现在打开命令控制台,跳转到 pom.xml 所在目录,并执行以下 mvn 命令。

C:\MVN\project>mvn site

Maven 将会开始处理并显示直到 site 阶段的 site 生命周期的各个阶段。

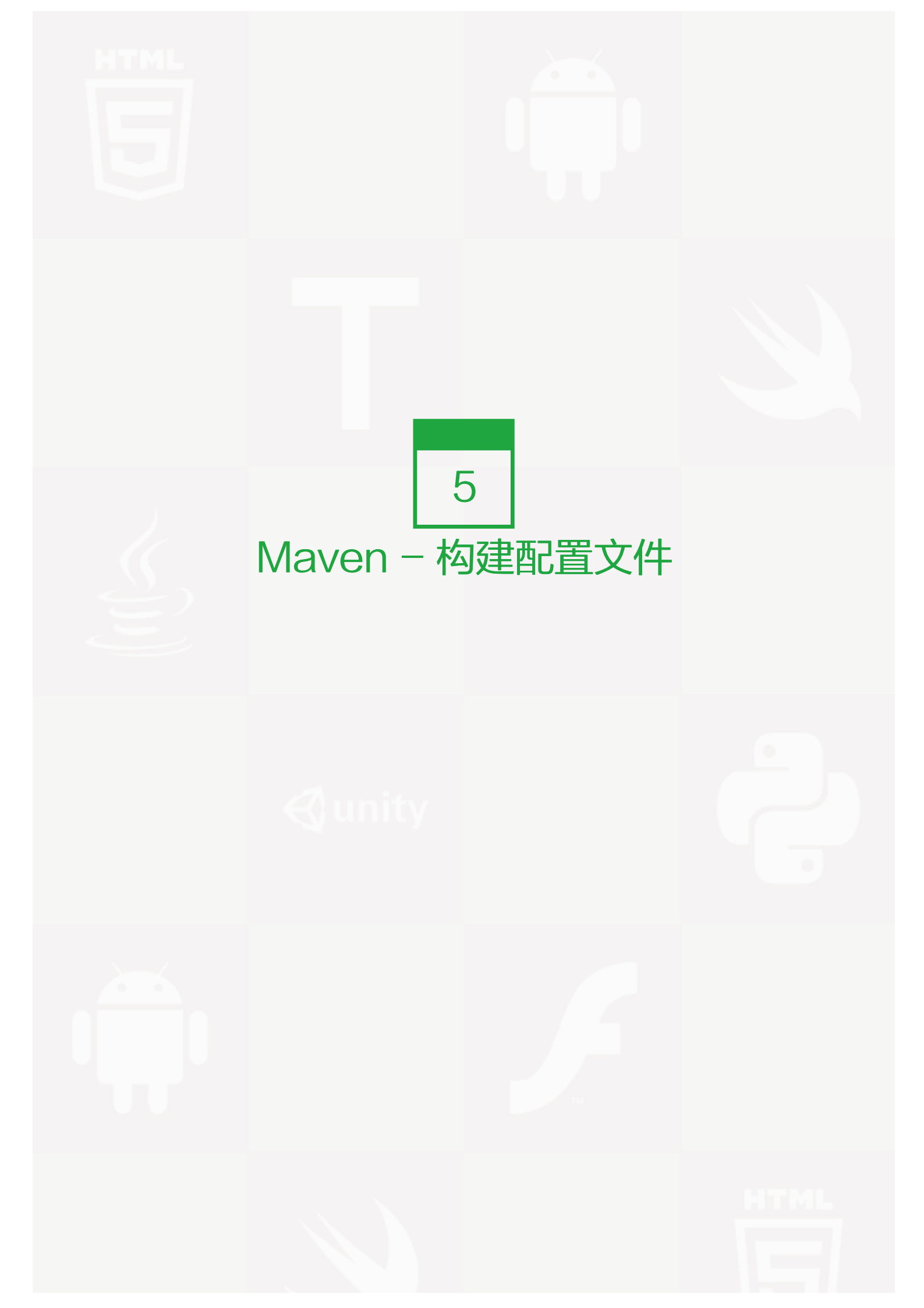

#### 什么是构建配置文件?

构建配置文件是一组配置的集合,用来设置或者覆盖 Maven 构建的默认配置。使用构建配置文件,可以为不同的环境定制构建过程,例如 Producation 和 Development 环境。

Profile 在 pom.xml 中使用 activeProfiles / profiles 元素指定,并且可以用很多方式触发。Profile 在构建时修 改 POM,并且为变量设置不同的目标环境(例如,在开发、测试和产品环境中的数据库服务器路径)。

## Profile 类型

Profile 主要有三种类型。

| 类型          | 在哪里定义                                                |
|-------------|------------------------------------------------------|
| Per Project | 定义在工程 POM 文件 pom.xml 中                               |
| Per User    | 定义在 Maven 设置 xml 文件中( %USER_HOME%/.m2/settings.xml ) |
| Global      | 定义在 Maven 全局配置 xml 文件中(%M2_HOME%/conf/settings.xml)  |

# Profile 激活

Maven 的 Profile 能够通过几种不同的方式激活。

- 显式使用命令控制台输入
- 通过 maven 设置
- 基于环境变量(用户/系统变量)
- 操作系统配置(例如,Windows family)
- 现存 / 缺失 文件

Profile 激活示例

我们假定你的工程目录像下面这样:

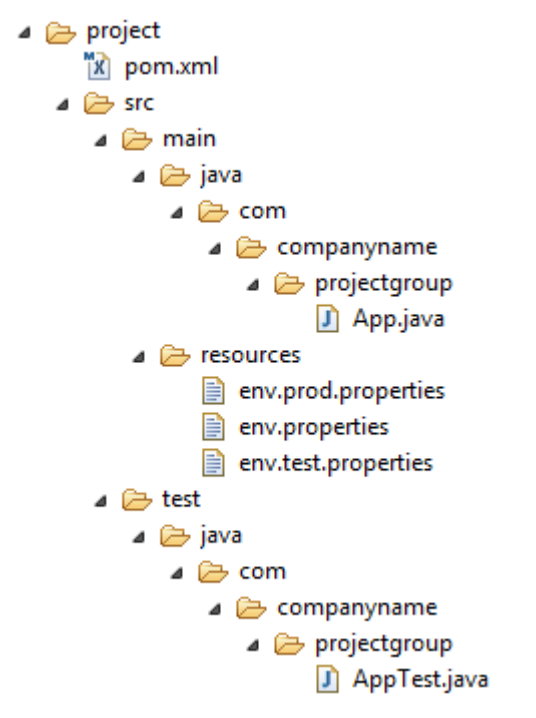

图片 5.1 Maven Build Profile

现在,在 src/main/resources 目录下有三个环境配置文件:

| 文件名称                | 描述             |
|---------------------|----------------|
| env.properties      | 没有配置文件时的默认配置   |
| env.test.properties | 使用测试配置文件时的测试配置 |
| env.prod.properties | 使用产品配置文件时的产品配置 |

#### 显式 Profile 激活

在接下来的例子中,我们将 attach maven-antrun-plugin:run 目标添加到测试阶段中。这样可以我们在不同的 Profile 中输出文本信息。我们将使用 pom.xml 来定义不同的 Profile,并在命令控制台中使用 maven 命令激活 Profile。

假定,我们在 C:\MVN\project 目录下创建了以下的 pom.xml 文件。

<project xmlns="http://maven.apache.org/POM/4.0.0" xmlns:xsi="http://www.w3.org/2001/XMLSchema-instance" xsi:schemaLocation="http://maven.apache.org/POM/4.0.0 http://maven.apache.org/xsd/maven-4.0.0.xsd"> <modelversion>="http://maven.apache.org/POM/4.0.0" http://maven.apache.org/xsd/maven-4.0.0.xsd"> <modelversion>="http://maven.apache.org/POM/4.0.0" http://maven.apache.org/xsd/maven-4.0.0.xsd"> <modelversion>="http://maven.apache.org/POM/4.0.0" http://maven.apache.org/xsd/maven-4.0.0.xsd"> <modelversion>="http://maven.apache.org/POM/4.0.0" http://maven.apache.org/xsd/maven-4.0.0.xsd"> <modelversion>4.0.0</modelversion> <groupId>com.companyname.projectgroup</groupId> <artifactId>project</artifactId> <version>1.0</version>

<profiles> <profile> <id>test</id> <build> <plugins> <plugin> <groupId>org.apache.maven.plugins</groupId> <artifactId>maven-antrun-plugin</artifactId> <version>1.1</version> <executions> <execution> <phase>test</phase> <goals> <goal>run</goal> </goals> <configuration> <tasks> <echo>Using env.test.properties</echo> <copy file="src/main/resources/env.test.propertiestofile ="\${project.build.outputDirectory}/env.properties"/> </tasks> </configuration> </execution> </executions> </plugin> </plugins> </build> </profile> </profiles> </project>

现在打开命令控制台,跳转到 pom.xml 所在目录,并执行以下 mvn 命令。使用 -P 选项指定 Profile 的名称。

C:\MVN\project>mvn test -Ptest

Maven 将开始处理并显示 test Profile 的结果。

[INFO] [compiler:compile {execution: default-compile}]
[INFO] Nothing to compile - all classes are up to date
[INFO] [resources:testResources {execution: default-testResources}]
[WARNING] Using platform encoding (Cp1252 actually) to copy filtered resources,
i.e. build is platform dependent!
[INFO] skip non existing resourceDirectory C:\MVN\project\src\test\resources
[INFO] [compiler:testCompile {execution: default-testCompile}]
[INFO] Nothing to compile - all classes are up to date
[INFO] [surefire:test {execution: default-test}]
[INFO] Surefire report directory: C:\MVN\project\target\surefire-reports
## ## T E S T SThere are no tests to run.

Results :

Tests run: 0, Failures: 0, Errors: 0, Skipped: 0

现在我们练习一下,你可以按照下面的步骤做:

- 在 pom.xml 的 profiles 元素中添加另一个 profile 元素(拷贝已有的 profile 元素并粘贴到 profiles 元素结 尾)。
- 将此 profile 元素的 id 从 test 修改为 normal。
- 将任务部分修改为 echo env.properties,以及 copy env.properties 到目标目录
- 再次重复以上三个步骤,修改 id 为 prod,修改 task 部分为 env.prod.properties
- 全部就这些了。现在你有了三个构建配置文件(normal / test / prod)。

现在打开命令控制台,跳转到 pom.xml 所在目录,并执行下面的 mvn 命令。使用 –P 选项指定 Profile 的名称。

C:\MVN\project>mvn test -Pnormal C:\MVN\project>mvn test -Pprod 检查构建的输出看看有什么不同。

#### 通过 Maven 设置激活 Profile

打开 Maven 的 settings.xml 文件,该文件可以在 %USER\_HOME%/.m2 目录下找到,%USER\_HOME% 表示用户主目录。如果 settings.xml 文件不存在则需要创建一个。

像在下面例子中展示的一样,使用 activeProfiles 节点添加 test 配置作为激活的 Profile。

```
<settings xmlns="http://maven.apache.org/POM/4.0.0"
 xmlns:xsi="http://www.w3.org/2001/XMLSchema-instance"
 xsi:schemaLocation="http://maven.apache.org/POM/4.0.0
 http://maven.apache.org/xsd/settings-1.0.0.xsd">
 <mirrors>
   <mirror>
    <id>maven.dev.snaponglobal.com</id>
    <name>Internal Artifactory Maven repository</name>
    <url>http://repo1.maven.org/maven2/</url>
    <mirrorOf>*</mirrorOf>
   </mirror>
 </mirrors>
 <activeProfiles>
   <activeProfile>test</activeProfile>
 </activeProfiles>
</settings>
```

现在打开命令控制台,跳转到 pom.xml 所在目录,并执行下面的 mvn 命令。不要使用 -P 选项指定 Profile 的 名称。Maven 将显示被激活的 test Profile 的结果。

C:\MVN\project>mvn test

#### 通过环境变量激活 Profile

现在从 maven 的 settings.xml 中删除激活的 Profile,并更新 pom.xml 中的 test Profile。将下面的内容添加 到 profile 元素的 activation 元素中。

当系统属性 "env" 被设置为 "test"时, test 配置将会被触发。创建一个环境变量 "env"并设置它的值为 "test"。

<profile> <id>test</id> <activation> <property> <name>env</name> <value>test</value> </property> </activation> </profile>

现在打开命令控制台,跳转到 pom.xml 所在目录,并执行下面的 mvn 命令。

C:\MVN\project>mvn test

#### 通过操作系统激活 Profile

activation 元素包含下面的操作系统信息。当系统为 windows XP 时, test Profile 将会被触发。

<profile>
<id>test</id>
<activation>
<os>
<arch>Windows XP</name>
<family>Windows</family>
<arch>x86</arch>
<version>5.1.2600</version>
</os>
</activation>
</profile>

现在打开命令控制台,跳转到 pom.xml 所在目录,并执行下面的 mvn 命令。不要使用 -P 选项指定 Profile 的 名称。Maven 将显示被激活的 test Profile 的结果。

C:\MVN\project>mvn test

## 通过现存 / 缺失的文件激活 Profile

现在使用 activation 元素包含下面的操作系统信息。当 *target/generated-sources/axistools/wsdl2java/com/companyname/group* 缺失时, test Profile 将会被触发。

<profile> <id>test</id> <activation> <file> <missing>target/generated-sources/axistools/wsdl2java/
com/companyname/group</missing> </file> </activation> </profile>

现在打开命令控制台,跳转到 pom.xml 所在目录,并执行下面的 mvn 命令。不要使用 -P 选项指定 Profile 的 名称。Maven 将显示被激活的 test Profile 的结果。

C:\MVN\project>mvn test

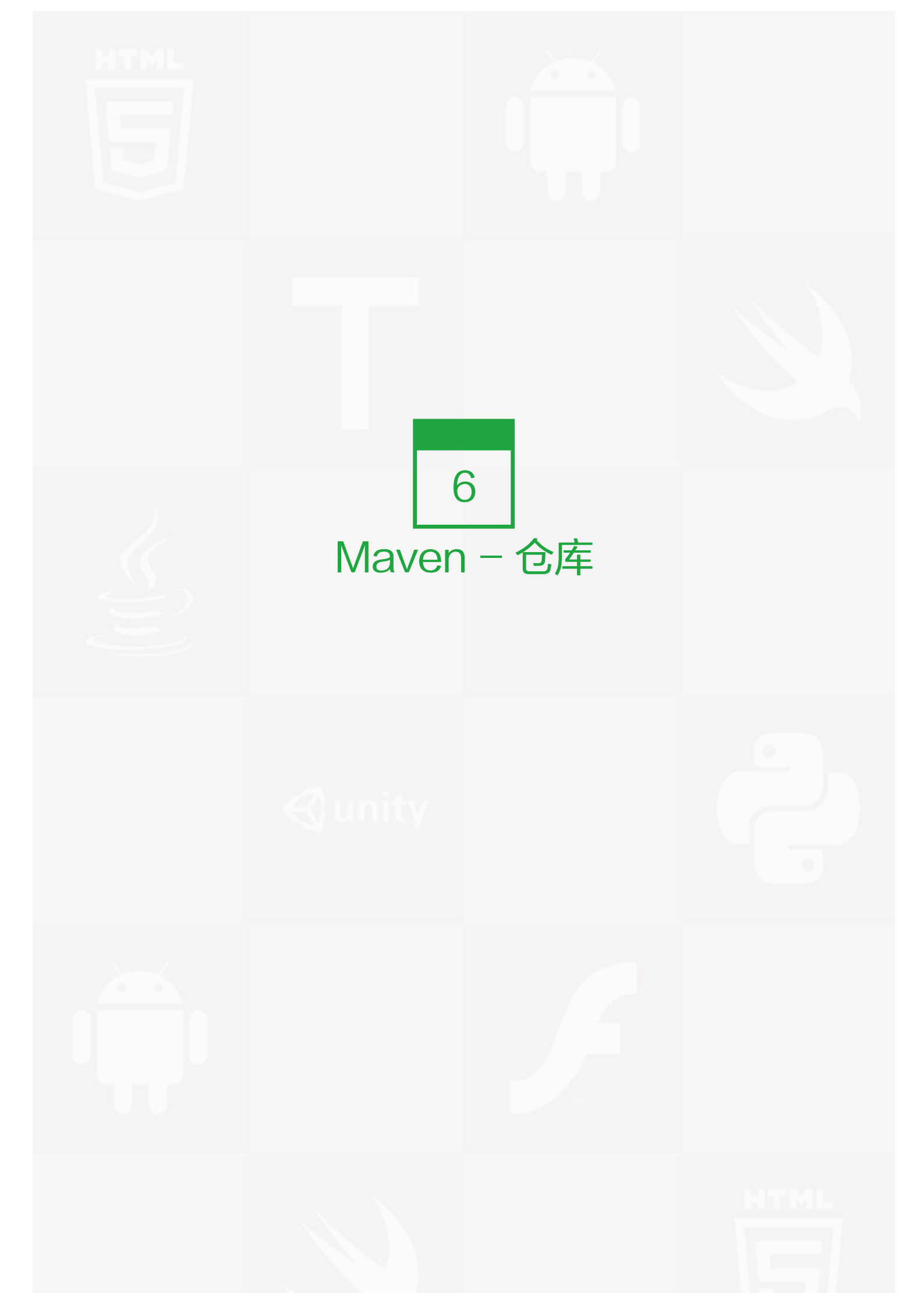

#### 什么是 Maven 仓库?

在 Maven 的术语中,仓库是一个位置(place ),例如目录,可以存储所有的工程 jar 文件、library jar 文件、插件或任何其他的工程指定的文件。

Maven 仓库有三种类型:

- 本地(local)
- 中央(central)
- 远程 (remote)

#### 本地仓库

Maven 本地仓库是机器上的一个文件夹。它在你第一次运行任何 maven 命令的时候创建。

Maven 本地仓库保存你的工程的所有依赖(library jar、plugin jar 等)。当你运行一次 Maven 构建,Maven 会自动下载所有依赖的 jar 文件到本地仓库中。它避免了每次构建时都引用存放在远程机器上的依赖文件。

Maven 本地仓库默认被创建在 %USER\_HOME% 目录下。要修改默认位置,在 %M2\_HOME% \conf 目录中的 Maven 的 settings.xml 文件中定义另一个路径。

```
<settings xmlns="http://maven.apache.org/SETTINGS/1.0.0"
xmlns:xsi="http://www.w3.org/2001/XMLSchema-instance"
xsi:schemaLocation="http://maven.apache.org/SETTINGS/1.0.0
http://maven.apache.org/xsd/settings-1.0.0.xsd">
<localRepository>C:/MyLocalRepository</localRepository>
</settings>
```

当你运行 Maven 命令,Maven 将下载依赖的文件到你指定的路径中。

## 中央仓库

Maven 中央仓库是由 Maven 社区提供的仓库,其中包含了大量常用的库。

中央仓库的关键概念:

- 这个仓库由 Maven 社区管理。
- 不需要配置。

• 需要通过网络才能访问。

要浏览中央仓库的内容, maven 社区提供了一个 URL: <u>http://search.maven.org/#browse</u>。使用这个仓库, 开发人员可以搜索所有可以获取的代码库。

#### 远程仓库

如果 Maven 在中央仓库中也找不到依赖的库文件,它会停止构建过程并输出错误信息到控制台。为避免这种情况,Maven 提供了远程仓库的概念,它是开发人员自己定制仓库,包含了所需要的代码库或者其他工程中用到的 jar 文件。

举例说明,使用下面的 POM.xml, Maven 将从远程仓库中下载该 pom.xml 中声明的所依赖的 (在中央仓库中获取不到的) 文件。

| <project <="" th="" xmlns="http://maven.apache.org/POM/4.0.0"></project> |
|--------------------------------------------------------------------------|
| xmlns:xsi="http://www.w3.org/2001/XMLSchema-instance"                    |
| xsi:schemaLocation="http://maven.apache.org/POM/4.0.0                    |
| http://maven.apache.org/xsd/maven-4.0.0.xsd">                            |
| <modelversion>4.0.0</modelversion>                                       |
| <groupid>com.companyname.projectgroup</groupid>                          |
| <artifactid>project</artifactid>                                         |
| <version>1.0</version>                                                   |
| <dependencies></dependencies>                                            |
| <dependency></dependency>                                                |
| <groupid>com.companyname.common-lib</groupid>                            |
| <artifactid>common-lib</artifactid>                                      |
| <version>1.0.0</version>                                                 |
|                                                                          |
| <dependencies></dependencies>                                            |
| <repositories></repositories>                                            |
| <repository></repository>                                                |
| <id>companyname.lib1</id>                                                |
| <url>http://download.companyname.org/maven2/lib1</url>                   |
|                                                                          |
| <repository></repository>                                                |
| <id>companyname.lib2</id>                                                |
| <url>http://download.companyname.org/maven2/lib2</url>                   |
|                                                                          |
|                                                                          |
|                                                                          |
|                                                                          |

## Maven 依赖搜索顺序

当我们执行 Maven 构建命令时,Maven 开始按照以下顺序查找依赖的库:

- 步骤1 在本地仓库中搜索,如果找不到,执行步骤2,如果找到了则执行其他操作。
- 步骤2-在中央仓库中搜索,如果找不到,并且有一个或多个远程仓库已经设置,则执行步骤4,如果找到 了则下载到本地仓库中已被将来引用。
- 步骤 3 如果远程仓库没有被设置, Maven 将简单的停滞处理并抛出错误(无法找到依赖的文件)。
- 步骤 4 在一个或多个远程仓库中搜索依赖的文件,如果找到则下载到本地仓库已被将来引用,否则 Mave n 将停止处理并抛出错误(无法找到依赖的文件)。

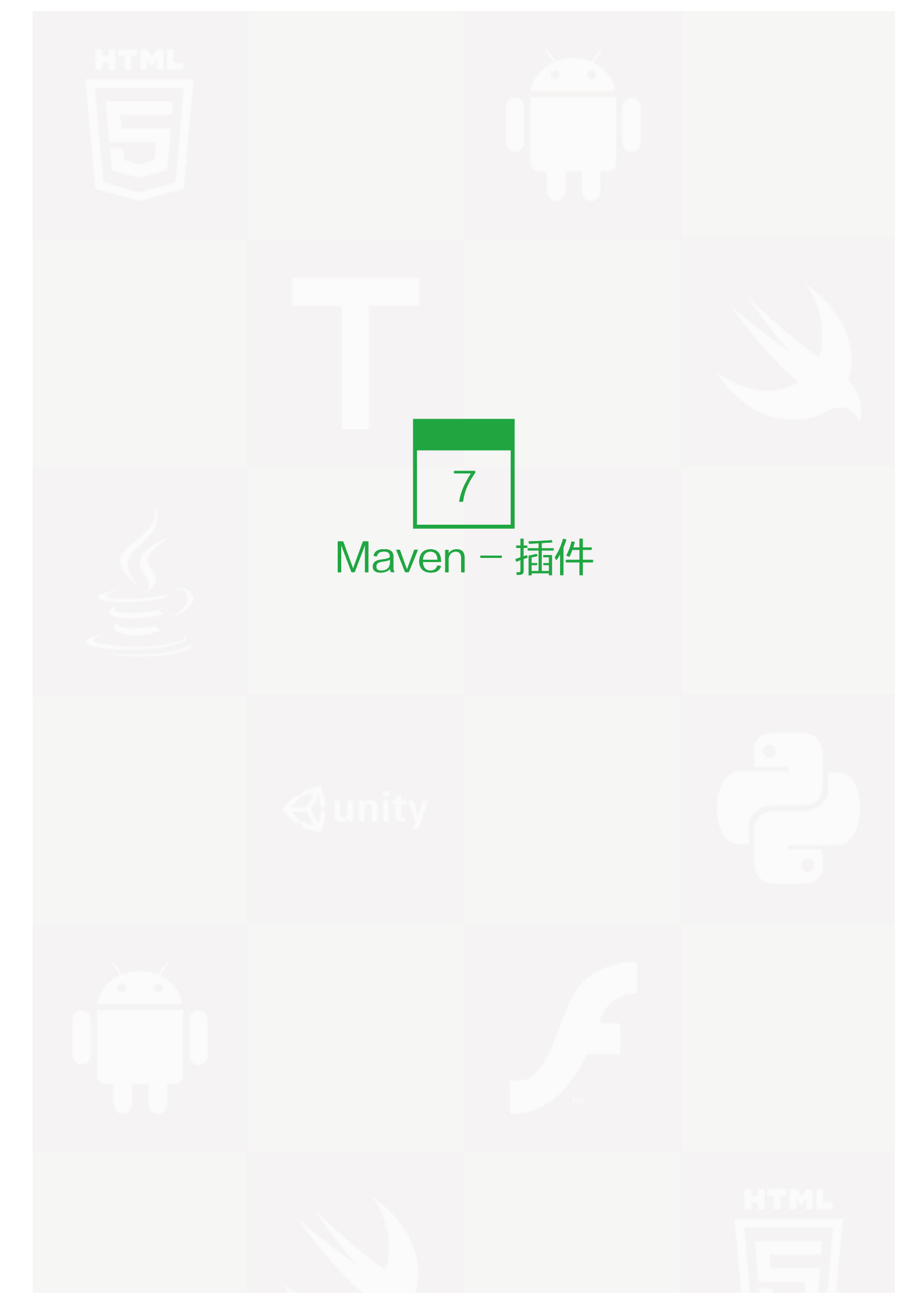

## 什么是 Maven 插件?

Maven 实际上是一个依赖插件执行的框架,每个任务实际上是由插件完成。Maven 插件通常被用来:

- 创建 jar 文件
- 创建 war 文件
- 编译代码文件
- 代码单元测试
- 创建工程文档
- 创建工程报告

插件通常提供了一个目标的集合,并且可以使用下面的语法执行:

```
mvn [plugin-name]:[goal-name]
```

例如,一个 Java 工程可以使用 maven-compiler-plugin 的 compile-goal 编译,使用以下命令:

mvn compiler:compile

### 插件类型

#### Maven 提供了下面两种类型的插件:

| 类型                | 描述                             |
|-------------------|--------------------------------|
| Build plugins     | 在构建时执行,并在 pom.xml 的 元素中配置。     |
| Reporting plugins | 在网站生成过程中执行,并在 pom.xml 的 元素中配置。 |

下面是一些常用插件的列表:

| 插件       | 描述                           |
|----------|------------------------------|
| clean    | 构建之后清理目标文件。删除目标目录。           |
| compiler | 编译 Java 源文件。                 |
| surefile | 运行 JUnit 单元测试。创建测试报告。        |
| jar      | 从当前工程中构建 JAR 文件。             |
| war      | 从当前工程中构建 WAR 文件。             |
| javadoc  | 为工程生成 Javadoc。               |
| antrun   | 从构建过程的任意一个阶段中运行一个 ant 任务的集合。 |

# 例子

我们已经在我们的例子中大量使用了 maven-antrun-plugin 来输出数据到控制台上。请查看 Maven - 构建配 置文件()章节。让我们用一种更好的方式理解这部分内容,在 C:\MVN\project 目录下创建一个 pom.xml 文 件。

| <project <br="" xmlns="http://maven.apache.org/POM/4.0.0">xmlns:xsi="http://www.w3.org/2001/XMLSchema-instance<br/>xsi:schemaLocation="http://maven.apache.org/POM/4.0.0<br/>http://maven.apache.org/xsd/maven-4.0.0.xsd"&gt;<br/><modelversion>4.0.0</modelversion><br/><groupid>com.companyname.projectgroup</groupid></project> |
|----------------------------------------------------------------------------------------------------|
| <pre><artifactid>project</artifactid></pre>                                                                                                    |
| <version>1.0</version>                                                                                                    |
| <br>build>                                                                                                    |
| <plugins></plugins>                                                                                                    |
| <plugin></plugin>                                                                                                    |
| <groupid>org.apache.maven.plugins</groupid>                                                                                                    |
| <artifactid>maven-antrun-plugin</artifactid>                                                                                                    |
| <version>1.1</version>                                                                                                    |
| <executions></executions>                                                                                                    |
| <execution></execution>                                                                                                    |
| <id>id.clean</id>                                                                                                    |
| <phase>clean</phase>                                                                                                    |
| <goals></goals>                                                                                                    |
| <goal>run</goal>                                                                                                    |
|                                                                                                    |
| <contiguration></contiguration>                                                                                                    |
| <tasks></tasks>                                                                                                    |
| <echo>clean phase</echo>                                                                                                    |
|                                                                                                    |
|                                                                                                    |
|                                                                                                    |
|                                                                                                    |
|                                                                                                    |
|                                                                                                    |
|                                                                                                    |
|                                                                                                    |

接下来,打开命令终端跳转到 pom.xml 所在的目录,并执行下面的 mvn 命令。

C:\MVN\project>mvn clean

Maven 将开始处理并显示 clean 生命周期的 clean 阶段。

[INFO] Scanning for projects... [INFO] -----[INFO] Building Unnamed - com.companyname.projectgroup:project:jar:1.0 [INFO] task-segment: [post-clean] [INFO] -----[INFO] [clean:clean {execution: default-clean}] [INFO] [antrun:run {execution: id.clean}] [INFO] Executing tasks [echo] clean phase [INFO] Executed tasks [INFO] -----\_\_\_\_\_ [INFO] BUILD SUCCESSFUL [INFO] -----[INFO] Total time: < 1 second [INFO] Finished at: Sat Jul 07 13:38:59 IST 2012 [INFO] Final Memory: 4M/44M [INFO] -----

上面的例子展示了以下关键概念:

- 插件是在 pom.xml 中使用 plugins 元素定义的。
- 每个插件可以有多个目标。
- 你可以定义阶段,插件会使用它的 phase 元素开始处理。我们已经使用了 clean 阶段。
- 你可以通过绑定到插件的目标的方式来配置要执行的任务。我们已经绑定了 echo 任务到 maven-antrun-plugin 的 run 目标。
- 就是这样,Maven 将处理剩下的事情。它将下载本地仓库中获取不到的插件,并开始处理。

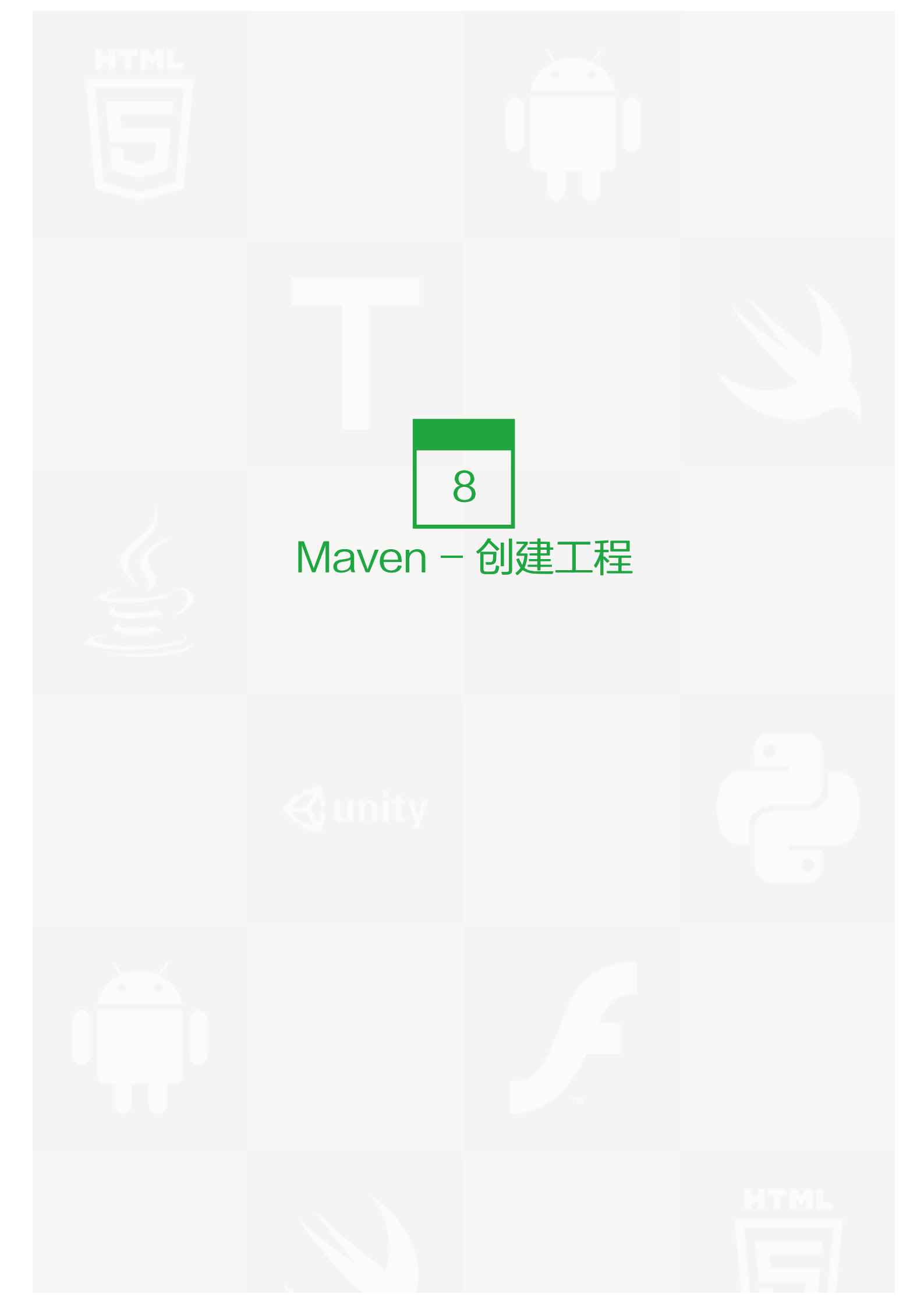

Maven 使用原型(archetype)插件创建工程。要创建一个简单的 Java 应用,我们将使用 maven-archetyp e-quickstart 插件。在下面的例子中,我们将在 C:\MVN 文件夹下创建一个基于 maven 的 java 应用工程。

我们打开命令控制台,跳转到 C:\MVN 目录,并执行下面的 mvn 命令。

C:\MVN>mvn archetype:generate

-DgroupId=com.companyname.bank -DartifactId=consumerBanking -DarchetypeArtifactId=maven-archetype-quickstart -DinteractiveMode=false Maven 将开始处理,并将创建完成的 java 应用工程结构。 INFO] Scanning for projects... [INFO] Searching repository for plugin with prefix: 'archetype'. [INFO] ------[INFO] Building Maven Default Project [INFO] task-segment: [archetype:generate] (aggregator-style) [INFO] ------[INFO] Preparing archetype:generate [INFO] No goals needed for project - skipping [INFO] [archetype:generate {execution: default-cli}] [INFO] Generating project in Batch mode [INFO] ------\_\_\_\_\_ [INFO] Using following parameters for creating project from Old (1.x) Archetype: maven-archetype-guickstart:1.0 [INFO] -----[INFO] Parameter: groupId, Value: com.companyname.bank [INFO] Parameter: packageName, Value: com.companyname.bank [INFO] Parameter: package, Value: com.companyname.bank [INFO] Parameter: artifactId, Value: consumerBanking [INFO] Parameter: basedir, Value: C:\MVN [INFO] Parameter: version, Value: 1.0-SNAPSHOT [INFO] project created from Old (1.x) Archetype in dir: C:\MVN\consumerBanking [INFO] ------[INFO] BUILD SUCCESSFUL [INFO] ------\_\_\_\_\_ [INFO] Total time: 14 seconds [INFO] Finished at: Tue Jul 10 15:38:58 IST 2012 [INFO] Final Memory: 21M/124M [INFO] -----

现在跳转到 C:/MVN 目录。有将看到一个名为 consumerBanking 的 java 应用工程(就像在 artifactId 中设定 的一样)。Maven 使用一套标准的目录结构,就像这样:

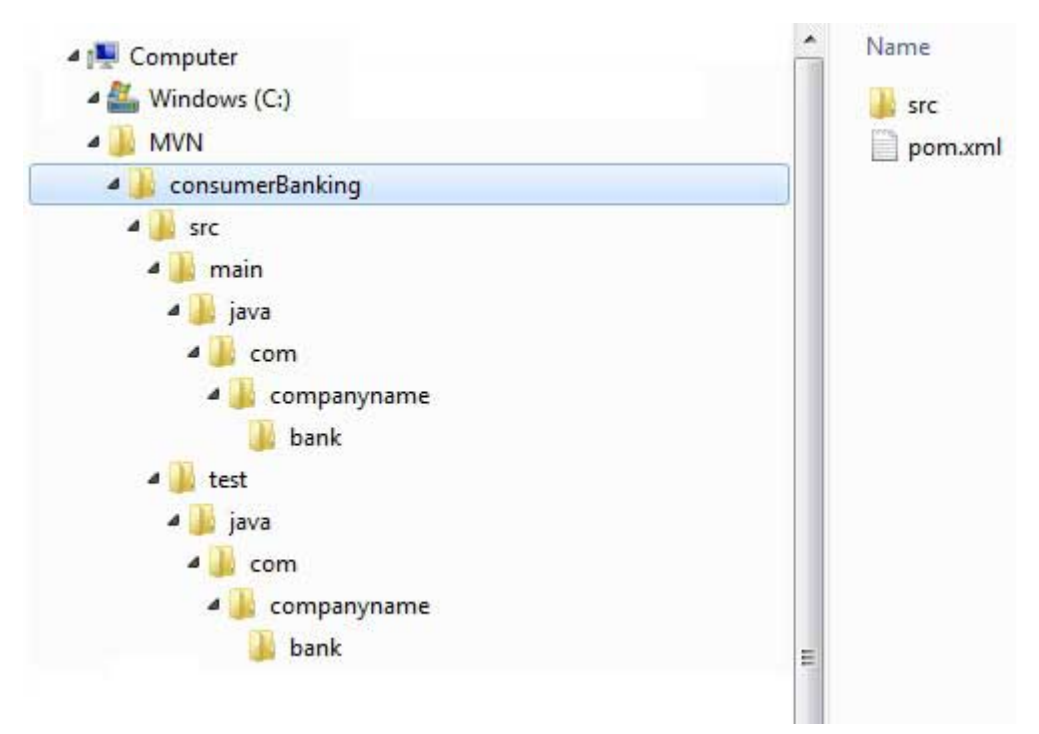

图片 8.1 Java application project structure

使用上面的例子,我们可以知道下面几个关键概念:

| 文件夹结构                  | 描述                                    |
|------------------------|---------------------------------------|
| consumerBanking        | 包含 src 文件夹和 pom.xml                   |
| src/main/java contains | java 代码文件在包结构下(com/companyName/bank)。 |
| src/main/test contains | 测试代码文件在包结构下(com/companyName/bank)。    |
| src/main/resources     | 包含了 图片 / 属性 文件(在上面的例子中,我们需要手动创建这个结构)。 |

Maven 也创建了一个简单的 Java 源文件和 Java 测试文件。打开 C:\MVN\consumerBanking\src\main\jav a\com\companyname\bank 文件夹,可以看到 App.java 文件。

```
package com.companyname.bank;
/**
 * Hello world!
 *
 */
public class App
{
    public static void main( String[] args )
    {
        System.out.println( "Hello World!" );
    }
}
```

打开 C:\MVN\consumerBanking\src\test\java\com\companyname\bank 文件夹,可以看到 AppTest.jav a。

package com.companyname.bank;

import junit.framework.Test; import junit.framework.TestCase; import junit.framework.TestSuite;

```
/**
* Unit test for simple App.
*/
public class AppTest extends TestCase
{
  /**
  * Create the test case
   * @param testName name of the test case
   */
  public AppTest( String testName )
  {
    super( testName );
  }
  /**
   * @return the suite of tests being tested
   */
  public static Test suite()
  {
    return new TestSuite( AppTest.class );
  }
  /**
  * Rigourous Test :-)
   */
  public void testApp()
  {
    assertTrue( true );
  }
}
```

开发人员需要将他们的文件按照上面表格中提到的结构放置好,接下来 Maven 将会搞定所有构建相关的复杂任务。

在下个章节中,我们将讨论如何使用 maven 构建和测试工程: Maven - 构建 & 测试工程 ()。

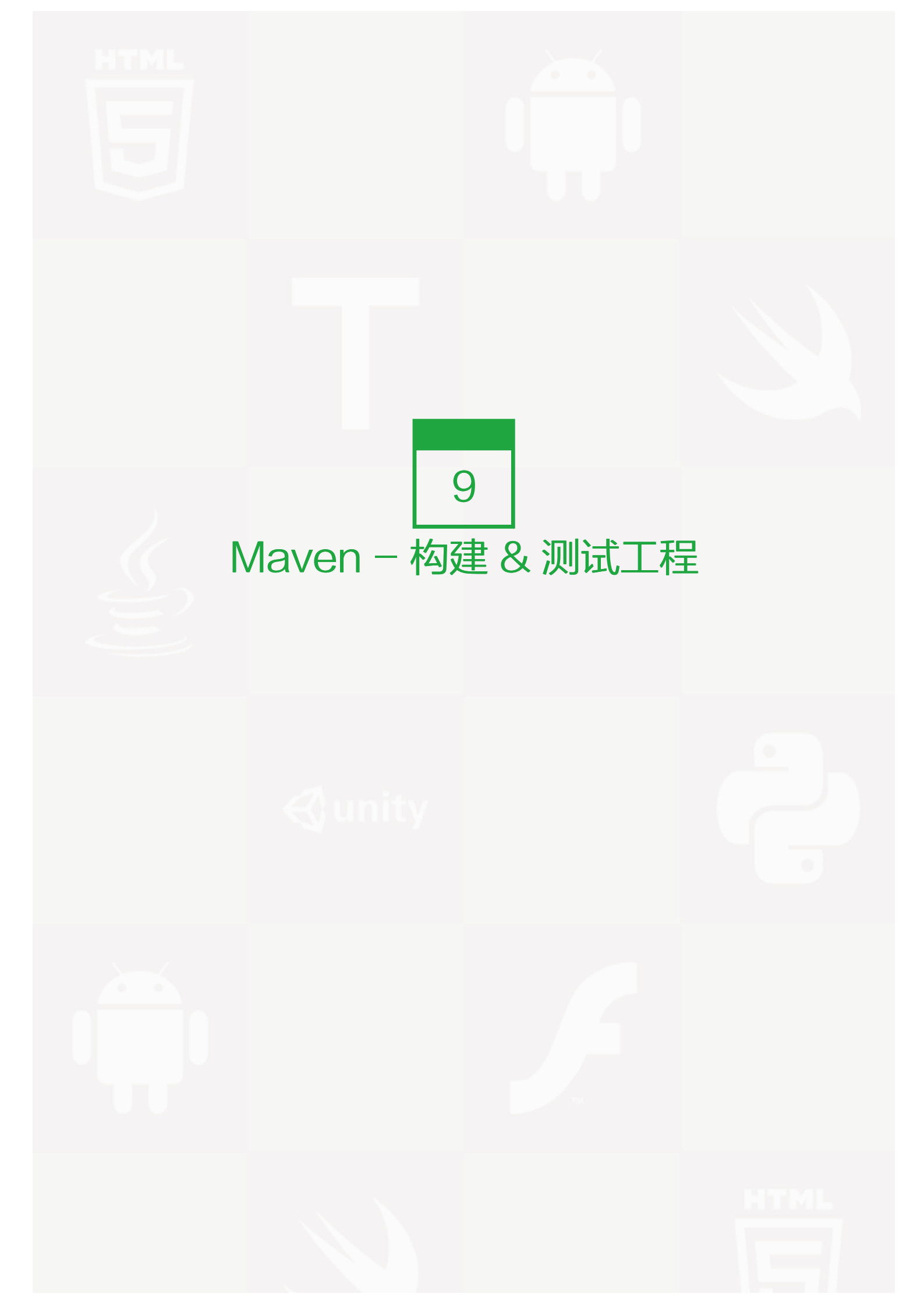

我们在创建工程章节中学到的是如何使用 Maven 创建 Java 应用。现在我们将看到如何构建和测试这个应用。

跳转到 C:/MVN 目录下,既你的 java 应用目录下。打开 consumerBanking 文件夹。你将看到 POM.xml 文件 中有下面的内容。

| <project <="" th="" xmlns="http://maven.apache.org/POM/4.0.0"></project> |
|--------------------------------------------------------------------------|
| xmlns:xsi="http://www.w3.org/2001/XMLSchema-instance"                    |
| xsi:schemaLocation="http://maven.apache.org/POM/4.0.0                    |
| http://maven.apache.org/xsd/maven-4.0.0.xsd">                            |
| <modelversion>4.0.0</modelversion>                                       |
| <groupid>com.companyname.projectgroup</groupid>                          |
| <artifactid>project</artifactid>                                         |
| <version>1.0</version>                                                   |
| <dependencies></dependencies>                                            |
| <dependency></dependency>                                                |
| <groupid>junit</groupid>                                                 |
| <artifactid>junit</artifactid>                                           |
| <version>3.8.1</version>                                                 |
|                                                                          |
|                                                                          |
|                                                                          |

可以看到,Maven 已经添加了 JUnit 作为测试框架。默认 Maven 添加了一个源码文件 App.java 和一个测试文件 AppTest.java 到上个章节中我们提到的默认目录结构中。

打开命令控制台,跳转到 C:\MVN\consumerBanking 目录下,并执行以下 mvn 命令。

C:\MVN\consumerBanking>mvn clean package

#### Maven 将开始构建工程。

| [INFO] Scanning for projects                                                    |
|---------------------------------------------------------------------------------|
| [INFO]                                                                          |
| [INFO] Building consumerBanking                                                 |
| [INFO] task-segment: [clean, package]                                           |
| [INFO]                                                                          |
| [INFO] [clean:clean {execution: default-clean}]                                 |
| [INFO] Deleting directory C:\MVN\consumerBanking\target                         |
| [INFO] [resources:resources {execution: default-resources}]                     |
| [WARNING] Using platform encoding (Cp1252 actually) to copy filtered resources, |
| i.e. build is platform dependent!                                               |
| [INFO] skip non existing resourceDirectory C:\MVN\consumerBanking\src\main\     |
| resources                                                                       |
| [INFO] [compiler:compile {execution: default-compile}]                          |
| [INFO] Compiling 1 source file to C:\MVN\consumerBanking\target\classes         |

[INFO] [resources:testResources {execution: default-testResources}]
[WARNING] Using platform encoding (Cp1252 actually) to copy filtered resources, i.e. build is platform dependent!
[INFO] skip non existing resourceDirectory C:\MVN\consumerBanking\src\test\ resources
[INFO] [compiler:testCompile {execution: default-testCompile}]
[INFO] Compiling 1 source file to C:\MVN\consumerBanking\target\test-classes
[INFO] [surefire:test {execution: default-test}]
[INFO] Surefire report directory: C:\MVN\consumerBanking\target\

## surefire-reports## TESTSRunning com.companyname.bank.AppTest

Tests run: 1, Failures: 0, Errors: 0, Skipped: 0, Time elapsed: 0.027 sec

Results :

Tests run: 1, Failures: 0, Errors: 0, Skipped: 0

[INFO] [jar:jar {execution: default-jar}]

[INFO] Building jar: C:\MVN\consumerBanking\target\

consumerBanking-1.0-SNAPSHOT.jar

[INFO] ------[INFO] BUILD SUCCESSFUL

[INFO] ------

[INFO] Total time: 2 seconds

[INFO] Finished at: Tue Jul 10 16:52:18 IST 2012

[INFO] Final Memory: 16M/89M

[INFO] -----

你已经构建了你的工程并创建了最终的 jar 文件,下面是要学习的关键概念:

- 我们给了 maven 两个目标,首先清理目标目录(clean ),然后打包工程构建的输出为 jar (package ) 文件。
- 打包好的 jar 文件可以在 consumerBanking\target 中获得,名称为 consumerBanking-1.0-SNAPSH OT.jar。
- 测试报告存放在 consumerBanking\target\surefire-reports 文件夹中。
- Maven 编译源码文件,以及测试源码文件。
- 接着 Maven 运行测试用例。
- 最后 Maven 创建工程包。

现在打开命令控制台,跳转到 C:\MVN\consumerBanking\target\classes 目录,并执行下面的 java 命令。

C:\MVN\consumerBanking\target\classes>java com.companyname.bank.App

你可以看到结果:

Hello World!

添加 Java 源文件

我们看看如何添加其他的 Java 文件到工程中。打开 C:\MVN\consumerBanking\src\main\java\com\compa nyname\bank 文件夹,在其中创建 Util 类 Util.java。

```
package com.companyname.bank;
public class Util
{
    public static void printMessage(String message){
        System.out.println(message);
    }
}
```

更新 App 类来使用 Util 类。

```
package com.companyname.bank;
/**
 * Hello world!
 *
 */
public class App
{
    public static void main( String[] args )
    {
      Util.printMessage("Hello World!");
    }
}
```

现在打开命令控制台,跳转到 C:\MVN\consumerBanking 目录下,并执行下面的 mvn 命令。

C:\MVN\consumerBanking>mvn clean compile

在 Maven 构建成功之后,跳转到 C:\MVN\consumerBanking\target\classes 目录下,并执行下面的 java 命 令。

C:\MVN\consumerBanking\target\classes>java -cp com.companyname.bank.App

你可以看到结果:

第9章 Maven - 构建 & 测试工程 | 53

Hello World!

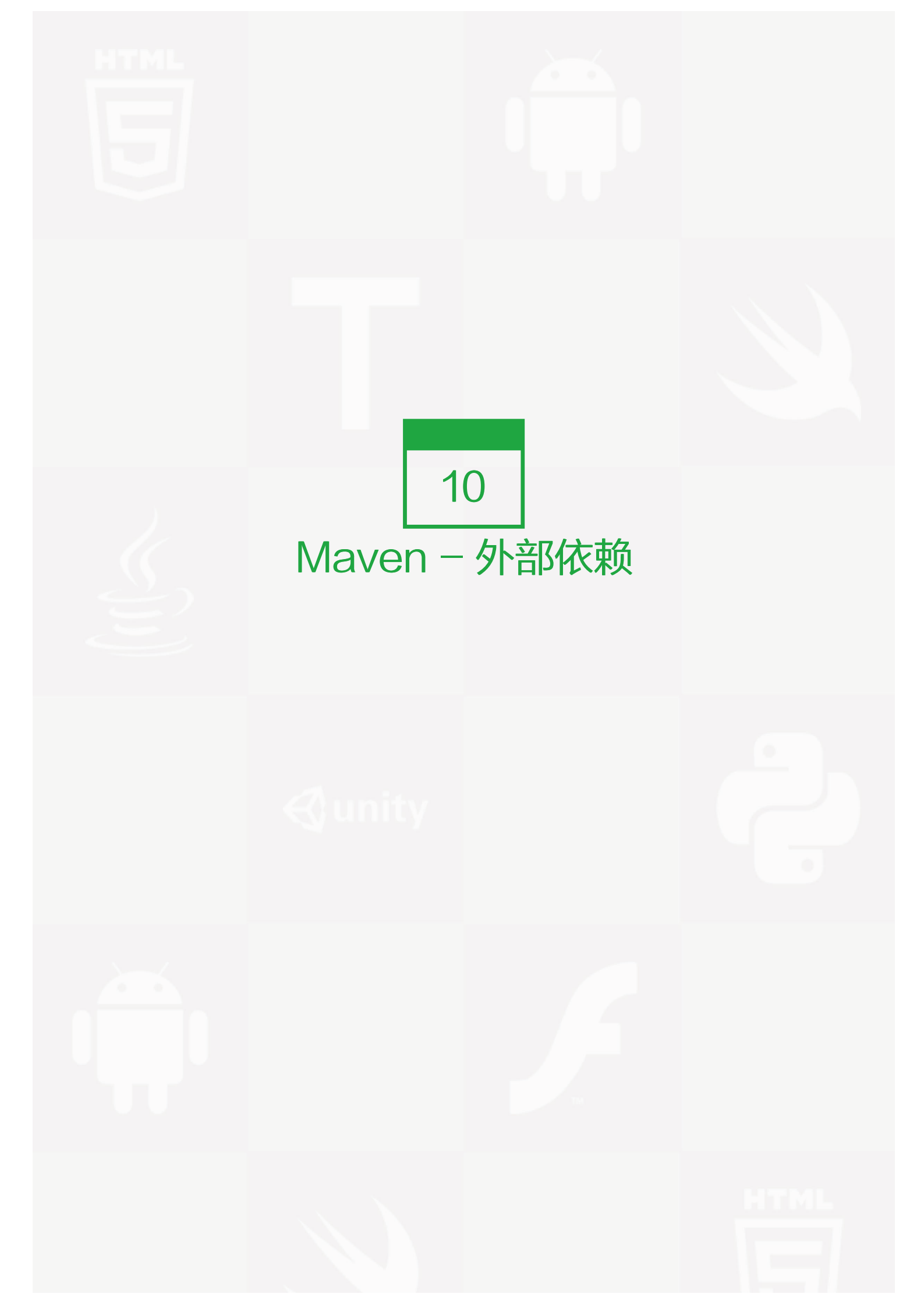

现在,如你所知道的,Maven的依赖管理使用的是 Maven – 仓库 () 的概念。但是如果在远程仓库和中央仓库中,依赖不能被满足,如何解决呢? Maven 使用外部依赖的概念来解决这个问题。

例如,让我们对在 Maven - 创建工程 () 部分创建的项目做以下修改:

- 在 src 文件夹下添加 lib 文件夹
- 复制任何 jar 文件到 lib 文件夹下。我们使用的是 ldapjdk.jar ,它是为 LDAP 操作的一个帮助库

现在,我们的工程结构应该像下图一样:

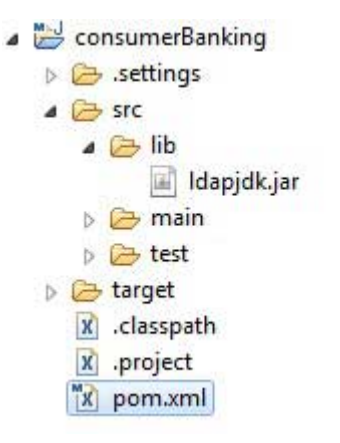

图片 10.1 external-project-structure

现在你有了自己的工程库(library),通常情况下它会包含一些任何仓库无法使用,并且 maven 也无法下载的 j ar 文件。如果你的代码正在使用这个库,那么 Maven 的构建过程将会失败,因为在编译阶段它不能下载或者引 用这个库。

为了处理这种情况,让我们用以下方式,将这个外部依赖添加到 maven pom.xml 中。

<project xmlns="http://maven.apache.org/POM/4.0.0" xmlns:xsi="http://www.w3.org/2001/XMLSchema-instance" xsi:schemaLocation="http://maven.apache.org/POM/4.0.0 http://maven.apache.org/maven-v4\_0\_0.xsd"> <modelVersion="http://maven.apache.org/POM/4.0.0" http://maven.apache.org/maven-v4\_0\_0.xsd"> <modelVersion="http://maven.apache.org/POM/4.0.0" http://maven.apache.org/maven-v4\_0\_0.xsd"> <modelVersion="http://maven.apache.org/POM/4.0.0" http://maven.apache.org/maven-v4\_0\_0.xsd"> <modelVersion="http://maven.apache.org/POM/4.0.0" http://maven.apache.org/waven-v4\_0\_0.xsd"> <modelVersion="http://maven.apache.org/waven-v4\_0\_0.xsd"> <modelVersion> <groupId>com.companyname.bank</groupId> <artifactId>consumerBanking</artifactId> <packaging>jar</packaging> <version>1.0-SNAPSHOT</version> <name>consumerBanking</name> <url>http://maven.apache.org</url>

<dependencies> <dependency> <groupId>junit</groupId> <artifactId>junit</artifactId> <version>3.8.1</version> <scope>test</scope> </dependency> <dependency> <groupId>Idapjdk</groupId> <artifactId>Idapjdk</artifactId> <scope>system</scope> <version>1.0</version> <systemPath>\${basedir}\src\lib\ldapjdk.jar</systemPath> </dependency> </dependencies>

#### </project>

上例中, <dependencies> 的第二个 <dependency> 元素, 阐明了外部依赖的关键概念。

- 外部依赖 (library jar location) 能够像其他依赖一样在 pom.xml 中配置。
- 指定 groupId 为 library 的名称。
- 指定 artifactId 为 library 的名称。
- 指定作用域(scope)为系统。
- 指定相对于工程位置的系统路径。

希望现在你懂得了有关外部依赖的知识,你将能够在你的 Maven 工程中指定外部依赖。

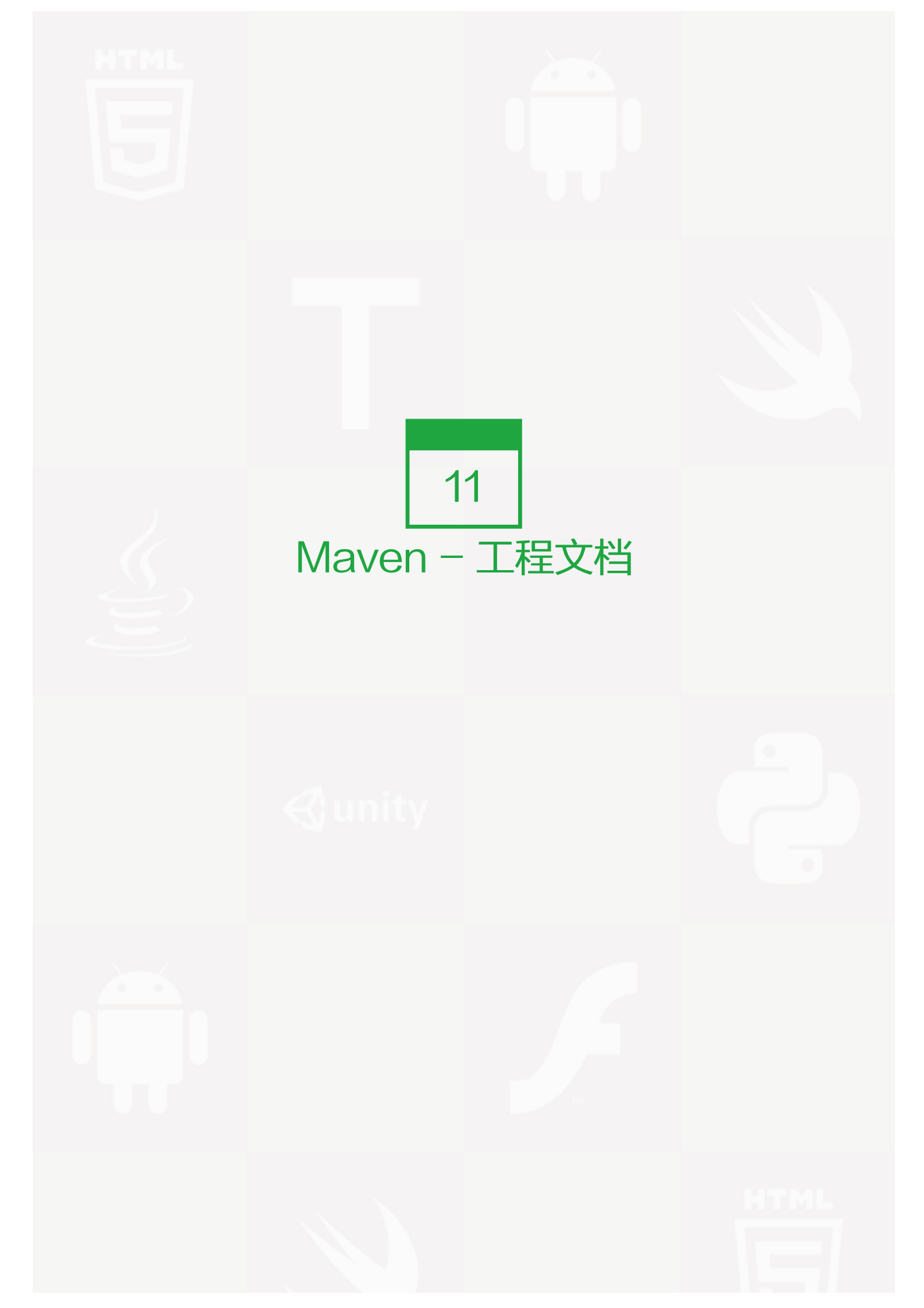

本教程将教你如何创建应用程序的文档。那么让我们开始吧,在 C:/ MVN 目录下,创建你的 java consumerBanking 应用程序。打开 consumerBanking 文件夹并执行以下 mvn 命令。

C:\MVN>mvn site

Maven 将开始构建工程。

| [INFO] Scanning for projects                               |
|------------------------------------------------------------|
| [INFO]                                                     |
| [INFO] Building consumerBanking                            |
| [INFO]task-segment: [site]                                 |
| [INFO]                                                     |
| [INFO] [site:site {execution: default-site}]               |
| [INFO] artifact org.apache.maven.skins:maven-default-skin: |
| checking for updates from central                          |
| [INFO] Generating "About" report.                          |
| [INFO] Generating "Issue Tracking" report.                 |
| [INFO] Generating "Project Team" report.                   |
| [INFO] Generating "Dependencies" report.                   |
| [INFO] Generating "Continuous Integration" report.         |
| [INFO] Generating "Source Repository" report.              |
| [INFO] Generating "Project License" report.                |
| [INFO] Generating "Mailing Lists" report.                  |
| [INFO] Generating "Plugin Management" report.              |
| [INFO] Generating "Project Summary" report.                |
| [INFO]                                                     |
| [INFO] BUILD SUCCESSFUL                                    |
| [INFO]                                                     |
| [INFO] Total time: 16 seconds                              |
| [INFO] Finished at: Wed Jul 11 18:11:18 IST 2012           |
| [INFO] Final Memory: 23M/148M                              |
| [INFO]                                                     |

| 🖌 🖳 Computer        | Name                   |
|---------------------|------------------------|
| 🛯 🚢 Windows (C:)    | 🔒 css                  |
| 🛛 🎍 MVN             | 👔 images               |
| 4 🎉 consumerBanking | dependencies.html      |
| 🌆 .settings         | index.html             |
| Þ 🊂 src             | integration.html       |
| 4 🌽 target          | issue-tracking.html    |
| b 🌡 classes         | license.html           |
| 🍶 maven-archiver    | mail-lists.html        |
| 🖌 🌙 site            | plugin-management.html |
| 🎍 css               | project-info.html      |
| 🖻 퉲 images          | project-summary.html   |
| 🌡 surefire-reports  | source-repository.html |
| b 🎍 test-classes    | team-list.html         |

打开 C:\MVN\consumerBanking\target\site 文件夹。点击 index.html 就可以看到文档了。

# consumerBanking

| ect Documentation                                                                                                   |                                                                 | and the second second se |  |
|----------------------------------------------------------------------------------------------------|-----------------------------------------------------------------|----------------------------------------------------------------------------------------------------|--|
| About                                                                                                    | Project Summa                                                   | ary                                                                                                    |  |
| Extension<br>Integration<br>Dependencies<br>Issue Tracking<br>Mailing Lists<br>Plugin Management<br>Project License | Project Information                                             |                                                                                                    |  |
| Project Team<br>Source Repository                                                                                   | Field                                                           | Value                                                                                                    |  |
| it by                                                                                                    | Name                                                            | consumerBanking                                                                                                    |  |
| laven                                                                                                    | Description                                                     | -                                                                                                    |  |
|                                                                                                    | Homepage                                                        | http://maven.apache.org @                                                                                                    |  |
|                                                                                                    | Project Organization                                            |                                                                                                    |  |
|                                                                                                    | This project does not belong to an organization.                |                                                                                                    |  |
|                                                                                                    |                                                                 |                                                                                                    |  |
|                                                                                                    | Build Information                                               |                                                                                                    |  |
|                                                                                                    | Build Information                                               | Value                                                                                                    |  |
|                                                                                                    | Build Information                                               | Value<br>com.companyname.bank                                                                                                    |  |
|                                                                                                    | Build Information                                               | Value<br>com.companyname.bank<br>consumerBanking                                                                                                    |  |
|                                                                                                    | Build Information<br>Frield<br>GroupId<br>ArtifactId<br>Version | Value<br>com.companyname.bank<br>consumerBanking<br>1.0-SNAPSHOT                                                                                                    |  |

Maven 使用称作 Doxia 的文件处理引擎创建文档,它将多个源格式的文件转换为一个共通的文档模型。要编写 工程文档,你可以使用以下能够被 Doxia 解析的几种常用格式来编写。

| 格式名称  | 描述                | 引用                                                       |
|-------|-------------------|----------------------------------------------------------|
| XDoc  | Maven 1.x 版本的文档格式 | http://jakarta.apache.org/site/jakarta-site2.html        |
| FML   | FAQ 文档格式          | http://maven.apache.org/doxia/references/fml-format.html |
| XHTML | 可扩展 HTML 格式       | http://en.wikipedia.org/wiki/XHTML                       |

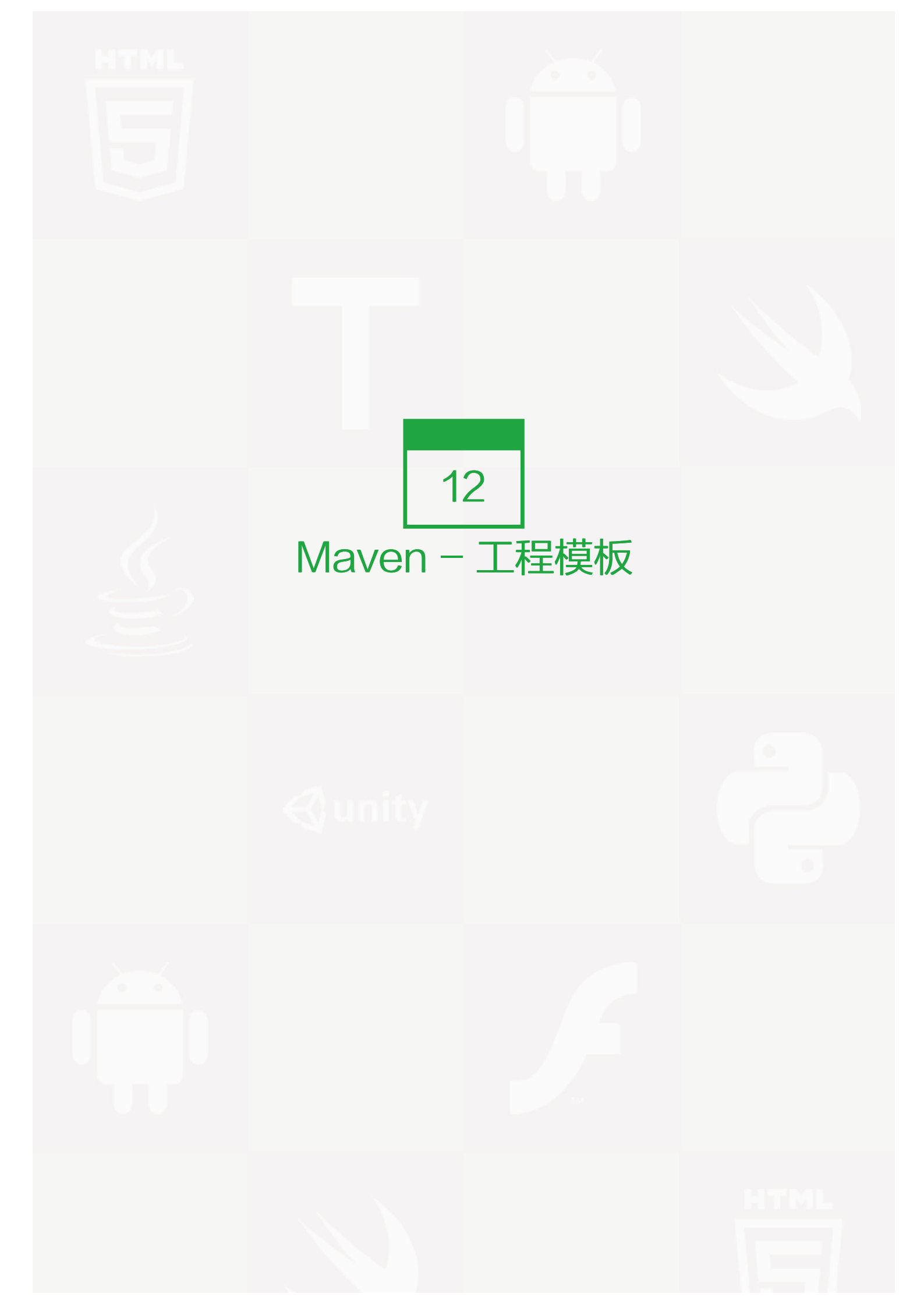

Maven 使用原型(Archetype)概念为用户提供了大量不同类型的工程模版(614 个)。Maven 使用下面的命 令帮助用户快速创建 java 项目。

mvn archetype:generate

## 什么是原型?

原型是一个 Maven 插件,它的任务是根据模板创建一个项目结构。我们将使用 quickstart 原型插件创建一个简 单的 java 应用程序。

#### 使用工程模板

让我们打开命令控制台,跳转到 C:\ > MVN 目录并执行以下 mvn 命令

C:\MVN>mvn archetype:generate

Maven 将开始处理,并要求选择所需的原型

INFO] Scanning for projects... [INFO] Searching repository for plugin with prefix: 'archetype'. [INFO] -----[INFO] Building Maven Default Project [INFO]task-segment: [archetype:generate] (aggregator-style) [INFO] ------[INFO] Preparing archetype:generate ... 600: remote -> org.trailsframework:trails-archetype (-) 601: remote -> org.trailsframework:trails-secure-archetype (-) 602: remote -> org.tynamo:tynamo-archetype (-) 603: remote -> org.wicketstuff.scala:wicket-scala-archetype (-) 604: remote -> org.wicketstuff.scala:wicketstuff-scala-archetype Basic setup for a project that combines Scala and Wicket, depending on the Wicket-Scala project. Includes an example Specs test.) 605: remote -> org.wikbook:wikbook.archetype (-) 606: remote -> org.xaloon.archetype:xaloon-archetype-wicket-jpa-glassfish (-) 607: remote -> org.xaloon.archetype:xaloon-archetype-wicket-jpa-spring (-) 608: remote -> org.xwiki.commons:xwiki-commons-component-archetype (Make it easy to create a maven project for creating XWiki Components.) 609: remote -> org.xwiki.rendering:xwiki-rendering-archetype-macro (Make it easy to create a maven project for creating XWiki Rendering Macros.) 610: remote -> org.zkoss:zk-archetype-component (The ZK Component archetype) 611: remote -> org.zkoss:zk-archetype-webapp (The ZK wepapp archetype) 612: remote -> ru.circumflex:circumflex-archetype (-) 613: remote -> se.vgregion.javg.maven.archetypes:javg-minimal-archetype (-) 614: remote -> sk.seges.sesam:sesam-annotation-archetype (-) Choose a number or apply filter (format: [groupId:]artifactId, case sensitive contains): 203:

按下 Enter 选择默认选项 (203:maven-archetype-quickstart)

Maven 将询问原型的版本

Choose org.apache.maven.archetypes:maven-archetype-quickstart version: 1: 1.0-alpha-1 2: 1.0-alpha-2 3: 1.0-alpha-3 4: 1.0-alpha-4 5: 1.0 6: 1.1 Choose a number: 6:

按下 Enter 选择默认选项 (6:maven-archetype-quickstart:1.1)

Maven 将询问工程细节。按要求输入工程细节。如果要使用默认值则直接按 Enter 键。你也可以输入自己的 值。

Define value for property 'groupId': : com.companyname.insurance Define value for property 'artifactId': : health Define value for property 'version': 1.0–SNAPSHOT: Define value for property 'package': com.companyname.insurance:

Maven 将要求确认工程细节。按 enter 或按 Y

Confirm properties configuration: groupld: com.companyname.insurance artifactld: health version: 1.0–SNAPSHOT package: com.companyname.insurance Y:

现在 Maven 将开始创建工程结构,显示如下:

| [INFO] Parameter: packageName, Value: com.companyname.insurance       |
|-----------------------------------------------------------------------|
| [INFO] Parameter: package, Value: com.companyname.insurance           |
| [INFO] Parameter: artifactId, Value: health                           |
| [INFO] Parameter: basedir, Value: C:\MVN                              |
| [INFO] Parameter: version, Value: 1.0-SNAPSHOT                        |
| [INFO] project created from Old (1.x) Archetype in dir: C:\MVN\health |
| [INFO]                                                                |
| [INFO] BUILD SUCCESSFUL                                               |
| [INFO]                                                                |
| [INFO] Total time: 4 minutes 12 seconds                               |
| [INFO] Finished at: Fri Jul 13 11:10:12 IST 2012                      |
| [INFO] Final Memory: 20M/90M                                          |
| [INFO]                                                                |

### 创建的项目

现在转到 C:\> MVN 目录。你会看到一个名为 health 的 java 应用程序项目,就像在项目创建的时候建立的 arti factld 名称一样。 Maven 将创建一个有标准目录布局的工程,如下所示:

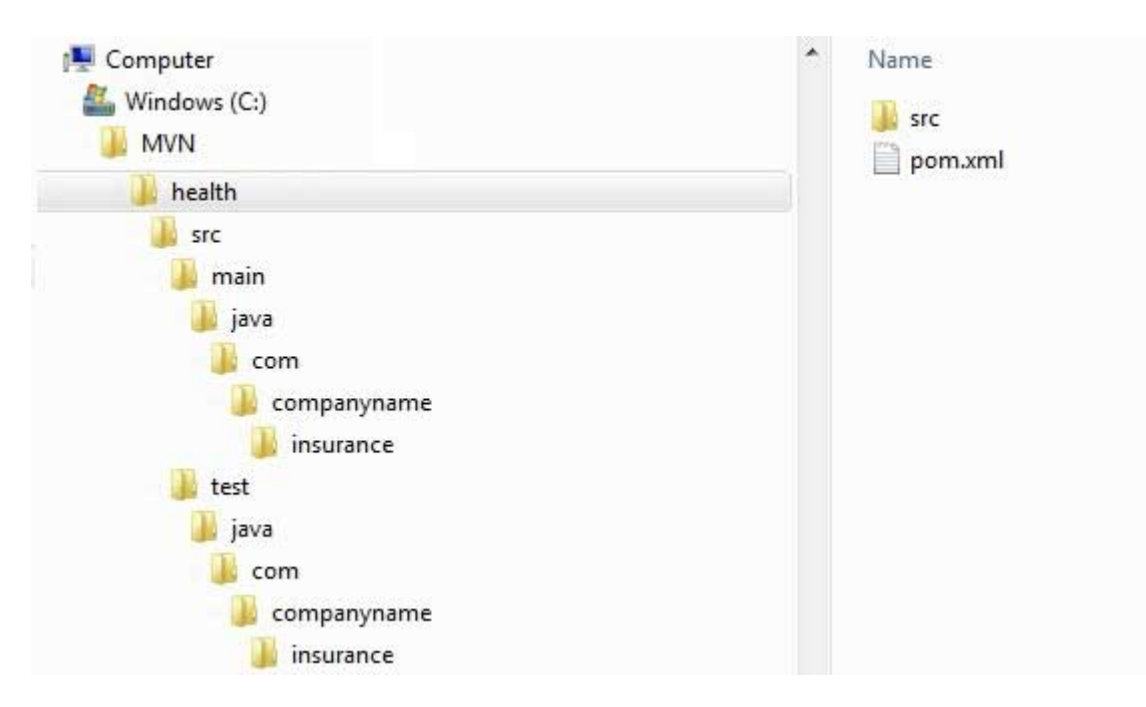

# 创建 POM.xml

Maven 为工程生成一个 POM.xml文件,如下所列:

<project xmlns="http://maven.apache.org/POM/4.0.0" xmlns:xsi="http://www.w3.org/2001/XMLSchema-instance" xsi:schemaLocation="http://maven.apache.org/POM/4.0.0 http://maven.apache.org/xsd/maven-4.0.0.xsd"> <modelVersion>4.0.0</modelVersion> <groupId>com.companyname.insurance</groupId> <artifactId>health</artifactId> <version>1.0-SNAPSHOT</version> <packaging>jar</packaging> <name>health</name> <url>http://maven.apache.org</url> <properties> <project.build.sourceEncoding>UTF-8</project.build.sourceEncoding> </properties> <dependencies> <dependency> <groupId>junit</groupId> <artifactId>junit</artifactId> <version>3.8.1</version> <scope>test</scope> </dependency> </dependencies>

# 创建 App.java

</project>

```
Maven 生成一个 java 源文件示例,工程的 App.java 如下所示:
```

路径: C:\>MVN>health>src>main>java>com>companyname>insurance>App.java

```
package com.companyname.insurance;
/**
* Hello world!
*
*/
public class App
{
    public static void main( String[] args )
    {
        System.out.println( "Hello World!" );
    }
}
```

# 创建 AppTest.java

Maven 生成一个 java 源文件示例,工程的 AppTest.java 如下所示:

#### 路径为: C:\>MVN>health>src>test>java>com>companyname>insurance>AppTest.java

```
package com.companyname.insurance;
import junit.framework.Test;
import junit.framework.TestCase;
import junit.framework.TestSuite;
/**
* Unit test for simple App.
*/
public class AppTest
 extends TestCase
{
 /**
 * Create the test case
 * @param testName name of the test case
 */
 public AppTest( String testName )
 {
   super( testName );
 }
 /**
 * @return the suite of tests being tested
 */
 public static Test suite()
 {
   return new TestSuite( AppTest.class );
}
 /**
 * Rigourous Test :-)
 */
 public void testApp()
 {
   assertTrue( true );
```

} }

就这样。现在你可以看到 Maven 的强大之处。你可以用 maven 简单的命令创建任何类型的工程,并且可以启动您的开发。

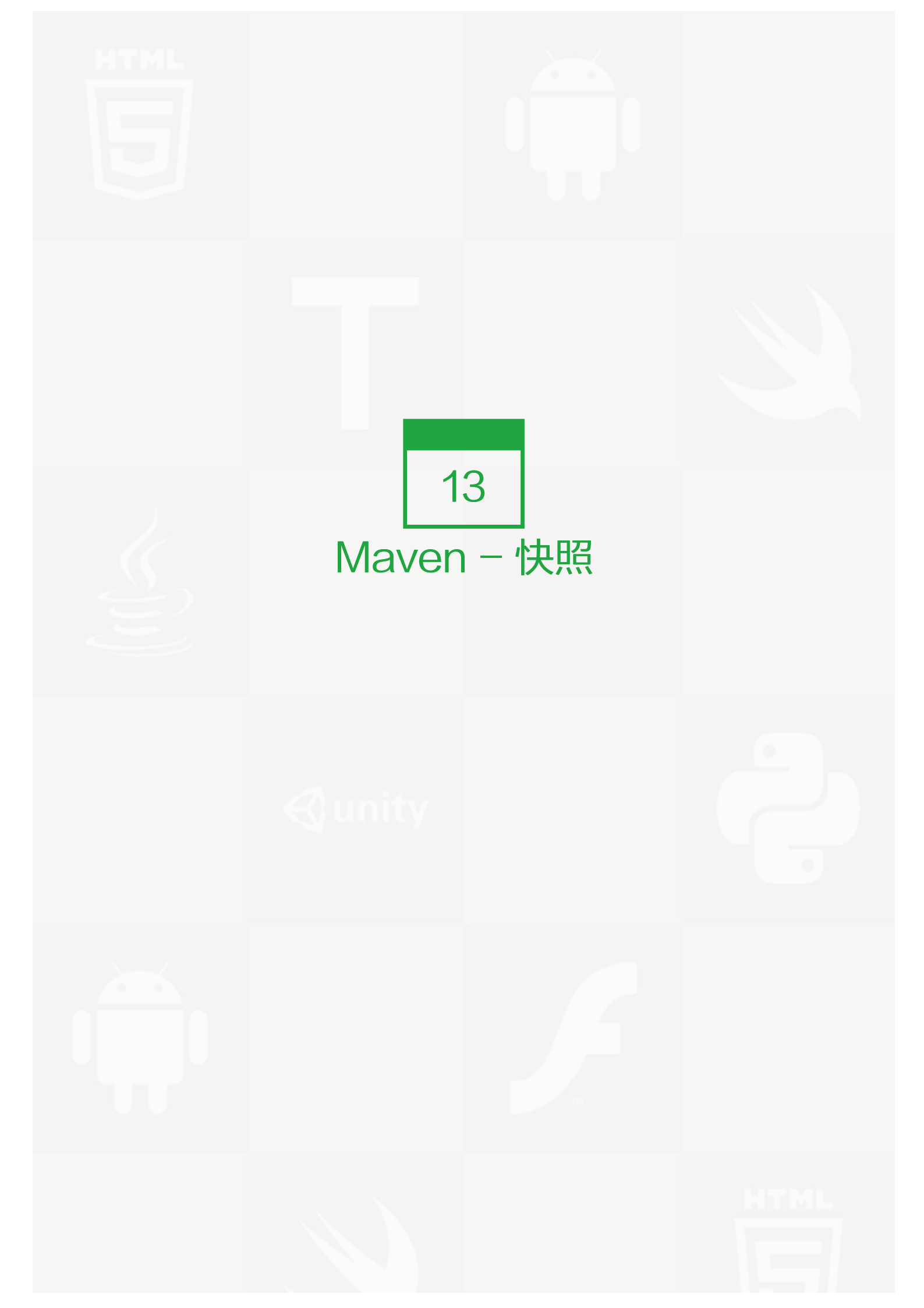

大型软件应用程序通常由多个模块组成,这是多个团队工作于同一应用程序的不同模块的常见场景。例如一个团队工作负责应用程序的前端应用用户接口工程(app-ui.jar:1.0)),同时他们使用数据服务工程(data-servic e.jar:1.0)。

现在负责数据服务的团队可能正在进行修正 bug 或者增强功能,并快速迭代,然后他们几乎每天都会 release 工程库文件到远程仓库中。

现在如果数据服务团队每天上传新的版本,那么就会有下面的问题:

- 每次数据服务团队发布了一版更新的代码时,都要告诉应用接口团队。
- 应用接口团队需要定期更新他们的 pom.xml 来得到更新的版本

为了解决这样的情况,快照概念发挥了作用.

#### 什么是快照?

快照是一个特殊的版本,它表示当前开发的一个副本。与常规版本不同,Maven 为每一次构建从远程仓库中检出 一份新的快照版本。

现在数据服务团队会将每次更新的代码的快照(例如 data-service:1.0-SNAPSHOT)发布到仓库中,来替换旧的快照 jar 文件。

#### 快照 vs 版本

对于版本,Maven 一旦下载了指定的版本(例如 data-service:1.0),它将不会尝试从仓库里再次下载一个新的 1.0 版本。想要下载新的代码,数据服务版本需要被升级到 1.1。

对于快照,每次用户接口团队构建他们的项目时,Maven 将自动获取最新的快照(data-service:1.0-SNAPS HOT )。

### 应用用户接口 pom.xml

#### 应用用户接口工程正在使用 1.0 版本的数据服务的快照

<project xmlns="http://maven.apache.org/POM/4.0.0" xmlns:xsi="http://www.w3.org/2001/XMLSchema-instance" xsi:schemaLocation="http://maven.apache.org/POM/4.0.0 http://maven.apache.org/xsd/maven-4.0.0.xsd"> <modelVersion>4.0.0</modelVersion>

<groupId>app-ui</groupId> <artifactId>app-ui</artifactId> <version>1.0</version> <packaging>jar</packaging> <name>health</name> <url>http://maven.apache.org</url> <properties> <project.build.sourceEncoding>UTF-8</project.build.sourceEncoding> </properties> <dependencies> <dependency> <groupId>data-service</groupId> <artifactId>data-service</artifactId> <version>1.0-SNAPSHOT</version> <scope>test</scope> </dependency> </dependencies> </project>

### 数据服务 pom.xml

#### 数据服务工程为每个微小的变化 release 1.0 快照

```
<project xmlns="http://maven.apache.org/POM/4.0.0"
xmlns:xsi="http://www.w3.org/2001/XMLSchema-instance"
xsi:schemaLocation="http://maven.apache.org/POM/4.0.0
http://maven.apache.org/xsd/maven-4.0.0.xsd">
<modelVersion=4.0.0</project.scienters
<modelVersion>4.0.0</prodelVersion>
<groupId>data-service</groupId>
<artifactId>data-service</groupId>
<artifactId>data-service</artifactId>
<version>1.0-SNAPSHOT</version>
<packaging>jar</packaging>
<name>health</name>
<url>http://maven.apache.org</url>
<properties>
<project.build.sourceEncoding>UTF-8</project.build.sourceEncoding>
</project></project>
```

虽然,对于快照,Maven 每次自动获取最新的快照,但你可以在任何 maven 命令中使用 −U 参数强制 maven 下载最新的快照。

mvn clean package -U

#### 让我们打开命令控制台,进入 C:\ > MVN > app-ui 目录并执行以下 mvn 命令。

C:\MVN\app-ui>mvn clean package -U

Maven将在下载数据服务的最新快照后,开始构建工程。

[INFO] Scanning for projects... [INFO] -----[INFO] Building consumerBanking [INFO] task-segment: [clean, package] [INFO] ------[INFO] Downloading data-service:1.0-SNAPSHOT [INFO] 290K downloaded. [INFO] [clean:clean {execution: default-clean}] [INFO] Deleting directory C:\MVN\app-ui\target [INFO] [resources:resources {execution: default-resources}] [WARNING] Using platform encoding (Cp1252 actually) to copy filtered resources, i.e. build is platform dependent! [INFO] skip non existing resourceDirectory C:\MVN\app-ui\src\main\ resources [INFO] [compiler:compile {execution: default-compile}] [INFO] Compiling 1 source file to C:\MVN\app-ui\target\classes [INFO] [resources:testResources {execution: default-testResources}] [WARNING] Using platform encoding (Cp1252 actually) to copy filtered resources, i.e. build is platform dependent! [INFO] skip non existing resourceDirectory C:\MVN\app-ui\src\test\ resources [INFO] [compiler:testCompile {execution: default-testCompile}] [INFO] Compiling 1 source file to C:\MVN\app-ui\target\test-classes [INFO] [surefire:test {execution: default-test}] [INFO] Surefire report directory: C:\MVN\app-ui\target\ ## surefire-reports## T E S T SRunning com.companyname.bank.AppTest Tests run: 1, Failures: 0, Errors: 0, Skipped: 0, Time elapsed: 0.027 sec Results : Tests run: 1, Failures: 0, Errors: 0, Skipped: 0 [INFO] [jar:jar {execution: default-jar}] [INFO] Building jar: C:\MVN\app-ui\target\ app-ui-1.0-SNAPSHOT.jar [INFO] -----[INFO] BUILD SUCCESSFUL [INFO] ------[INFO] Total time: 2 seconds
[INFO] Finished at: Tue Jul 10 16:52:18 IST 2012 [INFO] Final Memory: 16M/89M [INFO] ------

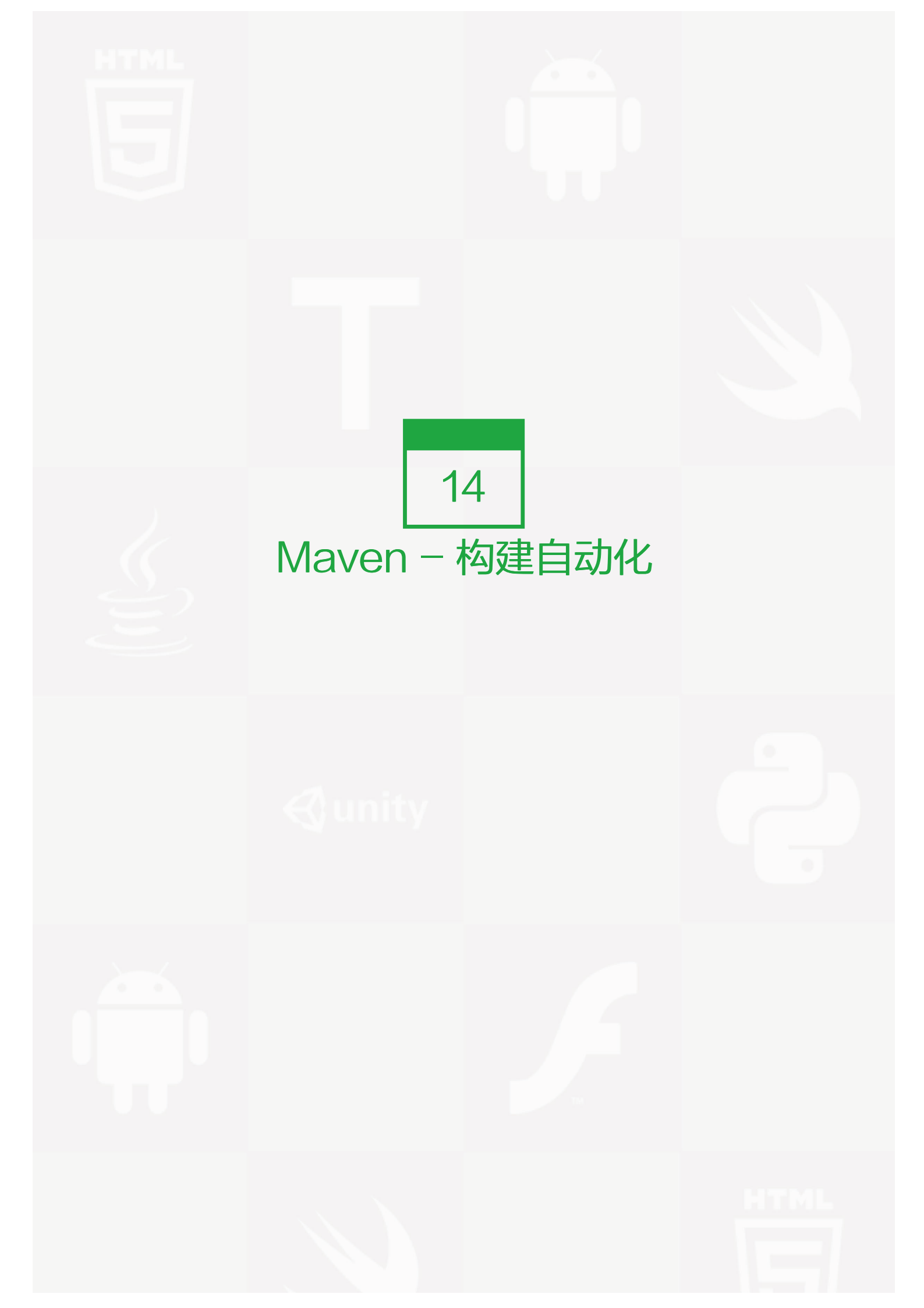

构建自动化定义为一种场景:一旦该工程成功构建完成,其相关的依赖工程即开始构建,目的是为了保证其依赖 项目的稳定。

#### 实例

考虑一个团队正在开发一个关于总线核心 Api(称其为 bus-core-api)的工程,依赖它的工程有 2 个,分别为 网页 UI(称其为 app-web-ui)和应用程序桌面 UI(称其为 app-desktop-ui)。

app-web-ui 工程使用 1.0-SNAPSHOT 总线核心 Api 工程,其 POM 文件如下:

| <project <="" th="" xmlns="http://maven.apache.org/POM/4.0.0"></project> |
|--------------------------------------------------------------------------|
| xmlns:xsi="http://www.w3.org/2001/XMLSchema-instance"                    |
| xsi:schemaLocation="http://maven.apache.org/POM/4.0.0                    |
| http://maven.apache.org/xsd/maven-4.0.0.xsd">                            |
| <modelversion>4.0.0</modelversion>                                       |
| <groupid>app-web-ui</groupid>                                            |
| <artifactid>app-web-ui</artifactid>                                      |
| <version>1.0</version>                                                   |
| <packaging>jar</packaging>                                               |
| <dependencies></dependencies>                                            |
| <dependency></dependency>                                                |
| <groupid>bus-core-api</groupid>                                          |
| <artifactid>bus-core-api</artifactid>                                    |
| <version>1.0-SNAPSHOT</version>                                          |
|                                                                          |
|                                                                          |
|                                                                          |

app-desktop-ui 工程也正在使用 1.0-SNAPSHOT 总线核心 Api 工程,其 POM 文件如下:

<project xmlns="http://maven.apache.org/POM/4.0.0" xmlns:xsi="http://www.w3.org/2001/XMLSchema-instance" xsi:schemaLocation="http://maven.apache.org/POM/4.0.0 http://maven.apache.org/xsd/maven-4.0.0.xsd"> <modelVersion>4.0.0</modelVersion> <groupId>app-desktop-ui</groupId> <artifactId>app-desktop-ui</groupId> <version>1.0</version> <packaging>jar</packaging> <dependencies> <dependencies> <groupId>bus-core-api</groupId> <artifactId>bus-core-api</artifactId> <version>1.0-SNAPSHOT</version> </dependency> </dependencies> </project>

bus-core-api 工程的 POM 文件如下:

<project xmlns="http://maven.apache.org/POM/4.0.0" xmlns:xsi="http://www.w3.org/2001/XMLSchema-instance" xsi:schemaLocation="http://maven.apache.org/POM/4.0.0 http://maven.apache.org/xsd/maven-4.0.0.xsd"> <modelversion="http://maven.apache.org/POM/4.0.0" http://maven.apache.org/xsd/maven-4.0.0.xsd"> <modelversion="http://maven.apache.org/POM/4.0.0" http://maven.apache.org/xsd/maven-4.0.0.xsd"> <modelversion="http://maven.apache.org/POM/4.0.0" http://maven.apache.org/xsd/maven-4.0.0.xsd"> <modelversion>4.0.0</modelversion> <groupId>bus-core-api</groupId> <artifactId>bus-core-api</artifactId> <version>1.0-SNAPSHOT</version> <packaging>jar</packaging> </project>

现在,app-web-ui和 app-desktop-ui工程的团队需要保证当 bus-core-api工程有变化时他们自己相应的工程可以随时被构建。

使用快照可以保证最新的 bus-core-api 工程可以被使用,但是为了达到上述的需求,我们仍需做一些额外的工作。

我们有2种方式:

- 在 bus-core-api 的 pom 文件里添加一个编译目标来提醒 app-web-ui 工程和 app-desktop-ui 工程启动创建。
- 使用一个持续集成(CI)的服务器,比如 Hudson,来实现自动化创建。

## 使用 Maven

更新 bus-core-api 工程的 pom.xml 文件

<project xmlns="http://maven.apache.org/POM/4.0.0" xmlns:xsi="http://www.w3.org/2001/XMLSchema-instance" xsi:schemaLocation="http://maven.apache.org/POM/4.0.0 http://maven.apache.org/xsd/maven-4.0.0.xsd"> <model.org/xsd/maven-4.0.0.xsd"> <modelVersion>4.0.0</modelVersion> <groupld>bus-core-api</groupld> <artifactId>bus-core-api</groupId> <version>1.0-SNAPSHOT</version> <packaging>jar</packaging> <build>

| <plugins></plugins>                             |  |
|-------------------------------------------------|--|
| <plugin></plugin>                               |  |
| <artifactid>maven-invoker-plugin</artifactid>   |  |
| <version>1.6</version>                          |  |
| <configuration></configuration>                 |  |
| <debug>true</debug>                             |  |
| <pre><pomincludes></pomincludes></pre>          |  |
| <pominclude>app-web-ui/pom.xml</pominclude>     |  |
| <pominclude>app-desktop-ui/pom.xml</pominclude> |  |
|                                                 |  |
|                                                 |  |
| <executions></executions>                       |  |
| <execution></execution>                         |  |
| <id>build</id>                                  |  |
| <goals></goals>                                 |  |
| <goal>run</goal>                                |  |
|                                                 |  |
|                                                 |  |
|                                                 |  |
|                                                 |  |
|                                                 |  |
| <br>build>                                      |  |
|                                                 |  |

打开命令终端,进入到 C:\ > MVN > bus-core-api 的目录下,然后执行如下的 mvn 的命令。

C:\MVN\bus-core-api>mvn clean package -U

Maven 将会开始构建 bus-core-api 工程,输出日志如下:

| [INFO] Scanning for projects                    |
|-------------------------------------------------|
| [INFO]                                          |
| [INFO] Building bus-core-api                    |
| [INFO] task-segment: [clean, package]           |
| [INFO]                                          |
|                                                 |
| [INFO] [jar:jar {execution: default-jar}]       |
| [INFO] Building jar: C:\MVN\bus-core-ui\target\ |
| bus-core-ui-1.0-SNAPSHOT.jar                    |
| [INFO]                                          |
| [INFO] BUILD SUCCESSFUL                         |
| [INFO]                                          |

一旦 bus-core-api 构建成功, Maven 将会自动开始构建 app-web-ui 项目, 日志如下:

| [INFO]                                         |
|------------------------------------------------|
| [INFO] Building app-web-ui                     |
| [INFO] task-segment: [package]                 |
| [INFO]                                         |
|                                                |
| [INFO] [jar:jar {execution: default-jar}]      |
| [INFO] Building jar: C:\MVN\app-web-ui\target\ |
| app-web-ui-1.0-SNAPSHOT.jar                    |
| [INFO]                                         |
| [INFO] BUILD SUCCESSFUL                        |
| [INFO]                                         |

等到 app-web-ui 创建成功, Maven 接着开始构建 app-desktop-ui 工程, 日志输出如下:

| [INFO]                                             |
|----------------------------------------------------|
| [INFO] Building app-desktop-ui                     |
| [INFO] task-segment: [package]                     |
| [INFO]                                             |
|                                                    |
| [INFO] [jar:jar {execution: default-jar}]          |
| [INFO] Building jar: C:\MVN\app-desktop-ui\target\ |
| app-desktop-ui-1.0-SNAPSHOT.jar                    |
| [INFO]                                             |
| [INFO] BUILD SUCCESSFUL                            |
| [INFO]                                             |

# 使用持续集成服务器(CI)

由于开发人员不需要每次多一个新的依赖工程时都去更新 bus-core-api 工程的 pom 文件,因此使用一个持续 集成的服务器更加合适,例如,添加一个新的 app-mobile-ui 的工程,它同样依赖于 bus-core-ui 工程。Hud son 将会借助 Maven 的依赖管理功能实现工程的自动化创建。

| Hud          | son              | Q search (2)                                                                                                    |  |
|--------------|------------------|----------------------------------------------------------------------------------------------------|--|
| Hudson       |                  |                                                                                                    |  |
| e New Job    |                  | Job name bus-core-api                                                                                                   |  |
| X Manas      | ge Hudson        | Build a free-style software project                                                                                     |  |
| Seople       | 2                | This is the central feature of Hudson.<br>Hudson will build your project, You can combine any SCM with any build system |  |
| Build 1      | History          | Build a maven2 project                                                                                                  |  |
| S. Projec    | t Relationship   | Build a maven2 project.<br>Hudson takes advantage of your POM files and drastically reduces the configuration.          |  |
| Check        | File Fingerprint | O Build multi-configuration project (alpha)                                                                             |  |
| Build Que    | Je .             | Suitable for projects that need a large number of different configurations,                                             |  |
| No builds in | the queue.       | such as testing on multiple environments, platform-specific builds, etc.                                                |  |
| Build Exec   | utor Status      | O Monitor an external job                                                                                               |  |
| No.          | Status           | This type of job allows you to record the execution of a process run outside Hudson,                                    |  |
| 1 Id         | le               | even on a remote machine.                                                                                               |  |
|              |                  | O Copy existing job                                                                                                    |  |
|              |                  | Capy from                                                                                                    |  |
|              |                  | OX                                                                                                    |  |

图片 14.1 automated build

Hunson 把每次创建工程看做一个工作。一旦工程代码合入到 svn 或者其他任何的映射到Hudson上的代码源管理工具上,Hunson 便开始一次的创建工作,等到该工作完成后,它将会自动创建其他相关的依赖工作或者依赖工程。

在上面的例子中,当 bus-core-api 的源代码在 SVN 上有更新时, Hudson 将会启动创建。当创建完成后,H udson 开始自动寻找其依赖的工程,然后启动 app-web-ui 和 app-desktop-ui 工程。

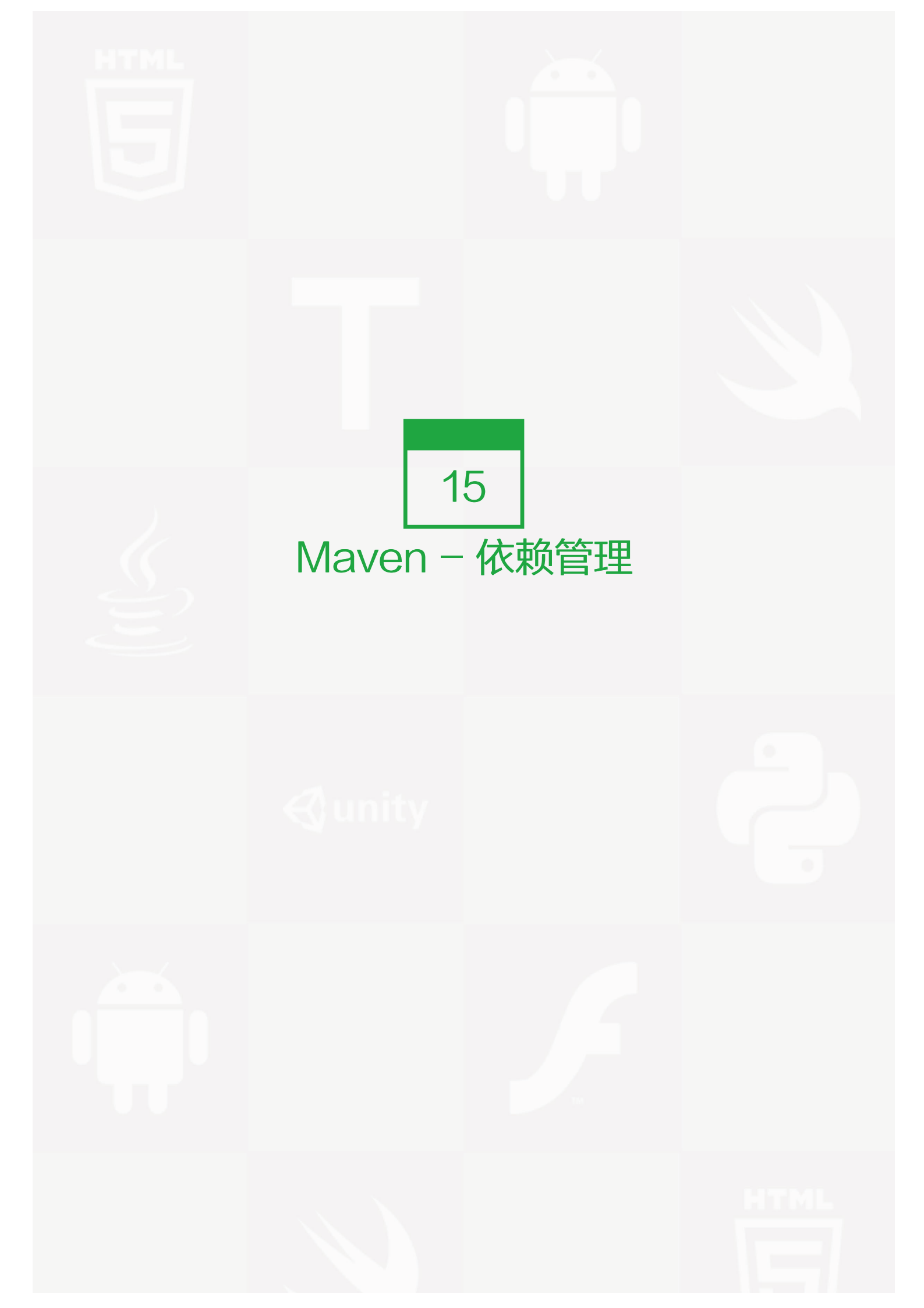

Maven 核心特点之一是依赖管理。一旦我们开始处理多模块工程(包含数百个子模块或者子工程)的时候,模块间的依赖关系就变得非常复杂,管理也变得很困难。针对此种情形,Maven 提供了一种高度控制的方法。

#### 传递依赖发现

这种情形经常可见,当一个库 A 依赖于其他库 B. 另一工程 C 想要使用库 A, 那么该工程同样也需要使用到库 B。

Maven 可以避免去搜索所有需要的库资源的这种需求。通过读取工程文件(pom.xml)中的依赖项,Maven 可以找出工程之间的依赖关系。

我们只需要在每个工程的 pom 文件里去定义直接的依赖关系。Maven 则会自动的来接管后续的工作。

通过传递依赖,所有被包含的库的图形可能会快速的增长。当重复的库存在时,可能出现的情形将会持续上升。Maven 提供一些功能来控制可传递的依赖的程度。

#### 功能 功能描述

依赖 决定当多个手动创建的版本同时出现时,哪个依赖版本将会被使用。如果两个依赖版本在依赖树里的深 调节 度是一样的时候,第一个被声明的依赖将会被使用。

依赖 直接的指定手动创建的某个版本被使用。例如当一个工程 C 在自己的以来管理模块包含工程 B,即 B 依管理 赖于 A,那么 A 即可指定在 B 被引用时所使用的版本。

依赖 包含在构建过程每个阶段的依赖。

范围

依赖 任何可传递的依赖都可以通过 "exclusion" 元素被排除在外。举例说明,A 依赖 B, B 依赖 C,因此 A 排除 可以标记 C 为 "被排除的"。

依赖 任何可传递的依赖可以被标记为可选的,通过使用 "optional" 元素。例如:A 依赖 B, B 依赖 C。因 可选 此,B 可以标记 C 为可选的,这样 A 就可以不再使用 C。

#### 依赖范围

传递依赖发现可以通过使用如下的依赖范围来得到限制:

范围 描述

| 编译阶<br>段 | 该范围表明相关依赖是只在工程的类路径下有效。默认取值。      |
|----------|----------------------------------|
| 供应阶<br>段 | 该范围表明相关依赖是由运行时的 JDK 或者 网络服务器提供的。 |
| 运行阶<br>段 | 该范围表明相关依赖在编译阶段不是必须的,但是在执行阶段是必须的。 |
| 测试阶<br>段 | 该范围表明相关依赖只在测试编译阶段和执行阶段。          |

| 范围       | 描述                                                              |
|----------|-----------------------------------------------------------------|
| 系统阶<br>段 | 该范围表明你需要提供一个系统路径。                                               |
| 导入阶<br>段 | 该范围只在依赖是一个 pom 里定义的依赖时使用。同时,当前工程的POM 文件的 部分定义的依赖关系可以取代某特定的 POM。 |

#### 依赖管理

通常情况下,在一个共通的工程下,有一系列的工程。在这种情况下,我们可以创建一个公共依赖的 pom 文件,该 pom 包含所有的公共的依赖关系,我们称其为其他子工程 pom 的 pom 父。接下来的一个例子可以帮助你更好的理解这个概念。

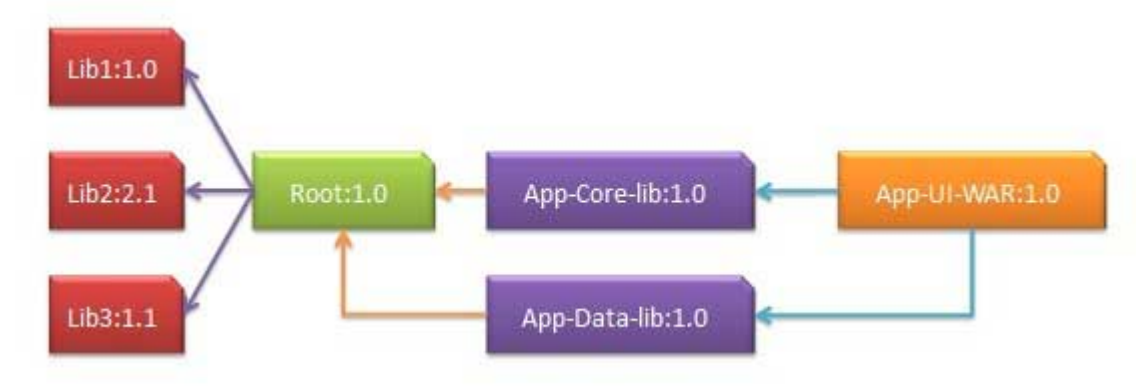

图片 15.1 dependency graph

下面是上述依赖图表的细节:

- App-UI-WAR 依赖于 App-Core-lib 和 App-Data-lib.
- Root 是 App-Core-lib 和 App-Data-lib 的父类。
- Root 在其依赖模块里定义了 Lib1, lib2, Lib3 3个依赖关系。

#### App-UI-WAR 的 POM 文件如下:

<project xmlns="http://maven.apache.org/POM/4.0.0" xmlns:xsi="http://www.w3.org/2001/XMLSchema-instance" xsi:schemaLocation="http://maven.apache.org/POM/4.0.0 http://maven.apache.org/xsd/maven-4.0.0.xsd"> <modelversion>="http://maven.apache.org/POM/4.0.0" http://maven.apache.org/xsd/maven-4.0.0.xsd"> <modelversion>="http://maven.apache.org/POM/4.0.0" http://maven.apache.org/xsd/maven-4.0.0.xsd"> <modelversion>="http://maven.apache.org/POM/4.0.0" http://maven.apache.org/xsd/maven-4.0.0.xsd"> <modelversion>="http://maven.apache.org/POM/4.0.0" http://maven.apache.org/xsd/maven-4.0.0.xsd"> <modelversion>="http://maven.apache.org/POM/4.0.0" http://maven.apache.org/xsd/maven-4.0.0.xsd"> <modelversion>="http://maven.apache.org/POM/4.0.0" http://maven.apache.org/xsd/maven-4.0.0.xsd"> <modelversion>="http://maven.apache.org/POM/4.0.0" http://maven.apache.org/xsd/maven-4.0.0.xsd"> <modelversion>="http://maven.apache.org/POM/4.0.0" http://maven.apache.org/xsd/maven-4.0.0.xsd"> <modelversion>="http://maven.apache.org/POM/4.0.0" <modelversion> <modelversion>="http://www.wsd/maven-4.0.0.xsd"> <modelversion>="http://www.wsd/maven-4.0.0.xsd"> <modelversion>="http://www.wsd/maven-4.0.0.xsd"> <modelversion>="http://www.wsd/maven-4.0.0.xsd"> <modelversion>="http://www.wsd/maven-4.0.0.xsd"> <modelversion>="http://www.wsd/maven-4.0.0.xsd"> <modelversion>="http://www.wsd/maven-4.0.0.xsd"> <modelversion>="http://www.wsd/maven-4.0.0.xsd"> <modelversion>="http://www.wsd/maven-4.0.0.xsd"</modelversion> <modelversion>1.0</modelversion> <modelversion>="http://waven.apackaging> <modelversion>="http://waven.apackaging> <modelversion>

```
<groupId>com.companyname.groupname</groupId>
<artifactId>App-Core-lib</artifactId>
<version>1.0</version>
</dependency>
</dependencies>
<dependencies>
<dependency>
<groupId>com.companyname.groupname</groupId>
<artifactId>App-Data-lib</artifactId>
<version>1.0</version>
</dependency>
</dependency>
</dependency>
</dependency>
```

App-Core-lib 的 POM 文件如下:

| <project <="" th="" xmlns="http://maven.apache.org/POM/4.0.0"></project> |
|--------------------------------------------------------------------------|
| xmlns:xsi="http://www.w3.org/2001/XMLSchema-instance"                    |
| xsi:schemaLocation="http://maven.apache.org/POM/4.0.0                    |
| http://maven.apache.org/xsd/maven-4.0.0.xsd">                            |
| <pre><parent></parent></pre>                                             |
| <artifactid>Root</artifactid>                                            |
| <groupid>com.companyname.groupname</groupid>                             |
| <version>1.0</version>                                                   |
|                                                                          |
| <modelversion>4.0.0</modelversion>                                       |
| <groupid>com.companyname.groupname</groupid>                             |
| <artifactid>App-Core-lib</artifactid>                                    |
| <version>1.0</version>                                                   |
| <packaging>jar</packaging>                                               |
|                                                                          |

App-Data-lib 的 POM 文件如下:

```
<project xmlns="http://maven.apache.org/POM/4.0.0"
xmlns:xsi="http://www.w3.org/2001/XMLSchema-instance"
xsi:schemaLocation="http://maven.apache.org/POM/4.0.0
http://maven.apache.org/xsd/maven-4.0.0.xsd">
<parentalocation="http://maven.apache.org/POM/4.0.0
http://maven.apache.org/xsd/maven-4.0.0.xsd">
<parentalocation="http://maven.apache.org/POM/4.0.0
http://maven.apache.org/xsd/maven-4.0.0.xsd">
<parentalocation="http://maven.apache.org/POM/4.0.0
http://maven.apache.org/xsd/maven-4.0.0.xsd">
<parentalocation="http://maven.apache.org/POM/4.0.0
http://maven.apache.org/xsd/maven-4.0.0.xsd">
<parentalocation="http://maven.apache.org/POM/4.0.0
http://maven.apache.org/xsd/maven-4.0.0.xsd">
<parentalocation="http://maven.apache.org/POM/4.0.0
http://maven.apache.org/xsd/maven-4.0.0.xsd">
comparentalocation="http://maven.apache.org/POM/4.0.0
kttp://maven.apache.org/xsd/maven-4.0.0.xsd">
comparentalocation="http://maven.apache.org/POM/4.0.0
kttp://maven.apache.org/xsd/maven-4.0.0.xsd">
comparentalocation="http://maven.apache.org/POM/4.0.0
kttp://maven.apache.org/xsd/maven-4.0.0.xsd">
comparentalocation="http://maven.apache.org/POM/4.0.0"
```

<version>1.0</version> <packaging>jar</packaging> </project>

#### Root 的 POM 文件如下:

<project xmlns="http://maven.apache.org/POM/4.0.0"</pre> xmlns:xsi="http://www.w3.org/2001/XMLSchema-instance" xsi:schemaLocation="http://maven.apache.org/POM/4.0.0 http://maven.apache.org/xsd/maven-4.0.0.xsd"> <modelVersion>4.0.0</modelVersion> <groupId>com.companyname.groupname</groupId> <artifactId>Root</artifactId> <version>1.0</version> <packaging>pom</packaging> <dependencies> <dependency> <groupId>com.companyname.groupname1</groupId> <artifactId>Lib1</artifactId> <version>1.0</version> </dependency> </dependencies> <dependencies> <dependency> <groupId>com.companyname.groupname2</groupId> <artifactId>Lib2</artifactId> <version>2.1</version> </dependency> </dependencies> <dependencies> <dependency> <groupId>com.companyname.groupname3</groupId> <artifactId>Lib3</artifactId> <version>1.1</version> </dependency> </dependencies> </project>

现在,当我们构建 App-UI-WAR 工程时, Maven 将会通过遍历依赖图找到所有的依赖关系,并且构建该应用 程序。

通过上面的例子,我们可以学习到以下关键概念:

• 公共的依赖可以使用 pom 父的概念被统一放在一起。App-Data-lib 和 App-Core-lib 工程的依赖在Root 工程里列举了出来(参考 Root的包类型,它是一个 POM).

• 没有必要在 App-UI-W 里声明 Lib1, lib2, Lib3 是它的依赖。 Maven 通过使用可传递的依赖机制来实现该 细节。

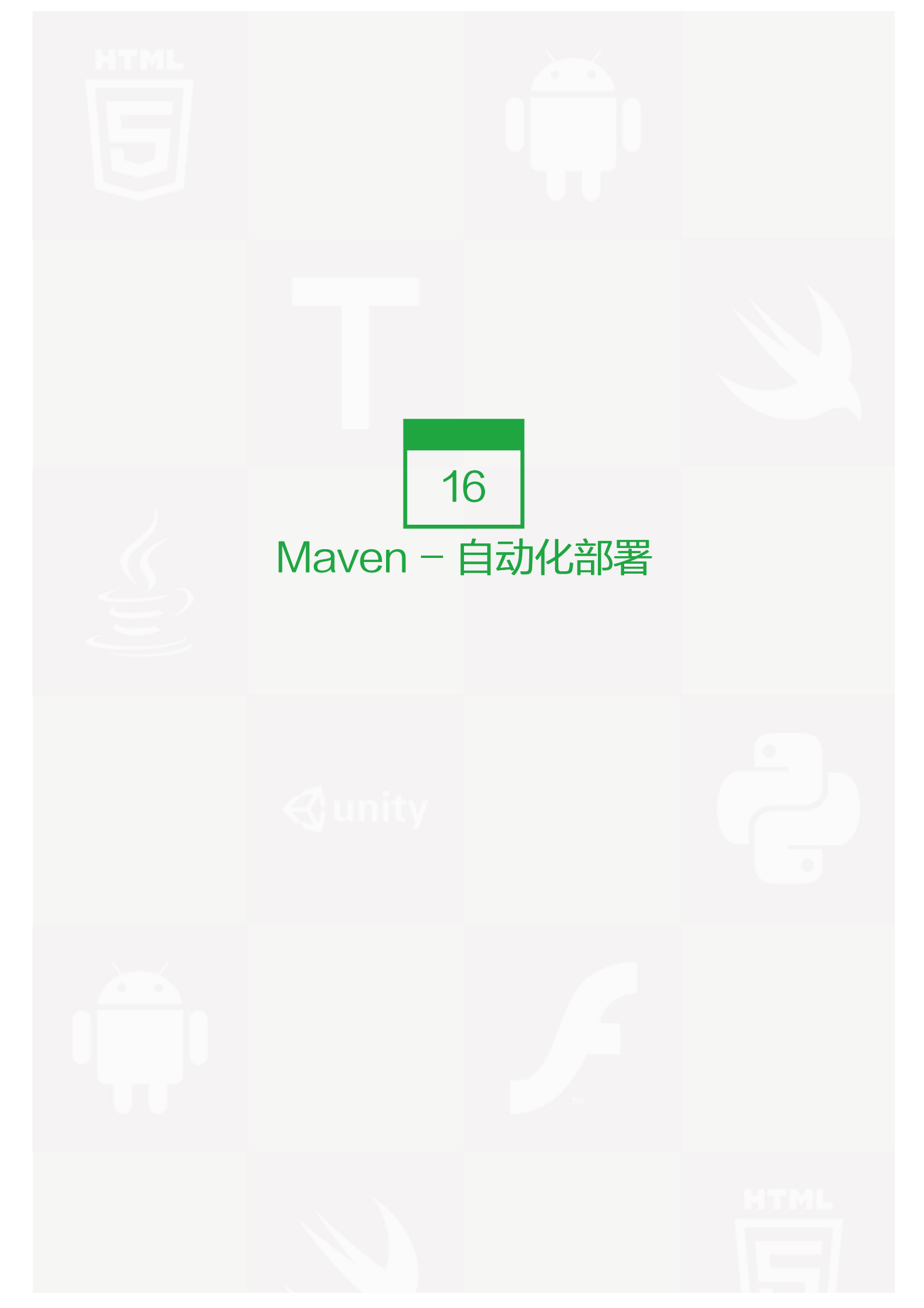

一般情况下,在一个工程开发进程里,一次部署的过程包含需如下步骤:

- 合入每个子工程下的代码到 SVN 或者源代码库,并标记它。
- 从 SVN 下载完整的源代码。
- 构建应用程序。
- 保存构建结果为 WAR 或者 EAR 类型文件并存放到一个共同的指定的网络位置上。
- 从网络上获得该文件并且部署该文件到产品线上。
- 更新文档日期和应用程序的版本号。

#### 问题陈述

通常,将会有很多不同的人参与到上述部署过程中。一个团队可以负责代码的合入工作,另外一个可以负责构 建,以此类推。上述的任何一个步骤都可能因为人为的原因没有被执行。例如,较旧的版本没有在网络机器上更 新,负责部署的团队再一次部署了旧的版本。

### 解决方案

通过结合如下的方案来实现自动化部署:

- Maven 构建和发布项目,
- SubVersion, 源代码库用以管理源代码,
- 远程仓库管理工具 (Jfrog/Nexus) 用以管理工程的二进制文件。

### 更新工程的 POM.xml

我们将会使用 Maven 发布的插件来创建一个自动化发布过程:

例如: bus-core-api 工程的 POM.xml 如下

<project xmlns="http://maven.apache.org/POM/4.0.0" xmlns:xsi="http://www.w3.org/2001/XMLSchema-instance" xsi:schemaLocation="http://maven.apache.org/POM/4.0.0 http://maven.apache.org/xsd/maven-4.0.0.xsd"> <modelversion> <modelVersion>4.0.0</modelVersion> <groupId>bus-core-api</groupId> <artifactId>bus-core-api</artifactId>

```
<version>1.0-SNAPSHOT</version>
 <packaging>jar</packaging>
 <scm>
  <url>http://www.svn.com</url>
  <connection>scm:svn:http://localhost:8080/svn/jrepo/trunk/
  Framework</connection>
   <developerConnection>scm:svn:${username}/${password}@localhost:8080:
  common_core_api:1101:code</developerConnection>
 </scm>
 <distributionManagement>
   <repository>
    <id>Core-API-Java-Release</id>
    <name>Release repository</name>
    <url>http://localhost:8081/nexus/content/repositories/
    Core-Api-Release</url>
   </repository>
 </distributionManagement>
 <build>
   <plugins>
    <plugin>
      <groupId>org.apache.maven.plugins</groupId>
      <artifactId>maven-release-plugin</artifactId>
      <version>2.0-beta-9</version>
      <configuration>
       <useReleaseProfile>false</useReleaseProfile>
       <goals>deploy</goals>
       <scmCommentPrefix>[bus-core-api-release-checkin]-<
       /scmCommentPrefix>
      </configuration>
    </plugin>
   </plugins>
 </build>
</project>
```

在 pom.xml 里,我们常常会使用到的重要元素如下表:

| 元素  | 描述                                  |  |
|-----|-------------------------------------|--|
| SCM | 配置 SVN 的路径,Maven 将从该路径下将代码取下来。      |  |
| 仓库  | 成功构建出来的 WAR/EAR/JAR 或者其他的构建结果存放的路径。 |  |
| 插件  | maven-release-plugin 用以自动化部署的过程。    |  |

## Maven Release 插件

Maven 通过 maven-release-plugin 来执行如下很有用的任务:

mvn release:clean

清理工作空间,保证最新的发布进程成功进行。

mvn release:rollback

回滚修改的工作空间代码和配置保证发布过程成功进行。

mvn release:prepare

执行如下多次操作:

- 检查本地是否存在还未提交的修改
- 确保没有快照的依赖
- 改变应用程序的版本信息用以发布
- 更新 POM 文件到 SVN
- 运行测试用例
- 提交修改后的 POM 文件
- 为代码在 SVN 上做标记
- 增加版本号和附加快照以备将来发布
- 提交修改后的 POM 文件到 SVN.

mvn release:perform

将代码切换到之前做标记的地方,运行 Maven 部署目标来部署 WAR 文件或者构建相应的结构到仓库里。

打开命令终端,进入到 C:\ > MVN >bus-core-api 目录下,然后执行如下的 mvn 命令。

C:\MVN\bus-core-api>mvn release:prepare

Maven 开始构建整个工程。一旦构建成功即可运行如下 mvn 命令。

C:\MVN\bus-core-api>mvn release:perform

一旦构建成功,你可以验证在你仓库下上传的 JAR 文件是否生效。

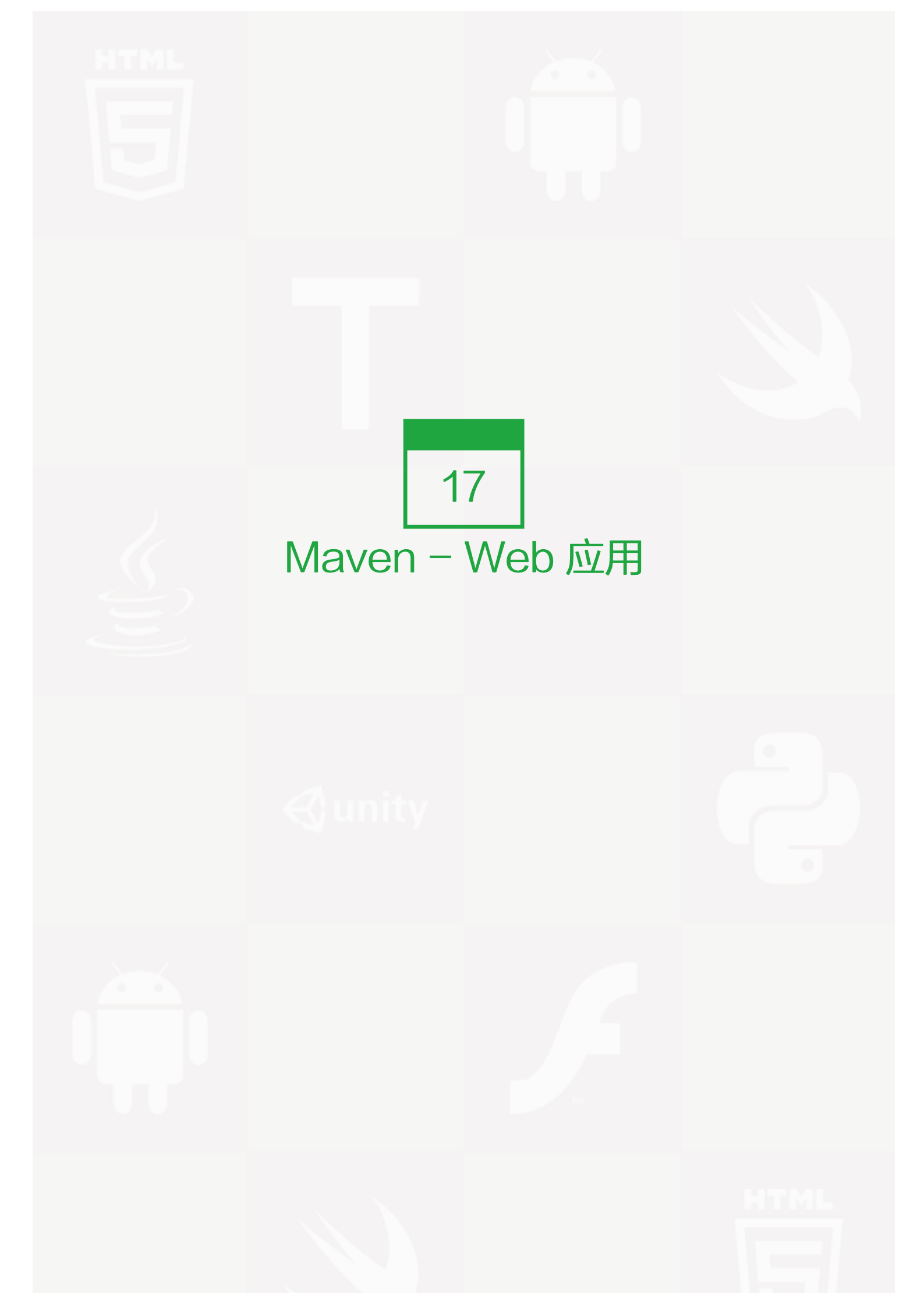

本教程将指导你如何使用 Maven 版本控制系统来管理一个基于 Web 的工程。在此,你将学习到如何创建/构建/ 部署以及运行 Web 应用程序:

## 创建 Web 应用

建立一个简单的 Java web 应用,我们可以使用 maven-archetype-webapp 插件。首先我们打开命令控制 台,进入 C:\MVN 目录并且执行以下的 mvn 命令。

C:\MVN>mvn archetype:generate

-DgroupId=com.companyname.automobile

-DartifactId=trucks

-DarchetypeArtifactId=maven-archetype-webapp

-DinteractiveMode=false

Maven 将开始处理并且将创建完整的基于 Web 的 java 应用工程结构。

| [INFO] Scanning for projects                                          |
|-----------------------------------------------------------------------|
| [INFO] Searching repository for plugin with prefix: 'archetype'.      |
| [INFO]                                                                |
| [INFO] Building Maven Default Project                                 |
| [INFO] task-segment: [archetype:generate] (aggregator-style)          |
| [INFO]                                                                |
| [INFO] Preparing archetype:generate                                   |
| [INFO] No goals needed for project – skipping                         |
| [INFO] [archetype:generate {execution: default-cli}]                  |
| [INFO] Generating project in Batch mode                               |
| [INFO]                                                                |
| [INFO] Using following parameters for creating project                |
| from Old (1.x) Archetype: maven-archetype-webapp:1.0                  |
| [INFO]                                                                |
| [INFO] Parameter: groupId, Value: com.companyname.automobile          |
| [INFO] Parameter: packageName, Value: com.companyname.automobile      |
| [INFO] Parameter: package, Value: com.companyname.automobile          |
| [INFO] Parameter: artifactId, Value: trucks                           |
| [INFO] Parameter: basedir, Value: C:\MVN                              |
| [INFO] Parameter: version, Value: 1.0-SNAPSHOT                        |
| [INFO] project created from Old (1.x) Archetype in dir: C:\MVN\trucks |
| [INFO]                                                                |
| [INFO] BUILD SUCCESSFUL                                               |
| [INFO]                                                                |
| [INFO] Total time: 16 seconds                                         |
| [INEO] Finished at: Tue Jul 17 11:00:00 IST 2012                      |

[INFO] Final Memory: 20M/89M [INFO] ------

现在进入 C:/MVN 目录, 你将看到一个名为 trucks (由 artifactId 指定)的 java 应用工程。

| Computer<br>Windows (C:)<br>MVN   | Name<br>src<br>pom.xml |
|-----------------------------------|------------------------|
| \mu trucks                        |                        |
| src main resources webapp WEB-INF |                        |

图片 17.1 Java web application project structure

Maven 使用一个标准的目录架构,如上示例,我们可以理解以下的关键概念:

| 文件夹结构                   | 描述                          |
|-------------------------|-----------------------------|
| trucks                  | 包含 src 文件夹和 pom.xml         |
| src/main/webapp         | 包含 index.jsp 和 WEB-INF 文件夹. |
| src/main/webapp/WEB-INF | 包含 web.xml                  |
| src/main/resources      | 包含 images / properties 文件。  |

# POM.xml

<project xmlns="http://maven.apache.org/POM/4.0.0"</pre>

- xmlns:xsi="http://www.w3.org/2001/XMLSchema-instance"
- xsi:schemaLocation="http://maven.apache.org/POM/4.0.0
- http://maven.apache.org/maven-v4\_0\_0.xsd">
- <modelVersion>4.0.0</modelVersion>
- <groupId>com.companyname.automobile</groupId>
- <artifactId>trucks</artifactId>
- <packaging>war</packaging>
- <version>1.0-SNAPSHOT</version>
- <name>trucks Maven Webapp</name>
- <url>http://maven.apache.org</url>

<dependencies>

- <dependency>
- <groupId>junit</groupId>
- <artifactId>junit</artifactId>

<version>3.8.1</version> <scope>test</scope> </dependency> </dependencies> <build> <finalName>trucks</finalName> </build> </project>

如果仔细观察,Maven 还创建了一个示例 JSP 的源文件。

打开 C:\ > MVN > trucks > src > main > webapp > 文件夹, 你将看到 index.jsp.

<html> <body> <h2>Hello World!</h2> </body> </html>

# Build Web Application

打开终端,进入 C:\MVN\trucks 目录,然后执行如下 mvn 命令.

C:\MVN\trucks>mvn clean package

Maven 将会开始构建此工程,日志输出如下:

| [INFO] Scanning for projects                                        |
|---------------------------------------------------------------------|
| [INFO]                                                              |
| [INFO] Building trucks Maven Webapp                                 |
| [INFO] task-segment: [clean, package]                               |
| [INFO]                                                              |
| [INFO] [clean:clean {execution: default-clean}]                     |
| [INFO] [resources:resources {execution: default-resources}]         |
| [WARNING] Using platform encoding (Cp1252 actually) to              |
| copy filtered resources, i.e. build is platform dependent!          |
| [INFO] Copying 0 resource                                           |
| [INFO] [compiler:compile {execution: default-compile}]              |
| [INFO] No sources to compile                                        |
| [INFO] [resources:testResources {execution: default-testResources}] |
| [WARNING] Using platform encoding (Cp1252 actually) to              |
| copy filtered resources, i.e. build is platform dependent!          |
| [INFO] skip non existing resourceDirectory                          |
| C:\MVN\trucks\src\test\resources                                    |
| [INFO] [compiler:testCompile {execution: default-testCompile}]      |

| [INFO] No sources to compile                                      |
|-------------------------------------------------------------------|
| [INFO] [surefire:test {execution: default-test}]                  |
| [INFO] No tests to run.                                           |
| [INFO] [war:war {execution: default-war}]                         |
| [INFO] Packaging webapp                                           |
| [INFO] Assembling webapp[trucks] in [C:\MVN\trucks\target\trucks] |
| [INFO] Processing war project                                     |
| [INFO] Copying webapp resources[C:\MVN\trucks\src\main\webapp]    |
| [INFO] Webapp assembled in[77 msecs]                              |
| [INFO] Building war: C:\MVN\trucks\target\trucks.war              |
| [INFO]                                                            |
| [INFO] BUILD SUCCESSFUL                                           |
| [INFO]                                                            |
| [INFO] Total time: 3 seconds                                      |
| [INFO] Finished at: Tue Jul 17 11:22:45 IST 2012                  |
| [INFO] Final Memory: 11M/85M                                      |
| [INFO]                                                            |

## 部署 Web 应用

现在拷贝在 C:\ > MVN > trucks > target > 文件夹下的 trucks.war 到你的 web 服务器的 webapp 目录 下,并且重启 web 服务。

# 测试 Web 应用

使用 URL: http://<server-name>:/<port-number>/trucks/index.jsp 来运行你的 Web 应用。

验证输出结果:

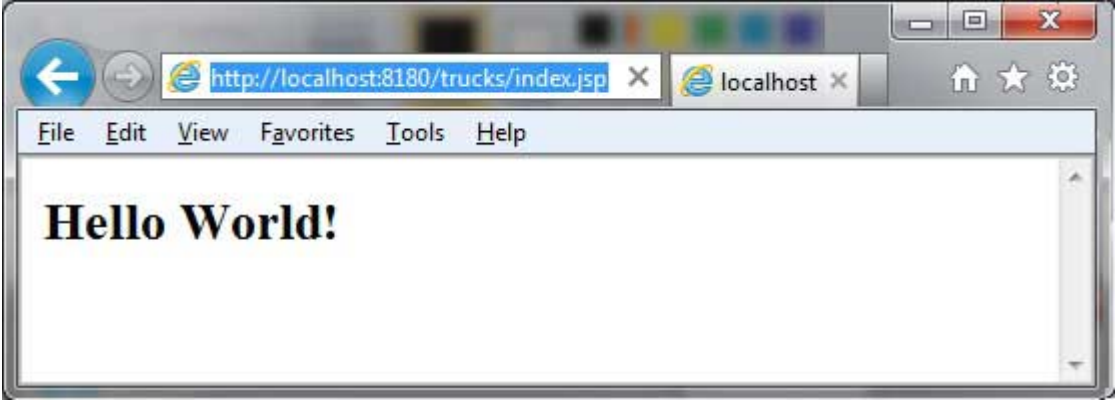

图片 17.2 web page

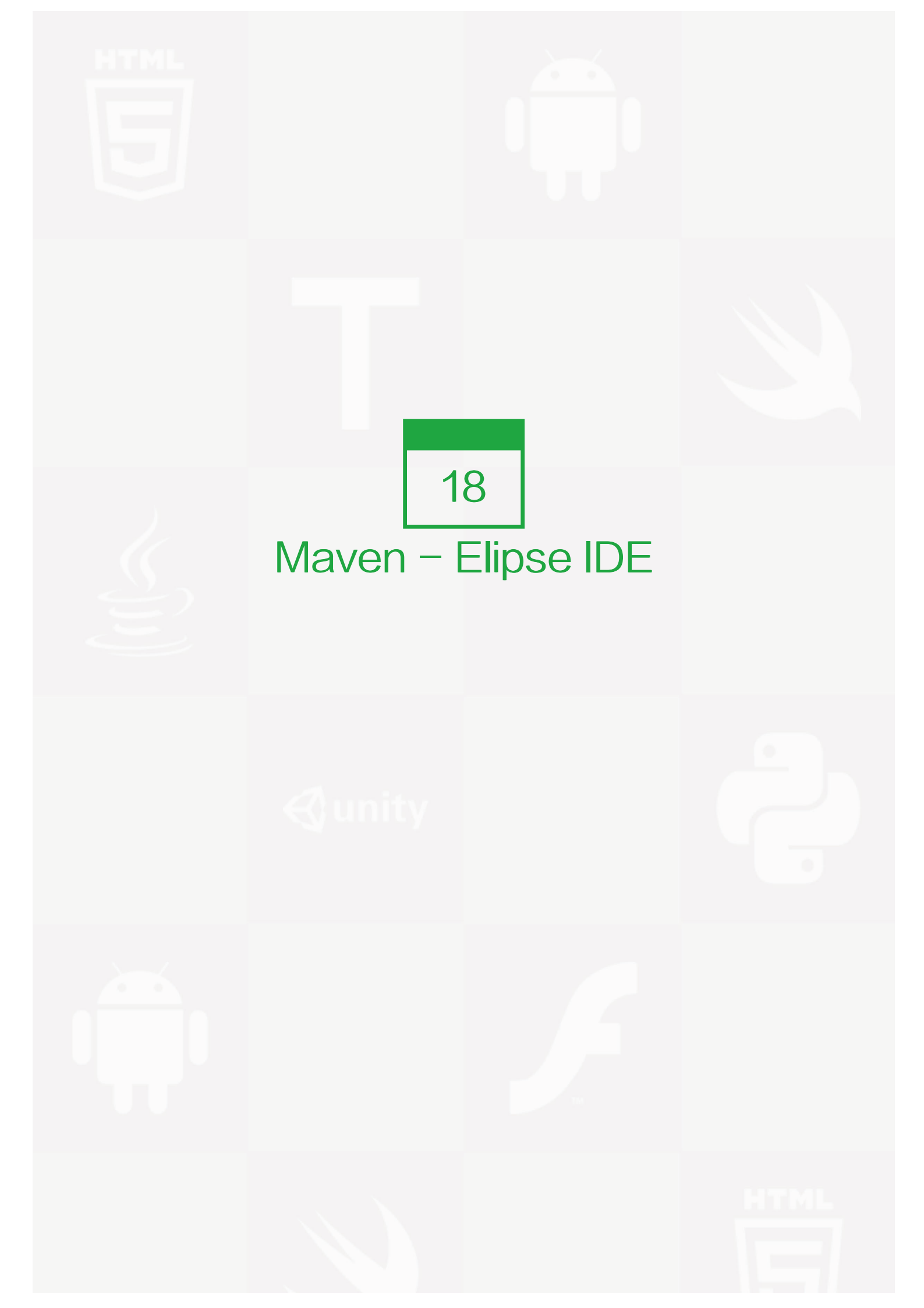

Eclipse 提供一种卓越的插件 <u>m2eclipse (http://www.eclipse.org/m2e/)</u>,该插件使得 Maven 和 Eclipse 能够无缝集成。

下面列出 m2eclipse 的一些特点:

- 可以在 Eclipse 环境上运行 Maven 的目标文件。
- 可以使用其自带的控制台在 Eclipse 中直接查看 Maven 命令的输出。
- 可以在 IDE 下更新 Maven 的依赖关系。
- 可以使用 Eclipse 开展 Maven 工程的构建。
- Eclipse 基于 Maven 的 pom.xml 来实现自动化管理依赖关系。
- 它解决了 Maven 与 Eclipse 的工作空间之间的依赖,而不需要安装到本地 Maven 的存储库(需要依赖项目在同一个工作区)。
- 它可以自动地从远端的 Maven 库中下载所需要的依赖以及源码。
- 它提供了向导,为建立新 Maven 工程, pom.xml 以及在已有的工程上开启 Maven 支持。
- 它提供了远端的 Maven 存储库的依赖的快速搜索。

## 安装 m2eclipse 插件

使用以下任意一个链接来安装 m2eclipse:

| Eclipse                   | URL                                                                                                    |
|---------------------------|----------------------------------------------------------------------------------------------------|
| Eclipse 3.5<br>(Gallileo) | Installing m2eclipse in Eclipse 3.5 (Gallileo) (http://books.sonatype.com/m2eclipse-bo<br>ok/reference/ch02s03.html)            |
| Eclipse 3.6<br>(Helios)   | Installing m2eclipse in Eclipse 3.6 (Helios) (http://books.sonatype.com/m2eclipse-book/reference/install-sect-marketplace.html) |

以下的示例可以帮助你有效地利用集成 Eclipse 和 Maven.

# 在 Eclipse 中导入一个 Maven 的工程

- 打开 Eclipse.
- 选择 File > Import > option.
- 选择 Maven Projects 选项。点击 Next 按钮。

| Import                                              |    |
|-----------------------------------------------------|----|
| Select                                              |    |
| Maven Projects                                      | 2  |
| Select an import source:                            |    |
| type filter text                                    | j. |
| 🔺 🧽 General                                         |    |
| 🗭 Archive File                                      |    |
| Existing Projects into Workspace                    |    |
| Eile System                                         |    |
| Maven Projects                                      | E  |
| III, Preferences                                    | 1  |
| b C Aptana                                          |    |
|                                                     |    |
| De lana EE                                          |    |
| A CA Mayen                                          |    |
| Check out Maven Projects from SCM                   |    |
| Install or deploy an artifact to a Maven repository |    |
| Materialize Maven Projects                          |    |
| Plua-in Development                                 | -  |

图片 18.1 Import a maven project in Eclipse.

- 选择工程的路径,即使用 Maven 创建一个工程时的存储路径。假设我们创建了一个工程: consumerBank ing. 通过 Maven 创建工程 () 查看如何使用 Maven 创建一个工程。
- 点击 Finish 按钮。

| Maven Proje<br>Select Maven p                | <b>cts</b><br>projects                   |                    |
|----------------------------------------------|------------------------------------------|--------------------|
| <u>R</u> oot Directory:<br><u>P</u> rojects: | C:\MVN\consumerBanking +                 | Browse             |
| V /pom.x                                     | ml - com.companyname.bank:consumerBankin | Select <u>A</u> ll |
| •                                            | • III                                    | <u>R</u> efresh    |
| Add project (                                | s) to working set                        |                    |
| Working set:                                 |                                          | ] [ <u>N</u> ew    |
|                                              |                                          |                    |

图片 18.2 Import a maven project in Eclipse.

现在,你可以在 Eclipse 中看到 Maven 工程。

| <u>File Edit Source Re</u>                                                                                                    | factor                          | Naviga                             | te S     | e <u>a</u> rch | <u>P</u> roje | ct  | Н |
|----------------------------------------------------------------------------------------------------|---------------------------------|------------------------------------|----------|----------------|---------------|-----|---|
| 📬 - 🗐 💩 🤫                                                                                                    | 10 💩                            | R                                  | × 🕺      | <b>3</b>       | - 校           | 0   | • |
| Project Explorer 😤                                                                                                    | Navigat                         | tor 🖾                              |          |                |               |     |   |
|                                                                                                    |                                 |                                    | \$ G     |                | 4             | 69. | V |
| <ul> <li>▷ ▷ .settings</li> <li>△ ▷ src</li> <li>▷ ▷ lib</li> <li>△ ▷ main</li> <li>△ ▷ java</li> <li>△ ▷ co</li> <li>△ ▷</li> </ul> | om<br>compa<br>compa<br>ba<br>D | anynam<br>nk<br>App.ja<br>Util.iav | va<br>Va |                |               |     |   |
| <ul> <li>▷ ▷ test</li> <li>▷ ▷ target</li> <li>☑ .classpath</li> <li>☑ .project</li> <li>☑ pom.xml</li> </ul>                        |                                 |                                    |          |                |               |     |   |

图片 18.3 maven project in Eclipse.

看一下 consumerBanking 工程的属性,你可以发现 Eclipse 已经将 Maven 所依赖的都添加到了它的构建路径 里了。

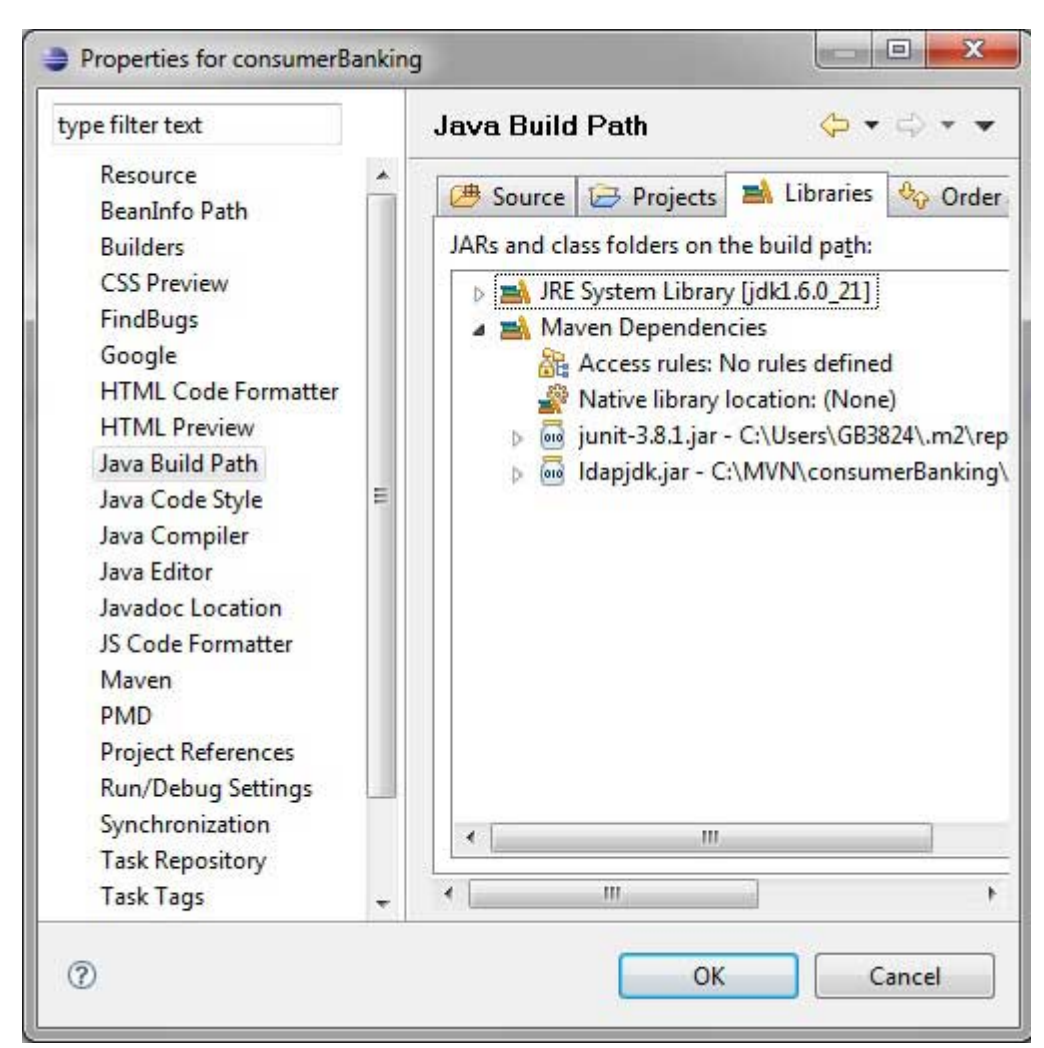

图片 18.4 Java Build Path having Maven dependencies.

好了,我们来使用 Eclipse 的编译功能来构建这个 Maven 工程。

- 右键打开 consumerBanking 项目的上下文菜单
- 选择 Run 选项
- 然后选择 maven package 选项

Maven 开始构建工程,你可以在 Eclispe 的控制台看到输出日志。

| INFO] Scanning for projects                                     |
|-----------------------------------------------------------------|
| [INFO]                                                          |
| INFO] Building consumerBanking                                  |
| INFO]                                                           |
| INFO] Id: com.companyname.bank:consumerBanking:jar:1.0-SNAPSHOT |
| INFO] task-segment: [package]                                   |
| [INFO]                                                          |
| INFO] [resources:resources]                                     |
| INFO] Using default encoding to copy filtered resources.        |

[INFO] [compiler:compile]
[INFO] Nothing to compile – all classes are up to date
[INFO] [resources:testResources]
[INFO] Using default encoding to copy filtered resources.
[INFO] [compiler:testCompile]
[INFO] Nothing to compile – all classes are up to date
[INFO] [surefire:test]
[INFO] Surefire report directory:
C:\MVN\consumerBanking\target\surefire-reports
## ## T E S T SRunning com.companyname.bank.AppTest
Tests run: 1, Failures: 0, Errors: 0, Skipped: 0, Time elapsed: 0.047 sec
Results :

[INFO] [jar:jar]

| [INFO]                                           |
|--------------------------------------------------|
| [INFO] BUILD SUCCESSFUL                          |
| [INFO]                                           |
| [INFO] Total time: 1 second                      |
| [INFO] Finished at: Thu Jul 12 18:18:24 IST 2012 |
| [INFO] Final Memory: 2M/15M                      |
| [INFO]                                           |
|                                                  |

| 🚽 consumerB   | him a                  |       |     |                           |
|---------------|------------------------|-------|-----|---------------------------|
| 🤉 🗁 .settings | New                    |       | ι.  |                           |
| a 🗁 src       | Go Into                |       | ι.  |                           |
| A 🕞 mair      | Open in New Window     |       |     |                           |
| 4 🕞 ji 🛙      | 📄 Сору                 |       |     |                           |
| 4 6           | Paste                  |       | ι.  |                           |
| 3             | 🕻 Delete               |       | ι.  |                           |
|               | Move                   |       | ι.  |                           |
|               | Rename                 |       | ι.  |                           |
| 10            | Run As                 | ,     |     | 1 Java Applet             |
| 1             | Debug As               |       |     | 2 Java Application        |
|               | Profile As             |       | Ju  | 3 IUnit Test              |
|               | Team                   |       |     | 4 Mayen accembly/accembly |
|               | Compare With           |       |     | 5 Mayen build             |
|               | Postara from Local Hir |       |     | 6 Mayon build             |
|               | Concherence            | lory  | mz  | 7 Mayeri bulid            |
|               | Synchronize            |       | mz  | 7 Maven clean             |
|               | Web Development Too    | ils 🕨 | m2  | 8 Maven generate-sources  |
|               | PDE Tools              | 1     | m2  | 9 Maven Install           |
|               | JPA Tools              | *     | m2  | Maven package             |
|               | PMD                    |       | m2  | Maven source:jar          |
|               | Google                 | •     | m2  | Maven test                |
|               | Source                 | •     |     | Run Configurations        |
|               | Properties             |       | Г   |                           |
|               | Find Bugs              | +     |     |                           |
| 2754          | D_ Remove from Context |       | L . |                           |

图片 18.5 Run maven command using run as optio

现在,右键点击 App.java. 选择 Run As 选项。选择 As Java App.

你将看到如下结果:

Hello World!

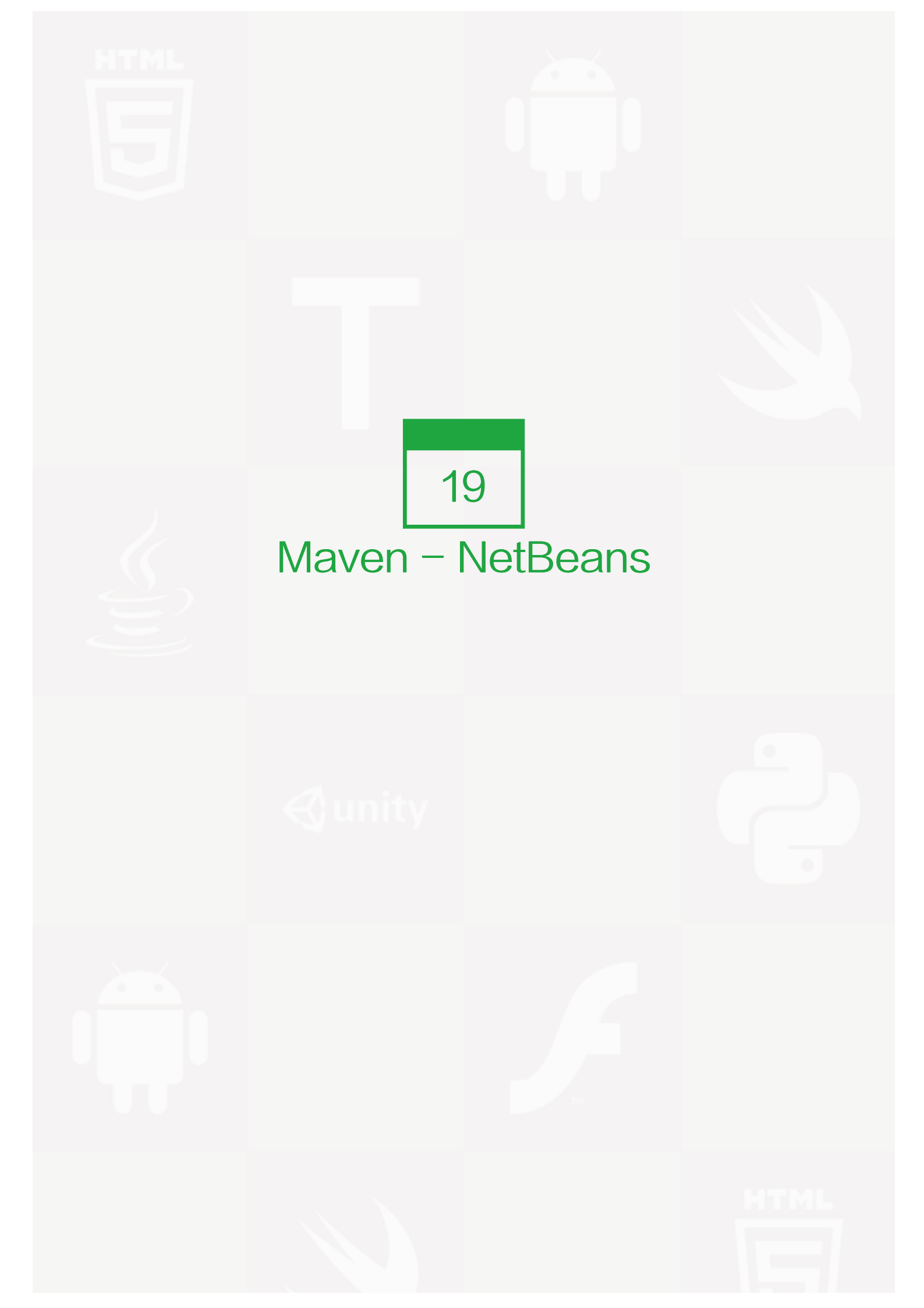

NetBeans 6.7 版本或者更新的版本针对 Maven 支持内部构建功能。针对之前的版本,可以在插件管理器中找到 Maven 插件。在本例中,我们使用 NetBeans 6.9 版本。

关于 NetBeans 的一些特性如下:

- 可以通过 NetBeans 来运行 Maven 目标。
- 可以在 NetBeans 自己的终端里查看 Maven 命令的输出结果。
- 可以更新 Maven 与 IDE 的依赖。
- 可以在 NetBeans 中启动 Maven 的构建。
- NetBeans 基于 Maven 的 pom.xml 来实现自动化管理依赖关系。
- NetBeans 可以通过自己的工作区解决 Maven 的依赖问题,而无需安装到本地的 Maven 仓库,虽然需要 依赖的工程在同一个工作区。
- NetBeans 可以自动从远程 Moven 库上下载需要的依赖和源码。
- NetBeans 提供了创建 Maven 工程, pom.xml 文件的向导。
- NetBeans 提供了关于Maven 仓库的浏览器,使您可以查看本地存储库和注册在外部的 Maven 仓库。

下面的例子将会帮助你更加充分的认识集成的 NetBeans 和 Maven 的优势。

### 在 NetBeans 里打开一个 Maven 工程

- 打开 NetBeans.
- 选择 File Menu > Open Project 选项.
- 选择工程的路径,即使用 Maven 创建一个工程时的存储路径。假设我们创建了一个工程: consumerBank ing. 通过 Maven 创建工程 () 查看如何使用 Maven 创建一个工程。

| <b>S</b>     | Look in: 🚺 I       | MVN                    | Project Name:            |              |
|--------------|--------------------|------------------------|--------------------------|--------------|
| Recent Items | + mealth           |                        | consumerBanking          |              |
|              | ⊕ mojec<br>⊕ mojec | t                      | Open as <u>M</u> ain Pro | oject        |
| Desktop      |                    |                        | Open <u>R</u> equired P  | rojects:     |
| My Documents |                    |                        |                          |              |
|              |                    |                        |                          |              |
| Computer     |                    |                        |                          |              |
|              | File <u>n</u> ame: | C:\MVN\consumerBanking |                          | Open Project |
| Mahuark      |                    |                        |                          |              |

图片 19.1 Open a Maven project in NetBeans.

目前为止,你已经可以在 NetBeans 里看到 Maven 工程了。看一下consumerBanking 工程的 Libraries 和 T est Libraries. 你可以发现 NetBeans 已经将 Maven 所依赖的都添加到了它的构建路径里了。

| consumerBanking - Ne                                                                                                    | etBeans IDE 6.9.1                                                     |                                                        |
|----------------------------------------------------------------------------------------------------|-----------------------------------------------------------------------|--------------------------------------------------------|
| <u>ile Edit View N</u> avigate                                                                                                    | Source Refactor Run Debug Profile                                     | Tea <u>m</u> <u>T</u> ools <u>W</u> indow <u>H</u> elp |
| 1 1 1 1 1 1 1 1 1 1 1 1 1 1 1 1 1 1 1                                                                                                    | Sefault config>                                                       | T 🍞 🕨 🌇 · 🕐 ·                                          |
| Projects                                                                                                    | 40 ≈ Files                                                            | : Services                                             |
| Source Packages<br>com.compa<br>Com.compa<br>Com.compa | es<br>nyname.bank<br>va<br>nyname.bank<br>t.java<br>jar <i>[test]</i> |                                                        |

图片 19.2 Maven project in NetBeans.

# 在 NetBeans 里构建一个 Maven 工程

好了,我们来使用 NetBeans 的编译功能来构建这个 Maven 工程

- 右键点击 consumerBanking 工程打开上下文菜单。
- 选择 "Clean and Build" 选项

|          | All Source Relacion Run Deb                                              |                 |
|----------|--------------------------------------------------------------------------|-----------------|
| Projects | ④ ≈ Files                                                                | : Services      |
|          | New +                                                                    |                 |
|          | Build                                                                    |                 |
|          | Build with dependencies<br>Clean<br>Generate Javadoc                     |                 |
|          | Run<br>Debug<br>Profile<br>Test Alt+F6                                   |                 |
|          | Custom<br>Set Configuration                                              |                 |
|          | Show Dependency Graph                                                    |                 |
|          | Reload Project<br>Set as Main Project<br>Open Required Projects<br>Close |                 |
|          | Rename<br>Move<br>Copy<br>Delete Delete                                  |                 |
|          | FindCtrl+FShare on Team ServerVersioningLocal History                    | View Available> |
|          | Properties                                                               |                 |

图片 19.3 Build a Maven project in NetBeans.

Maven 将会开始构建该工程。你可以在 NetBeans 的终端里查看输出的 log:

NetBeans: Executing 'mvn.bat -Dnetbeans.execution=true clean install' NetBeans: JAVA HOME=C:\Program Files\Java\jdk1.6.0 21 ## Scanning for projects...Building consumerBanking ## task-segment: [clean, install][clean:clean] [resources:resources] [WARNING] Using platform encoding (Cp1252 actually) to copy filtered resources, i.e. build is platform dependent! skip non existing resourceDirectory C:\MVN\consumerBanking\src\main\resources [compiler:compile] Compiling 2 source files to C:\MVN\consumerBanking\target\classes [resources:testResources] [WARNING] Using platform encoding (Cp1252 actually) to copy filtered resources, i.e. build is platform dependent! skip non existing resourceDirectory C:\MVN\consumerBanking\src\test\resources [compiler:testCompile] Compiling 1 source file to C:\MVN\consumerBanking\target\test-classes [surefire:test] Surefire report directory: C:\MVN\consumerBanking\target\surefire-reports ## ## TESTSRunning com.companyname.bank.AppTest Tests run: 1, Failures: 0, Errors: 0, Skipped: 0, Time elapsed: 0.023 sec

Results :

Tests run: 1, Failures: 0, Errors: 0, Skipped: 0

[jar:jar] Building jar: C:\MVN\consumerBanking\target\consumerBanking-1.0-SNAPSHOT.jar [install:install] Installing C:\MVN\consumerBanking\target\consumerBanking-1.0-SNAPSHOT.jar to C:\Users\GB3824\.m2\repository\com\companyname\bank\consumerBanking\ ## 1.0-SNAPSHOT\consumerBanking-1.0-SNAPSHOT.jar## BUILD SUCCESSFULTotal time: 9 seconds Finished at: Thu Jul 19 12:57:28 IST 2012 Final Memory: 16M/85M

## 在 NetBeans 里运行应用程序

现在,右键点击 App.java 文件。选择 Run File 选项。你可以在终端看到如下结果:

NetBeans: Executing 'mvn.bat -Dexec.classpathScope=runtime

-Dexec.args=-classpath %classpath com.companyname.bank.App

-Dexec.executable=C:\Program Files\Java\jdk1.6.0\_21\bin\java.exe

-Dnetbeans.execution=true process-classes

org.codehaus.mojo:exec-maven-plugin:1.1.1:exec'
NetBeans: JAVA\_HOME=C:\Program Files\Java\jdk1.6.0\_21
## Scanning for projects...Building consumerBanking task-segment: [process-classes,
## org.codehaus.mojo:exec-maven-plugin:1.1.1:exec][resources:resources]
[WARNING] Using platform encoding (Cp1252 actually)
to copy filtered resources, i.e. build is platform dependent!
skip non existing resourceDirectory C:\MVN\consumerBanking\src\main\resources
[compiler:compile]
Nothing to compile – all classes are up to date
[exec:exec]
## Hello World!## BUILD SUCCESSFULTotal time: 1 second
Finished at: Thu Jul 19 14:18:13 IST 2012
Final Memory: 7M/64M

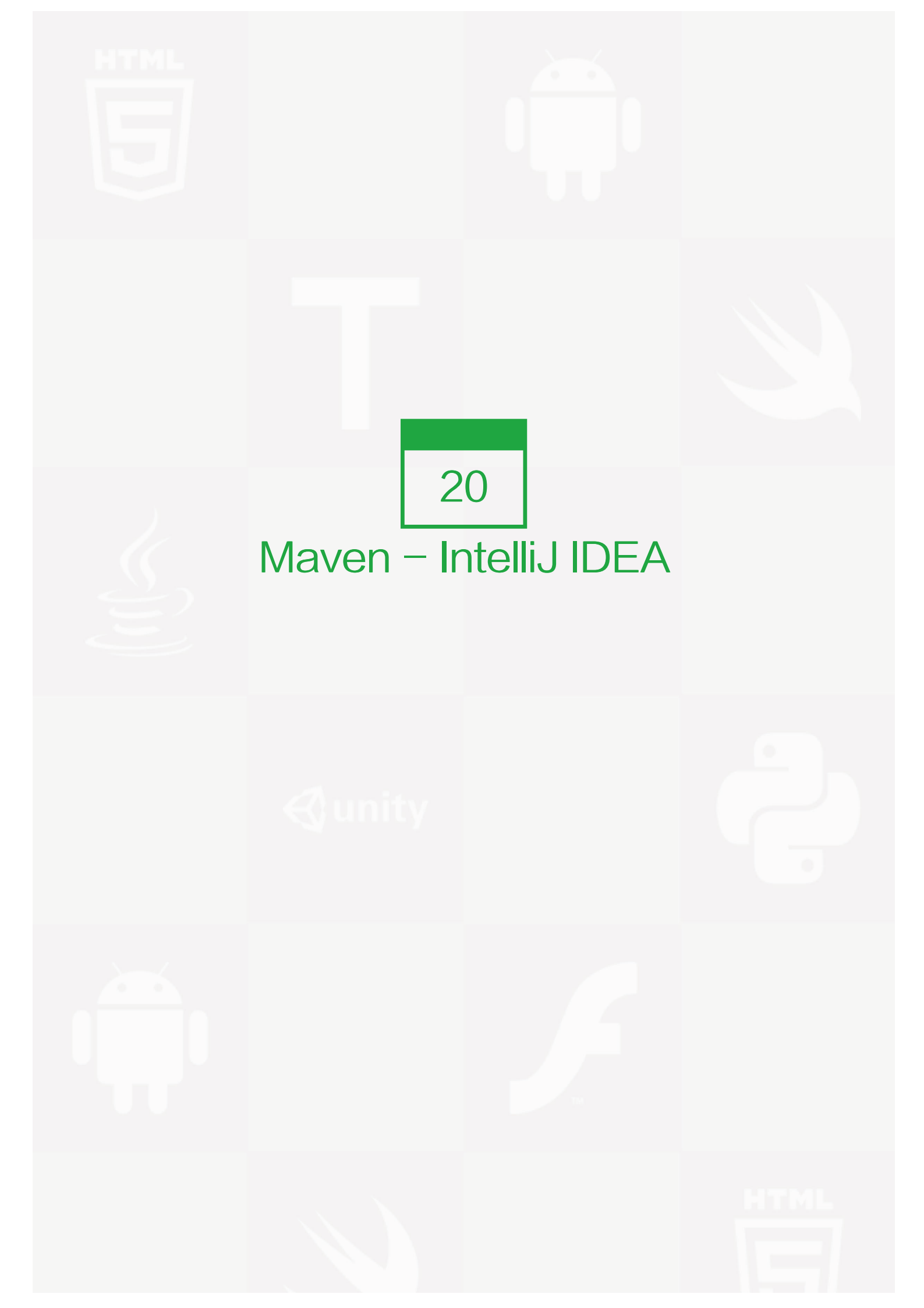

IntelliJ IDEA 针对 Maven 支持内部构建功能。在本例中,我们使用 IntelliJ IDEA Community Edition 11.1 的版本。

关于 IntelliJ IDEA 的一些特性如下:

- 可以通过 IntelliJ IDEA 来运行 Maven 目标。
- 可以在 IntelliJ IDEA 自己的终端里查看 Maven 命令的输出结果。
- 可以在 IDE 里更新 Maven 的依赖关系。
- 可以在 IntelliJ IDEA 中启动 Maven 的构建。
- IntelliJ IDEA 基于 Maven 的 pom.xml 来实现自动化管理依赖关系。
- IntelliJ IDEA 可以通过自己的工作区解决 Maven 的依赖问题,而无需安装到本地的 Maven 仓库,虽然需要依赖的工程在同一个工作区。
- IntelliJ IDEA 可以自动从远程 Moven 仓库上下载需要的依赖和源码。
- IntelliJ IDEA 提供了创建 Maven 工程, pom.xml 文件的向导。

下面的例子将会帮助你更加充分的认识集成的 IntelliJ IDEA 和 Maven 的优势。

## 在 IntelliJ IDEA 里创建一个新的工程

我们将会使用新建工程向导来导入一个 Maven 工程。

- 打开 IntelliJ IDEA.
- 选择 File Menu > New Project 选项。
- 选择 import project from existing model 选项。

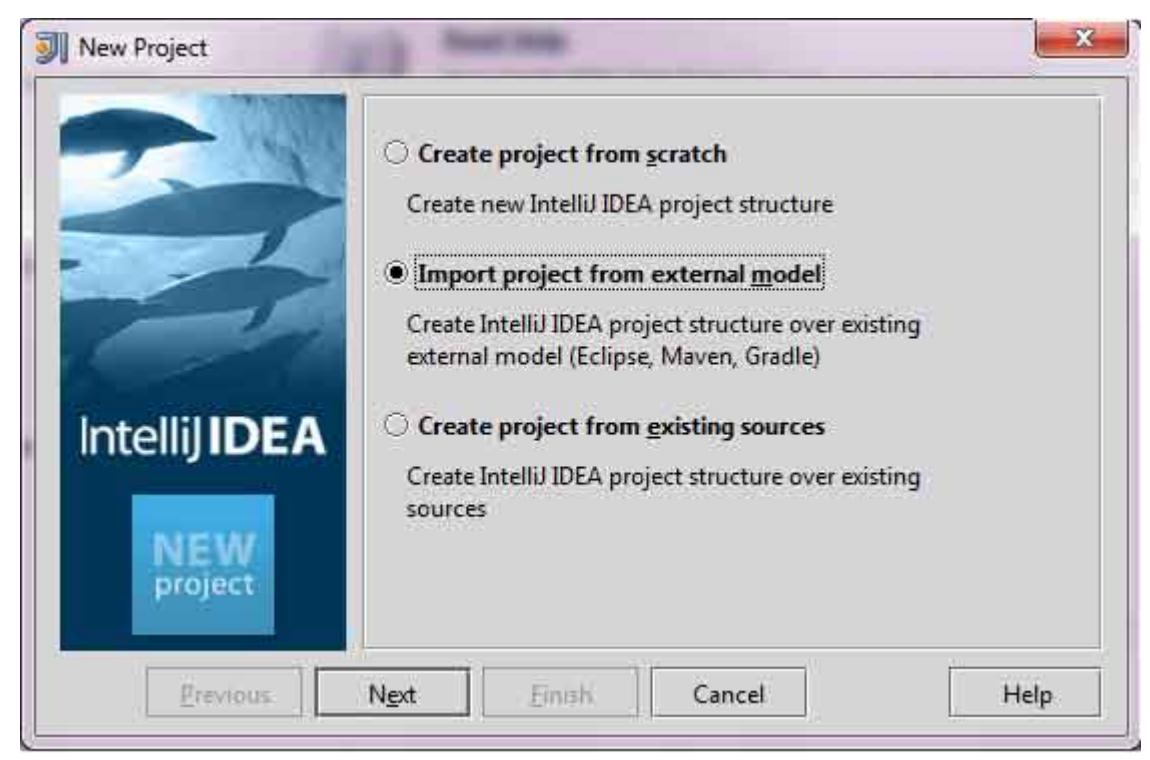

图片 20.1 New Project in IntelliJ IDEA, step 1.

• 选择 Maven 选项。

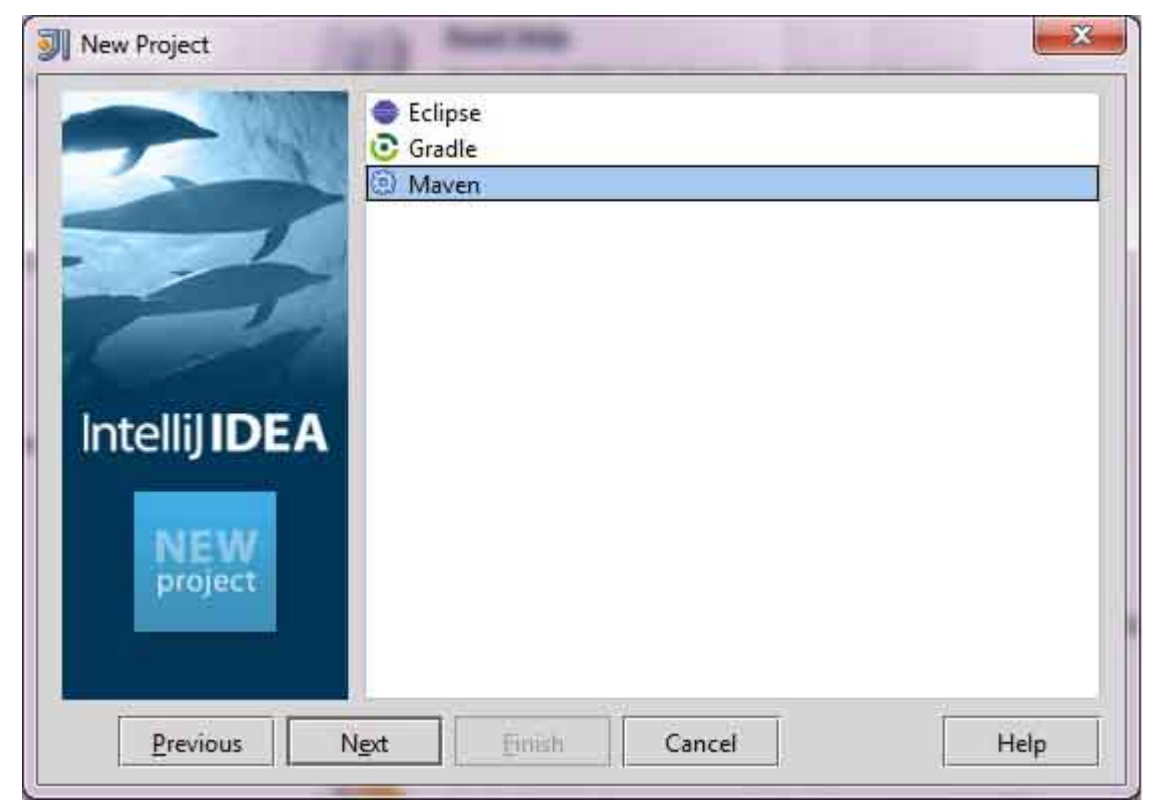

图片 20.2 New Project in IntelliJ IDEA, step 2.

• 选择工程路径,即使用 Maven 创建一个工程时的存储路径。假设我们创建了一个工程: consumerBanki ng. 通过 Maven – 创建工程 () 查看如何使用 Maven 创建一个工程。

| New Project   |                                                                                                    |  |  |  |
|---------------|----------------------------------------------------------------------------------------------------|--|--|--|
| Intellij IDEA | Root directory       C:\MVN\consumerBanking         Search for projects recursively         Project format:       .idea (directory based)         Keep project files in:         Import Maven projects automatically         Create IDEA modules for aggregator projects (with 'pom' packa         Create module groups for multi-module Maven projects         Keep source and test folders on reimport         Use Maven gutput directories         Phase to be used for folders update:         process-resources         IDEA needs to execute one of the listed phases in order to discove source folders that are configured via Maven plugins.         Note that all test-* phases firstly generate and compile productio sources.         Automatically download:       Sources       Documentation |  |  |  |
| Previ         |                                                                                                    |  |  |  |

图片 20.3 New Project in IntelliJ IDEA, step 3.

• 选择要导入的 Maven 工程。

| 16        | com.companyname.bank:consumerBanking:1.0-SNAPSHOT |
|-----------|---------------------------------------------------|
|           |                                                   |
|           |                                                   |
| nfelli DE | A                                                 |
|           |                                                   |

图片 20.4 New Project in IntelliJ IDEA, step 4.

• 输入工程名称,点击 "finish".

| 1990          | Please enter a name to create a new IntelliJ IDEA project. |                        |  |
|---------------|------------------------------------------------------------|------------------------|--|
|               | Project name: consumerBanking                              |                        |  |
|               | Project file location:                                     | C:\MVN\consumerBanking |  |
| Intellij IDEA |                                                            |                        |  |

图片 20.5 New Project in IntelliJ IDEA, step 5.

目前为止,你已经可以在 IntelliJ IDEA 里看到 Maven 工程了。看一下 consumerBanking 工程的 Libraries 和 Test Libraries. 你可以发现 IntelliJ IDEA 已经将 Maven 所依赖的都添加到了它的构建路径里了。

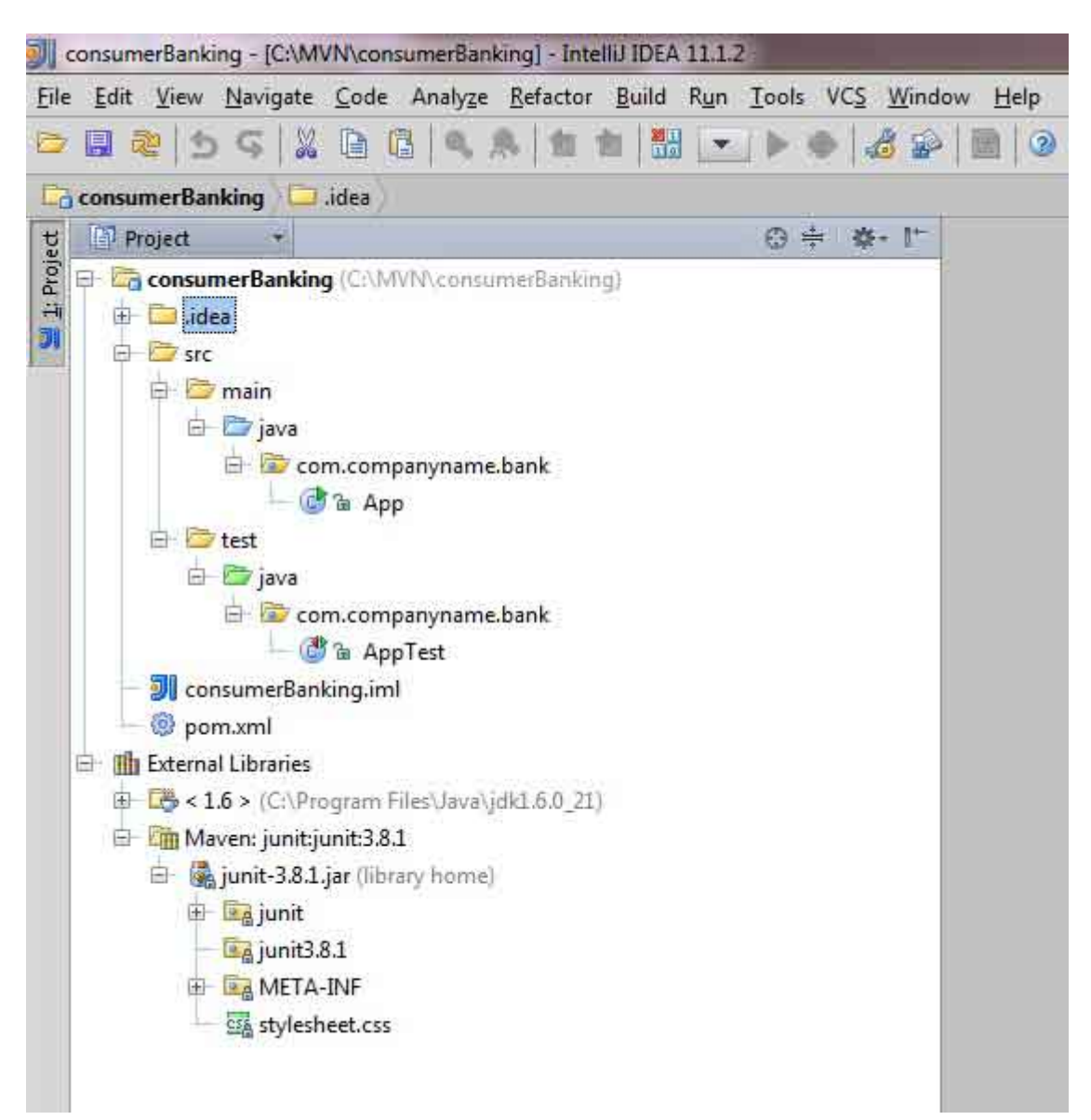

图片 20.6 Maven project in IntelliJ IDEA.

## 在 IntelliJ IDEA 里构建一个 Maven 工程

好了,我们来使用 IntelliJ IDEA 的编译功能来构建这个 Maven 工程 。

- 选中 consumerBanking 工程。
- 选择 Buid menu > Rebuild Project 选项。

你可以在 IntelliJ IDEA 的终端里看到构建过程输出的log:

4:01:56 PM Compilation completed successfully

## 在 IntelliJ IDEA 里运行应用程序

- 选中 consumerBanking 工程。
- 右键点击 App.java 弹出上下文菜单。
- 选择 Run App.main().

| consumerBanking - [C:\MVN\co                                                                                                    | nsumerBanking] - [consumerBanking]\sr                               | c\main\java\com\compan                                                                                                    |  |  |  |
|----------------------------------------------------------------------------------------------------|---------------------------------------------------------------------|----------------------------------------------------------------------------------------------------|--|--|--|
| <u>File Edit View N</u> avigate <u>C</u> ode                                                                                                    | e Analyze <u>R</u> efactor <u>B</u> uild R <u>u</u> n <u>T</u> ools | VC <u>S W</u> indow <u>H</u> elp                                                                                                    |  |  |  |
| 🗁 🖪 🍭 为 G 🛛 🗋                                                                                                    | 🏥 🔍 🙉 🛃 🖆 🛗 🦾 App 🕶                                                 | ۵ کې کې کې کې                                                                                                    |  |  |  |
| ConsumerBanking Street Commain Commain Commany Commany Comm |                                                                     |                                                                                                    |  |  |  |
| t Project +                                                                                                    |                                                                     |                                                                                                    |  |  |  |
| 🗿 🖻 🛱 consumerBanking (C:\)                                                                                                    | /IVN\consumerBanking)                                               |                                                                                                    |  |  |  |
| 🕂 🕀 🛄 .idea                                                                                                    |                                                                     |                                                                                                    |  |  |  |
| 🖾 🖯 🗁 src                                                                                                    |                                                                     |                                                                                                    |  |  |  |
| 🖃 😂 main                                                                                                    |                                                                     |                                                                                                    |  |  |  |
| E Com.com                                                                                                    | npanyname.bank                                                      |                                                                                                    |  |  |  |
| - 🕜 🚡 🗛                                                                                                    |                                                                     |                                                                                                    |  |  |  |
| 🕀 📴 test                                                                                                    | New                                                                 |                                                                                                    |  |  |  |
| 🖻 🗁 java                                                                                                    | Cut Ctrl+)                                                          | \$6                                                                                                    |  |  |  |
| E 😰 com.com                                                                                                    | Ctrl+(                                                              |                                                                                                    |  |  |  |
| - W a A                                                                                                    | Copy Path Ctrl+Shift+C                                              |                                                                                                    |  |  |  |
| onsumerbanking.it     @ pom.xml                                                                                                    | Basta                                                               |                                                                                                    |  |  |  |
| 🕀 🏢 External Libraries                                                                                                    | lump to Source                                                      |                                                                                                    |  |  |  |
| 🖶 🕞 < 1.6 > (C:\Program                                                                                                    | Find Urager Alta F                                                  | 7                                                                                                    |  |  |  |
| 🗄 🛅 Maven: junit:junit:3.                                                                                                    | Analyze Analyze                                                     |                                                                                                    |  |  |  |
|                                                                                                    | Refactor                                                            |                                                                                                    |  |  |  |
|                                                                                                    | Add to Envoriter                                                    |                                                                                                    |  |  |  |
|                                                                                                    | Add to Pavontes                                                     |                                                                                                    |  |  |  |
|                                                                                                    | Browse Type Hierarchy Ctrl+ Alt                                     | 1                                                                                                    |  |  |  |
|                                                                                                    | Ontimize Imports Ctrl+Alt+                                          |                                                                                                    |  |  |  |
|                                                                                                    | Delete Delete                                                       | en la companya de la companya de la companya de la companya de la companya de la companya de la companya de la                                                                                                    |  |  |  |
|                                                                                                    |                                                                     |                                                                                                    |  |  |  |
|                                                                                                    | Compile 'App.java' Ctrl+Shift+P                                     | 95                                                                                                    |  |  |  |
|                                                                                                    | Save 'App.main()'                                                   |                                                                                                    |  |  |  |
|                                                                                                    | ▶ Run 'App.main() Ctrl+Shift+Fl                                     |                                                                                                    |  |  |  |
|                                                                                                    | Debug 'App.main()'                                                  |                                                                                                    |  |  |  |
| Run 🛅 App                                                                                                    | Local <u>H</u> istory                                               | 16                                                                                                    |  |  |  |
| "C:\Program Fi                                                                                                    | 쭪 Synchronize 'App.java'                                            | a.launcher.port=                                                                                                    |  |  |  |
| Hello World!                                                                                                    | Show in Explorer                                                    | Contraction of a second second s |  |  |  |
| Drocess finish                                                                                                    | File Path Ctrl+Alt+FL                                               | 2                                                                                                    |  |  |  |
|                                                                                                    | 🗐 Maven                                                             | •                                                                                                    |  |  |  |

图片 20.7 Maven project in IntelliJ IDEA.

你将会在 IntelliJ IDEA 的终端下看到运行结果的输出。

"C:\Program Files\Java\jdk1.6.0\_21\bin\java"

-Didea.launcher.port=7533

"-Didea.launcher.bin.path=

C:\Program Files\JetBrains\IntelliJ IDEA Community Edition 11.1.2\bin"

-Dfile.encoding=UTF-8

-classpath "C:\Program Files\Java\jdk1.6.0\_21\jre\lib\charsets.jar;

C:\Program Files\Java\jdk1.6.0\_21\jre\lib\deploy.jar;

C:\Program Files\Java\jdk1.6.0\_21\jre\lib\javaws.jar;

C:\Program Files\Java\jdk1.6.0\_21\jre\lib\jce.jar;

C:\Program Files\Java\jdk1.6.0\_21\jre\lib\jsse.jar;

C:\Program Files\Java\jdk1.6.0\_21\jre\lib\management-agent.jar;

C:\Program Files\Java\jdk1.6.0\_21\jre\lib\plugin.jar;

C:\Program Files\Java\jdk1.6.0\_21\jre\lib\resources.jar;

C:\Program Files\Java\jdk1.6.0\_21\jre\lib\rt.jar;

C:\Program Files\Java\jdk1.6.0\_21\jre\lib\ext\dnsns.jar;

C:\Program Files\Java\jdk1.6.0\_21\jre\lib\ext\localedata.jar;

C:\Program Files\Java\jdk1.6.0\_21\jre\lib\ext\sunjce\_provider.jar;

C:\Program Files\Java\jdk1.6.0\_21\jre\lib\ext\sunmscapi.jar;

C:\Program Files\Java\jdk1.6.0\_21\jre\lib\ext\sunpkcs11.jar

C:\MVN\consumerBanking\target\classes;

C:\Program Files\JetBrains\

IntelliJ IDEA Community Edition 11.1.2\lib\idea\_rt.jar"

com.intellij.rt.execution.application.AppMain com.companyname.bank.App

Hello World!

Process finished with exit code 0

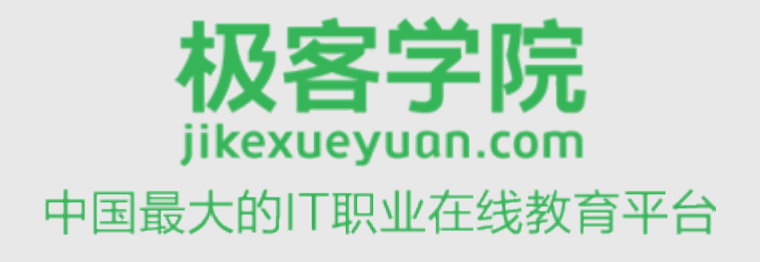

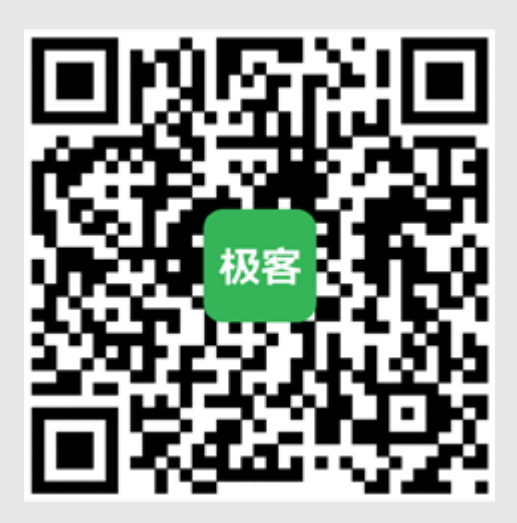

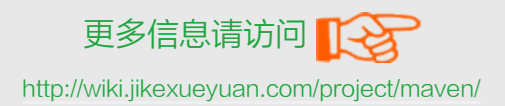